Schneider Electric Industries

# MODBUS SIO Master Driver

| 1 | System Configuration             | 3   |
|---|----------------------------------|-----|
| 2 | Selection of External Device     | 9   |
| 3 | Example of Communication Setting | 10  |
| 4 | Setup Items                      |     |
| 5 | Cable Diagram                    | 54  |
| 6 | Supported Device                 |     |
| 7 | Device Code and Address Code     |     |
| 8 | Error Messages                   | 110 |

### Introduction

This manual describes how to connect the Display and the External Device (target PLC).

In this manual, the connection procedure will be described by following the below sections:

| 1 | System Configuration<br>This section shows the types of External<br>Devices which can be connected and SIO<br>type.                                                   | "1 System Configuration" (page 3)                 |
|---|----------------------------------------------------------------------------------------------------|---------------------------------------------------|
|   | •                                                                                                    |                                                   |
| 2 | Selection of External Device<br>Select a model (series) of the External<br>Device to be connected and connection<br>method.                                           | "2 Selection of External Device" (page 9)         |
|   |                                                                                                    |                                                   |
| 3 | Example of Communication Settings<br>This section shows setting examples for<br>communicating between the Display and<br>the External Device.                         | "3 Example of Communication Setting"<br>(page 10) |
|   |                                                                                                    |                                                   |
| 4 | Setup Items<br>This section describes communication<br>setup items on the Display.<br>Set communication settings of the Display<br>with GP-Pro Ex or in offline mode. | <sup>ভেল</sup> "4 Setup Items" (page 46)          |
|   |                                                                                                    |                                                   |
| 5 | Cable Diagram<br>This section shows cables and adapters<br>for connecting the Display and the<br>External Device.                                                     | ি "5 Cable Diagram" (page 54)                     |
|   | Operation                                                                                                    |                                                   |

# 1 System Configuration

### 1.1 Schneider Electric Industries External Devices

The following table lists system configurations for connecting Schneider Electric Industries External Devices and the Display.

| Series  | CPU                                                                                                    | Link I/F                              | SIO<br>Type      | Setting Example                | Cable Diagram                |
|---------|----------------------------------------------------------------------------------------------------|---------------------------------------|------------------|--------------------------------|------------------------------|
|         | TSX 37 05 028DR1<br>TSX 37 08 056DR1<br>TSX 37 10 128DT1<br>TSX 37 10 128DR1                                 | TER port on CPU                       | RS232C           | Setting Example 1<br>(page 10) | Cable Diagram 2<br>(page 63) |
|         | TSX 37 10 123D1K1<br>TSX 37 10 164DTK1<br>TSX 37 10 028AR1<br>TSX 37 10 028DR1                               | Accessory box<br>TSX SCA 50           | RS485<br>(2wire) | Setting Example 3<br>(page 14) | Cable Diagram 3 (page 64)    |
| Micro   |                                                                                                    | TER port on CPU                       | RS232C           | Setting Example 1<br>(page 10) | Cable Diagram 2<br>(page 63) |
|         | TSX 37 21 101<br>TSX 37 22 101                                                                               | Accessory box<br>TSX SCA 50           | RS485<br>(2wire) | Setting Example 3<br>(page 14) | Cable Diagram 3 (page 64)    |
|         | TSX 37 21 001<br>TSX 37 22 001                                                                               | PCMCIA card for RS232C<br>TSX SCP 111 | RS232C           | Setting Example 2<br>(page 12) | Cable Diagram 4<br>(page 74) |
|         |                                                                                                    | PCMCIA card for RS485<br>TSX SCP 114  | RS485<br>(2wire) | Setting Example 3<br>(page 14) | Cable Diagram 5<br>(page 76) |
|         | TSX P57 103M<br>TSX P57 153M<br>TSX P57 203M<br>TSX P57 253M<br>TSX P57 303M<br>TSX P57 353M<br>TSX P57 453M | PCMCIA card for RS232C<br>TSX SCP 111 | RS232C           | Setting Example 4<br>(page 16) | Cable Diagram 4<br>(page 74) |
| Premium |                                                                                                    | PCMCIA card for RS485<br>TSX SCP 114  | RS485<br>(2wire) | Setting Example 5<br>(page 18) | Cable Diagram 5<br>(page 76) |
|         | TWD LCAA 10DRF<br>TWD LCAA 16DRF<br>TWD LCAA 24DRF                                                           | Programming port on CPU               | RS232C           | Setting Example 6 (page 20)    | Cable Diagram 2<br>(page 63) |
| Twido   | TWD LMDA 20DTK<br>TWD LMDA<br>20DUK<br>TWD LMDA 20DRT<br>TWD LMDA 40DTK<br>TWD LMDA<br>40DUK                 | TWD NAC 485T                          | RS485<br>(2wire) | Setting Example 7<br>(page 22) | Cable Diagram 1<br>(page 54) |
| Quantum | 140 CPU 113 02<br>140 CPU 113 03<br>140 CPU 434 12A<br>140 CPU 534 14A                                       | Modbus port on CPU                    | RS232C           | Setting Example 8<br>(page 24) | Cable Diagram 6<br>(page 83) |

| Series   | CPU                                                                  | Link I/F             | SIO<br>Type      | Setting Example                 | Cable Diagram                |
|----------|----------------------------------------------------------------------|----------------------|------------------|---------------------------------|------------------------------|
|          | 171 CCS 700 00<br>171 CCS 700 10<br>171 CCS 760 00<br>171 CCC 760 10 | Modbus port 1 on CPU | RS232C           | Setting Example 9<br>(page 26)  | Cable Diagram 7<br>(page 84) |
| Momentum | 171 CCS 780 00<br>171 CCC 780 10                                     | Modbus port 1 on CPU | RS232C           | Setting Example 9<br>(page 26)  | Cable Diagram 7<br>(page 84) |
|          |                                                                      | Modbus port 2 on CPU | RS485<br>(4wire) | Setting Example<br>10 (page 28) | Cable Diagram 8<br>(page 85) |
|          | 171 CCC 980 20<br>171 CCC 980 30                                     | Modbus port 2 on CPU | RS485<br>(4wire) | Setting Example<br>10 (page 28) | Cable Diagram 8<br>(page 85) |

### Connection Configuration

- Micro Series
  - 1:1 Connection

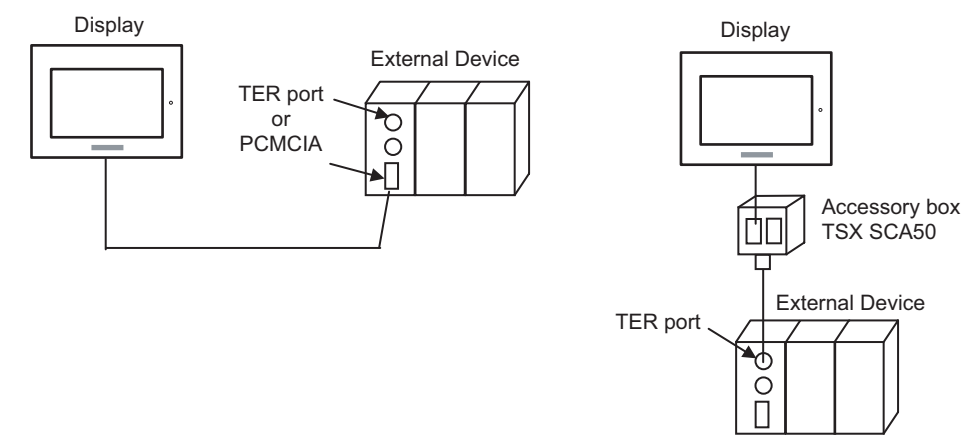

Premium Series

• 1:1 Connection

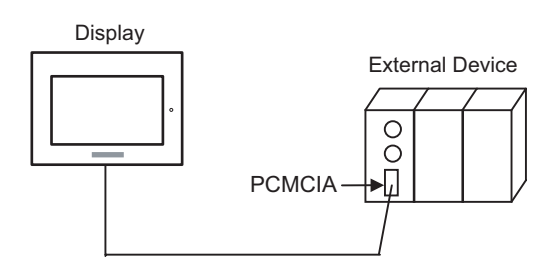

### Twido Series

1:1 Connection

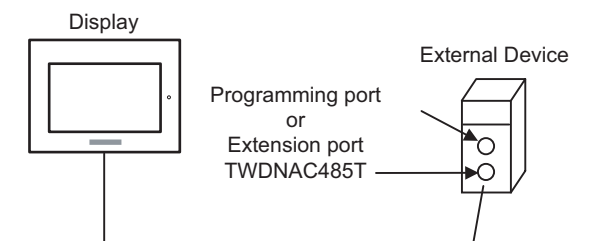

• 1:n Connection

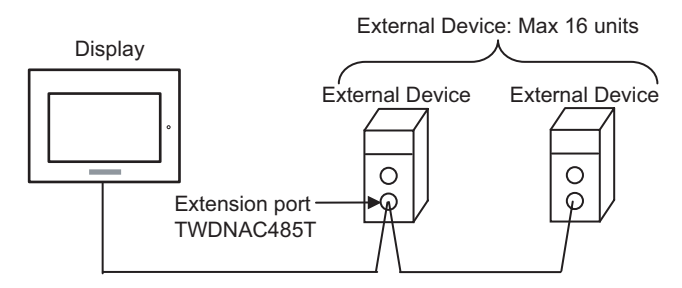

### Quantum Series

1:1 Connection

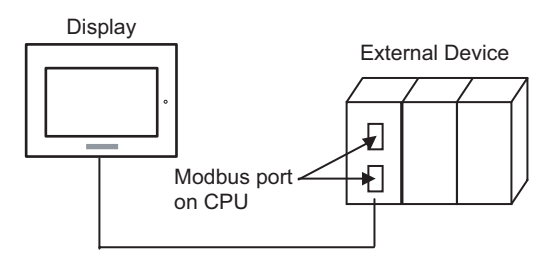

- Momentum Series
  - 1:1 Connection

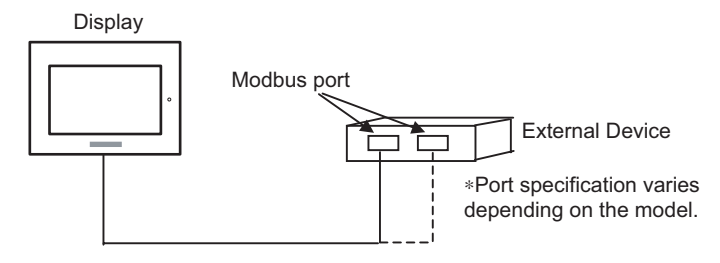

### 1.2 YOKOGAWA Electric Corporation External Devices

The following table lists system configurations for connecting YOKOGAWA Electric Corp. External Devices and the Display.

| Series | CPU          | Link I/F                       | SIO<br>Type       | Setting Example                 | Cable Diagram                 |
|--------|--------------|--------------------------------|-------------------|---------------------------------|-------------------------------|
|        | NFCP100-S00  | Serial port on CPU             | RS232C            | Setting Example<br>11 (page 30) | Cable Diagram 9<br>(page 89)  |
| FCN    |              | NFLR111-S00                    | RS232C            | Setting Example<br>12 (page 34) | Cable Diagram<br>10 (page 90) |
|        |              | NFLR121-S00                    | RS485<br>(4 wire) | Setting Example<br>13 (page 38) | Cable Diagram<br>11 (page 91) |
|        |              |                                | RS485<br>(2 wire) | Setting Example<br>14 (page 42) | Cable Diagram<br>12 (page 97) |
| FCJ    | NFJT100-S100 | Serial port on CONTROL<br>UNIT | RS232C            | Setting Example<br>11 (page 30) | Cable Diagram 9<br>(page 89)  |

### Connection Configuration

- ◆ FCN/FCJ Series
  - 1:1 Connection

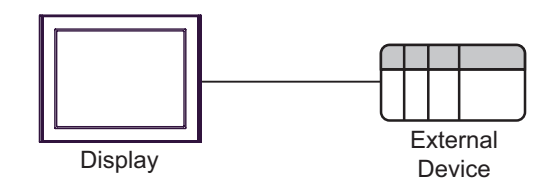

• 1:n Connection

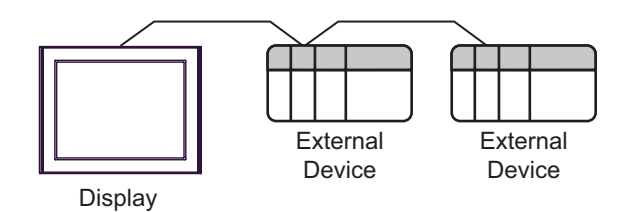

### ■ IPC COM Port

When connecting IPC with an External Device, the COM port used depends on the series and SIO type. Please refer to the IPC manual for details.

### Usable port

| Series                                        | Usable Port                                                            |                      |                      |  |
|-----------------------------------------------|------------------------------------------------------------------------|----------------------|----------------------|--|
|                                               | RS-232C                                                                | RS-422/485(4 wire)   | RS-422/485(2 wire)   |  |
| PS-2000B                                      | COM1 <sup>*1</sup> , COM2,<br>COM3 <sup>*1</sup> , COM4                | -                    | -                    |  |
| PS-3450A, PS-3451A,<br>PS3000-BA, PS3001-BD   | COM1, COM2 <sup>*1*2</sup>                                             | COM2 <sup>*1*2</sup> | COM2 <sup>*1*2</sup> |  |
| PS-3650A (T41 model),<br>PS-3651A (T41 model) | COM1 <sup>*1</sup>                                                     | -                    | -                    |  |
| PS-3650A (T42 model),<br>PS-3651A (T42 model) | COM1 <sup>*1*2</sup> , COM2                                            | COM1*1*2             | COM1 <sup>*1*2</sup> |  |
| PS-3700A (Pentium®4-M)<br>PS-3710A            | COM1 <sup>*1</sup> , COM2 <sup>*1</sup> ,<br>COM3 <sup>*2</sup> , COM4 | COM3 <sup>*2</sup>   | COM3 <sup>*2</sup>   |  |
| PS-3711A                                      | COM1 <sup>*1</sup> , COM2 <sup>*2</sup>                                | COM2 <sup>*2</sup>   | COM2 <sup>*2</sup>   |  |
| PS4000 <sup>*3</sup>                          | COM1, COM2                                                             | -                    | -                    |  |
| PL3000                                        | COM1 <sup>*1*2</sup> , COM2 <sup>*1</sup> ,<br>COM3, COM4              | COM1 <sup>*1*2</sup> | COM1 <sup>*1*2</sup> |  |

\*1 The RI/5V can be switched. Use the IPC's switch to change if necessary.

\*2 Set up the SIO type with the DIP Switch. Please set up as follows according to SIO type to be used.

\*3 When making communication between an External Device and COM port on the Expansion slot, only RS-232C is supported. However, ER (DTR/CTS) control cannot be executed because of the specification of COM port.
For connection with External Device, use user-created cables and disable Pin Nos. 1, 4, 6 and 9.

For connection with External Device, use user-created cables and disable Pin Nos. 1, 4, 6 and 9. Please refer to the IPC manual for details of pin layout.

DIP Switch setting: RS-232C

| DIP Switch | Setting           | Description                                                     |  |
|------------|-------------------|-----------------------------------------------------------------|--|
| 1          | OFF <sup>*1</sup> | Reserved (always OFF)                                           |  |
| 2          | OFF               | SIO type: RS-232C                                               |  |
| 3          | OFF               | 510 type. R5-252C                                               |  |
| 4          | OFF               | Output mode of SD (TXD) data: Always output                     |  |
| 5          | OFF               | Terminal resistance (220 $\Omega$ ) insertion to SD (TXD): None |  |
| 6          | OFF               | Terminal resistance (220 $\Omega$ ) insertion to RD (RXD): None |  |
| 7          | OFF               | Short-circuit of SDA (TXA) and RDA (RXA): Not available         |  |
| 8          | OFF               | Short-circuit of SDB (TXB) and RDB (RXB): Not available         |  |
| 9          | OFF               | - RS (RTS) Auto control mode: Disabled                          |  |
| 10         | OFF               |                                                                 |  |

\*1 When using PS-3450A, PS-3451A, PS3000-BA and PS3001-BD, turn ON the set value.

7

DIP Switch setting: RS-422/485 (4 wire)

| DIP Switch | Setting | Description                                                     |  |
|------------|---------|-----------------------------------------------------------------|--|
| 1          | OFF     | Reserved (always OFF)                                           |  |
| 2          | ON      | SIQ type: RS-422/485                                            |  |
| 3          | ON      | 510 type. NS-422/405                                            |  |
| 4          | OFF     | Output mode of SD (TXD) data: Always output                     |  |
| 5          | OFF     | Terminal resistance (220 $\Omega$ ) insertion to SD (TXD): None |  |
| 6          | OFF     | Terminal resistance (220 $\Omega$ ) insertion to RD (RXD): None |  |
| 7          | OFF     | Short-circuit of SDA (TXA) and RDA (RXA): Not available         |  |
| 8          | OFF     | Short-circuit of SDB (TXB) and RDB (RXB): Not available         |  |
| 9          | OFF     | RS (RTS) Auto control mode: Disabled                            |  |
| 10         | OFF     |                                                                 |  |

### DIP Switch setting: RS-422/485 (2 wire)

| DIP Switch | Setting | Description                                                     |  |
|------------|---------|-----------------------------------------------------------------|--|
| 1          | OFF     | Reserved (always OFF)                                           |  |
| 2          | ON      | - SIO type: RS-422/485                                          |  |
| 3          | ON      |                                                                 |  |
| 4          | OFF     | Output mode of SD (TXD) data: Always output                     |  |
| 5          | OFF     | Terminal resistance (220 $\Omega$ ) insertion to SD (TXD): None |  |
| 6          | OFF     | Terminal resistance (220 $\Omega$ ) insertion to RD (RXD): None |  |
| 7          | ON      | Short-circuit of SDA (TXA) and RDA (RXA): Available             |  |
| 8          | ON      | Short-circuit of SDB (TXB) and RDB (RXB): Available             |  |
| 9          | ON      | - RS (RTS) Auto control mode: Enabled                           |  |
| 10         | ON      |                                                                 |  |

### 2 Selection of External Device

Select the External Device to be connected to the Display.

| ð | 💰 New Project File 📉 🔀                                 |                                                 |  |  |  |  |
|---|--------------------------------------------------------|-------------------------------------------------|--|--|--|--|
|   | Device/PLC                                             |                                                 |  |  |  |  |
|   | Maker                                                  | Schneider Electric Industries                   |  |  |  |  |
|   | Driver                                                 | MODBUS SIO Master                               |  |  |  |  |
|   | Use System Area Refer to the manual of this Device/PLC |                                                 |  |  |  |  |
|   | -Connection                                            | Method                                          |  |  |  |  |
|   | Port                                                   | COM1                                            |  |  |  |  |
|   |                                                        |                                                 |  |  |  |  |
|   |                                                        | Go to Device/PLU Manual                         |  |  |  |  |
|   | Back                                                   | Communication Detail Settings New Screen Cancel |  |  |  |  |

| Setup Items     | Setup Description                                                                                                    |
|-----------------|----------------------------------------------------------------------------------------------------|
| Maker           | Select the maker of the External Device to be connected. Select "Schneider Electric Industries".                                                                                                    |
| Driver          | Select a model (series) of the External Device to be connected and connection method.<br>Select "MODBUS SIO Master".<br>Check the External Device which can be connected in "MODBUS SIO Master" in system<br>configuration.                                                                                                    |
| Use System Area | Check this option to synchronize the system data area of the Display and the device<br>(memory) of the External Device. When synchronized, you can use the External Device's<br>ladder program to switch the display or display the window on the Display.<br>Cf. GP-Pro EX Reference Manual "LS Area (Direct Access Method Area)"<br>This feature can also be set in GP-Pro EX or in the Display's offline mode.<br>Cf. GP-Pro EX Reference Manual "Display Unit (System Area) Settings Guide"<br>Cf. Maintenance/Troubleshooting Guide "Main Unit - System Area Settings" |
| Port            | Select the Display port to be connected to the External Device.                                                                                                    |

## 3 Example of Communication Setting

Examples of communication settings of the Display and the External Device, recommended by Pro-face, are shown.

When using MODBUS Series, use GP-Pro EX and the ladder software to set as below.

### 3.1 Setting Example 1

### Settings of GP-Pro EX

Communication Settings

| Devi | ce/PLC 1                                                        |                                                                                                    |
|------|-----------------------------------------------------------------|----------------------------------------------------------------------------------------------------|
| Sun  | nmary                                                           | Change Device/PLC                                                                                                    |
|      | Maker Schneider E                                               | lectric Industries Driver MODBUS SIO Master Port COM1                                                                    |
|      | Text Data Mode                                                  | 1 Change                                                                                                    |
| Con  | nmunication Settings                                            |                                                                                                    |
|      | SIO Type                                                        | RS232C     RS422/485(2wire)     RS422/485(4wire)                                                                         |
|      | Speed                                                           | 9600                                                                                                    |
|      | Data Length                                                     | C 7 • 8                                                                                                    |
|      | Parity                                                          | C NONE C EVEN C ODD                                                                                                    |
|      | Stop Bit                                                        |                                                                                                    |
|      | Flow Control                                                    | NONE     C ER(DTR/CTS)     C XON/XOFF                                                                                    |
|      | Timeout                                                         | 3 (sec)                                                                                                    |
|      | Retry                                                           | 2                                                                                                    |
|      | Wait To Send                                                    | 5 [ms] V Default Value                                                                                                   |
| Γ    | RI / VCC                                                        | © RI C VCC                                                                                                    |
|      | In the case of RS2<br>or VCC (5V Power<br>Isolation Unit, pleas | 32C, you can select the 9th pin to RI (Input)<br>Supply). If you use the Digital's RS232C<br>e select it to VCC. Default |
| Dev  | vice-Specific Settings                                          |                                                                                                    |
|      | Allowable No. of Dev                                            | ice/PLCs 16 Unit(s) 📷                                                                                                    |
|      | No. Device Na                                                   | me Settings<br>III. Slave Equipment Address-1 Root of the bits in this word. Do not allow IECC11                         |
|      | IN I FLUI                                                       | In a severe equipment Audress=1, Nest of the bits in this word=Do hot clear, ECOT                                        |

[Max Query] tab

### Device Setting

To display the setting screen, click III ([Setting]) of External Device you want to set from [Device-Specific Settings] of [Device/PLC Settings].

When you connect multiple External Device, click if from [Device-Specific Settings] of [Device/PLC Settings] to add another External Device.

| Manager Settings                                                                                            | S Individual Davias Sattings                   |
|----------------------------------------------------------------------------------------------------|------------------------------------------------|
| PLC1                                                                                                    | PLC1                                           |
| Equipment Configuration Max Query                                                                           | Equipment Configuration Max Query              |
| Slave Equipment Address 1                                                                                   | Address Function Codes Max Query               |
| Bit manipulation (set/reset) to Holding Register                                                            | Coil (0) Read (01H) 1008 🚔 bits                |
| Rest of the bits in this word C Clear <ul> <li>Do not clear</li> </ul>                                      | Coil (0) Write (0FH) 800 📑 bits                |
| Note on when selecting "Do not clear" :<br>If the ladder program writes data to Holding Register during the | Discrete Input (1) Read (02H) 1008 📩 bits      |
| read/write process, the resulting data may be incorrect.                                                    | Input Register (3) Read (04H) 63 🚔 words       |
| EC61131 Syntax                                                                                              | Holding Register (4) Read (03H) 63 🗮 words     |
| Address Mode O-based (Default)                                                                              | Holding Register (4) Write (10H)               |
| have changed the setting.                                                                                   | Single Bit manipulation to Coll/Discrete Input |
| Variables Double Word word order Low word first(L/H)                                                        |                                                |
| C Low Security Level                                                                                        |                                                |
| Default                                                                                                    | Default                                        |
| OK ( <u>0</u> ) Cancel                                                                                      | OK ( <u>D</u> ) Cancel                         |

#### [Equipment Configuration] tab

### Settings of External Device

Use the ladder software "PL7 PRO" for communication settings.

Double-click "Hardware Configuration" from "Configuration" in "Application Browser" of "PL7 PRO". Next, double-click "Comm" in the "Configuration" dialog box. Perform the settings in the displayed dialog box.

| Setup Items              |                  | Setup Description |
|--------------------------|------------------|-------------------|
| CHANNEL                  | CHANNEL 0        |                   |
|                          | MODBUS/JBUS LINK | MAST              |
| Slave number             | 1                |                   |
| Transmission speed       | 9600bps          |                   |
| Delay between characters | 5msec            |                   |
| Data                     | RTU (8 bit)      |                   |
| Stop                     | 1 bit            |                   |
| Parity                   | Even             |                   |

#### Notes

### 3.2 Setting Example 2

Settings of GP-Pro EX

♦ Communication Settings

| Device/PLC 1                                                 |                                                                                                    |
|--------------------------------------------------------------|----------------------------------------------------------------------------------------------------|
| Summary                                                      | Change Device/PLC                                                                                                    |
| Maker Schneider                                              | Electric Industries Driver MODBUS SIO Master Port COM1                                                                         |
| Text Data Mode                                               | 1 Change                                                                                                    |
| Communication Settings                                       |                                                                                                    |
| SIO Type                                                     | RS232C C RS422/485(2wire) C RS422/485(4wire)                                                                                   |
| Speed                                                        | 9600                                                                                                    |
| Data Length                                                  | C 7 C 8                                                                                                    |
| Parity                                                       | O NONE O EVEN O ODD                                                                                                    |
| Stop Bit                                                     | © 1 O 2                                                                                                    |
| Flow Control                                                 | NONE     O ER(DTR/CTS)     O XON/XOFF                                                                                          |
| Timeout                                                      | 3 (sec)                                                                                                    |
| Retry                                                        | 2                                                                                                    |
| Wait To Send                                                 | 5 (ms) 🔽 Default Value                                                                                                    |
| RI / VCC                                                     | RI O VCC                                                                                                    |
| In the case of RS<br>or VCC (5V Powe<br>Isolation Unit, plea | 232C, you can select the 9th pin to RI (Input)<br>er Supply). If you use the Digital's RS232C<br>ase select it to VCC. Default |
| Device-Specific Settings                                     |                                                                                                    |
| Allowable No. of De                                          | evice/PLCs 16 Unit(s) 🚮                                                                                                    |
| No. Device N                                                 | lame Settings                                                                                                    |
| 👗 1 PLC1                                                     | Slave Equipment Address=1,Rest of the bits in this word=Do not clear,IEC61                                                     |

### Device Setting

To display the setting screen, click III ([Setting]) of External Device you want to set from [Device-Specific Settings] of [Device/PLC Settings].

When you connect multiple External Device, click if from [Device-Specific Settings] of [Device/PLC Settings] to add another External Device.

| 💰 Individual Device Settings 🛛 🗙                                                                                                    | 💰 Individual Device Settings 🛛 🗙               |
|----------------------------------------------------------------------------------------------------|------------------------------------------------|
| PLC1                                                                                                    | PLC1                                           |
| Equipment Configuration Max Query                                                                                                    | Equipment Configuration Max Query              |
| Slave Equipment Address 1                                                                                                    | Address Function Codes Max Query               |
| Bit manipulation (set/reset) to Holding Register                                                                                                    | Coil (0) Read (01H) 1008 📑 bits                |
| Rest of the bits in this word C Clear O Do not clear                                                                                                    | Coil (0) Write (0FH) 800 📑 bits                |
| Note on when selecting "Do not clear":<br>If the ladder program writes data to Holding Register during the<br>read/write process the resulting data may be incorrect | Discrete Input (1) Read (02H) 1008 * bits      |
|                                                                                                    | Input Register (3) Read (04H) 63 📑 words       |
| IEC61131 Syntax                                                                                                    | Holding Register (4) Read (03H) 63 📑 words     |
| Address Mode O-based (Default)                                                                                                    | Holding Register (4) Write (10H) 61 🐳 words    |
| have changed the setting.                                                                                                    | Single Bit manipulation to Coil/Discrete Input |
| Variables                                                                                                    |                                                |
| Double Word word order Low word first(L/H)                                                                                                    |                                                |
| C Low Security Level                                                                                                    |                                                |
| Default                                                                                                    | Default                                        |
| OK (D) Cancel                                                                                                    | OK ( <u>D</u> ) Cancel                         |

### [Equipment Configuration] tab

#### [Max Query] tab

### Settings of External Device

Use the ladder software "PL7 PRO" for communication settings.

Double-click "Hardware Configuration" from "Configuration" in "Application Browser" of "PL7 PRO". Next, double-click "Comm" in the "Configuration" dialog box. Perform the settings in the displayed dialog box.

| Setup Items              | Setup Description                             |      |
|--------------------------|-----------------------------------------------|------|
|                          | CHANNEL 1<br>TSX SCP 111 RS232 MP PCMCIA CARD |      |
| CHANNEL                  |                                               |      |
|                          | MODBUS/JBUS LINK                              | MAST |
| Slave number             | 1                                             |      |
| Туре                     | Slave                                         |      |
| Transmission speed       | 9600bps                                       |      |
| Delay between characters | 4msec                                         |      |
| Data                     | RTU (8 bit)                                   |      |
| Stop                     | 1 bit                                         |      |
| Parity                   | Even                                          |      |

#### Notes

3.3 Setting Example 3

Settings of GP-Pro EX

♦ Communication Settings

| Device/ | PLC 1                                                               |                                                                                                    |
|---------|---------------------------------------------------------------------|----------------------------------------------------------------------------------------------------|
| Summa   | ary                                                                 | Change Device/PLC                                                                                                    |
| Ma      | aker Schneider Ele                                                  | ctric Industries Driver MODBUS SID Master Port COM1                                                                  |
| Τe      | ext Data Mode                                                       | 1 Change                                                                                                    |
| Commu   | inication Settings                                                  |                                                                                                    |
| SI      | О Туре                                                              | O RS232C                                                                                                    |
| Sp      | peed                                                                | 9600                                                                                                    |
| Da      | ata Length                                                          | C 7 • 8                                                                                                    |
| Pa      | arity                                                               | O NONE O EVEN O ODD                                                                                                  |
| St      | top Bit                                                             |                                                                                                    |
| Flo     | ow Control                                                          | NONE     O ER(DTR/CTS)     O XON/XOFF                                                                                |
| Tir     | meout                                                               | 3 (sec)                                                                                                    |
| Re      | etry                                                                | 2 🕂                                                                                                    |
| W       | /ait To Send                                                        | 5 (ms) I⊄ Default Value                                                                                              |
| BI      | I / VCC                                                             | © RI O VCC                                                                                                    |
|         | In the case of RS23<br>or VCC (5V Power S<br>Isolation Unit, please | 2C, you can select the 9th pin to RI (Input)<br>upply). If you use the Digital's RS232C<br>select it to VCC. Default |
| Device  | Coocific Cottings                                                   |                                                                                                    |
| All     | lowable No. of Devi                                                 | e/PLCs 16 Unit(s)                                                                                                    |
|         | No. Device Nan                                                      | e Settings                                                                                                    |
| , ja    | 1  PLC1                                                             | Islave Equipment Address=1,Rest of the bits in this word=Do not clear,IEC61                                          |

### Device Setting

To display the setting screen, click III ([Setting]) of External Device you want to set from [Device-Specific Settings] of [Device/PLC Settings].

When you connect multiple External Device, click if from [Device-Specific Settings] of [Device/PLC Settings] to add another External Device.

| 💰 Individual Device Settings 🛛 🗙                                                                            | 💰 Individual Device Settings 💦 🖇               |
|----------------------------------------------------------------------------------------------------|------------------------------------------------|
| PLC1                                                                                                    | PLC1                                           |
| Equipment Configuration   Max Query  <br>Equipment Address                                                  | Equipment Configuration Max Query              |
| Slave Equipment Address                                                                                     | Address Function Codes Max Query               |
| Bit manipulation (set/reset) to Holding Register                                                            | Coil (0) Read (01H) 1008 📩 bits                |
| Rest of the bits in this word O Clear O Do not clear                                                        | Coil (0) Write (0FH) 800 📑 bits                |
| Note on when selecting "Do not clear" :<br>If the ladder program writes data to Holding Register during the | Discrete Input (1) Read (02H) 1008 📑 bits      |
| read/write process, the resulting data may be incorrect.                                                    | Input Register (3) Read (04H) 63 📑 words       |
| EC61131 Syntax                                                                                              | Holding Register (4) Read (03H) 63 🚔 words     |
| Address Mode O-based (Default)                                                                              | Holding Register (4) Write (10H) 61 🚔 words    |
| have changed the setting.                                                                                   | Single Bit manipulation to Coil/Discrete Input |
| Variables                                                                                                   |                                                |
| Double Word word order Low word first(L/H)                                                                  |                                                |
| C Low Security Level                                                                                        |                                                |
| Default                                                                                                    | Default                                        |
| OK ( <u>D</u> ) Cancel                                                                                      | OK ( <u>0</u> ) Cancel                         |

### [Equipment Configuration] tab

#### [Max Query] tab

### Settings of External Device

Use the ladder software "PL7 PRO" for communication settings.

Double-click "Hardware Configuration" from "Configuration" in "Application Browser" of "PL7 PRO". Next, double-click "Comm" in the "Configuration" dialog box. Perform the settings in the displayed dialog box.

| Setup Items              | Setup Description                |      |
|--------------------------|----------------------------------|------|
|                          | CHANNEL 1                        |      |
| CHANNEL                  | TSX SCP 114 RS485 MP PCMCIA CARD |      |
|                          | MODBUS/JBUS LINK                 | MAST |
| Slave number             | 1                                |      |
| Туре                     | Slave                            |      |
| Transmission speed       | 9600bps                          |      |
| Delay between characters | 4msec                            |      |
| Data                     | RTU (8 bit)                      |      |
| Stop                     | 1 bit                            |      |
| Parity                   | Even                             |      |

#### Notes

### 3.4 Setting Example 4

Settings of GP-Pro EX

♦ Communication Settings

| Device/F    | PLC 1                                                               |                                                                                                    |
|-------------|---------------------------------------------------------------------|----------------------------------------------------------------------------------------------------|
| Summa       | ary                                                                 | Change Device/PLC                                                                                                    |
| Ma          | aker SchneiderEle                                                   | ctric Industries Driver MODBUS SIO Master Port COM1                                                                  |
| Τe          | ext Data Mode 🛛 🗍                                                   | 1 Change                                                                                                    |
| Commu       | unication Settings                                                  |                                                                                                    |
| SI          | О Туре                                                              | RS232C C RS422/485(2wire) C RS422/485(4wire)                                                                         |
| Sp          | peed                                                                | 9600 💌                                                                                                    |
| Da          | ata Length                                                          | C 7 • 8                                                                                                    |
| Pa          | arity                                                               | C NONE C EVEN C ODD                                                                                                  |
| Sti         | top Bit                                                             |                                                                                                    |
| Flo         | ow Control                                                          | NONE C ER(DTR/CTS) C X0N/X0FF                                                                                        |
| Tir         | meout                                                               | 3 (sec)                                                                                                    |
| Re          | etry                                                                | 2 *                                                                                                    |
| W           | /ait To Send                                                        | 5 (ms) 🔽 Default Value                                                                                               |
| RI          | I / VCC                                                             | • RI C VCC                                                                                                    |
| l<br>c<br>l | In the case of RS23<br>or VCC (5V Power S<br>Isolation Unit, please | IC, you can select the 9th pin to RI (Input)<br>upply). If you use the Digital's RS232C<br>select it to VCC. Default |
| Device      | -Specific Settings                                                  |                                                                                                    |
| All         | lowable No. of Devid                                                | e/PLCs 16 Unit(s) 📷                                                                                                  |
| L.          | No. Device Nam                                                      | e Settings<br>Risus Equipment Address-1 Rest of the bits in this word-De not clear (ECC11)                           |
| d0          |                                                                     | In the Equipment Address=1, hest of the bits in this word=bo hot clear, it cont                                      |

### Device Setting

To display the setting screen, click III ([Setting]) of External Device you want to set from [Device-Specific Settings] of [Device/PLC Settings].

When you connect multiple External Device, click if from [Device-Specific Settings] of [Device/PLC Settings] to add another External Device.

| 💰 Individual Device Settings 🛛 🗙                                                                                                    | 💰 Individual Device Settings 🛛 🗙               |
|----------------------------------------------------------------------------------------------------|------------------------------------------------|
| PLC1                                                                                                    | PLC1                                           |
| Equipment Configuration Max Query                                                                                                    | Equipment Configuration Max Query              |
| Slave Equipment Address 1                                                                                                    | Address Function Codes Max Query               |
| Bit manipulation (set/reset) to Holding Register                                                                                                    | Coil (0) Read (01H) 1008 📑 bits                |
| Rest of the bits in this word C Clear O Do not clear                                                                                                    | Coil (0) Write (0FH) 800 📑 bits                |
| Note on when selecting "Do not clear":<br>If the ladder program writes data to Holding Register during the<br>read/write process the resulting data may be incorrect | Discrete Input (1) Read (02H) 1008 * bits      |
|                                                                                                    | Input Register (3) Read (04H) 63 📑 words       |
| IEC61131 Syntax                                                                                                    | Holding Register (4) Read (03H) 63 📑 words     |
| Address Mode O-based (Default)                                                                                                    | Holding Register (4) Write (10H) 61 🐳 words    |
| have changed the setting.                                                                                                    | Single Bit manipulation to Coil/Discrete Input |
| Variables                                                                                                    |                                                |
| Double Word word order Low word first(L/H)                                                                                                    |                                                |
| C Low Security Level                                                                                                    |                                                |
| Default                                                                                                    | Default                                        |
| OK (D) Cancel                                                                                                    | OK ( <u>D</u> ) Cancel                         |

### [Equipment Configuration] tab

#### [Max Query] tab

### Settings of External Device

Use the ladder software "PL7 PRO" for communication settings.

Double-click "Hardware Configuration" from "Configuration" in "Application Browser" of "PL7 PRO". Next, double-click "Comm" in the "Configuration" dialog box. Perform the settings in the displayed dialog box.

| Setup Items              | Setup Description                |      |
|--------------------------|----------------------------------|------|
|                          | CHANNEL 1                        |      |
| CHANNEL                  | TSX SCP 111 RS232 MP PCMCIA CARD |      |
|                          | MODBUS/JBUS LINK                 | MAST |
| Туре                     | Slave                            |      |
| Slave number             | 1                                |      |
| Transmission speed       | 9600bps                          |      |
| Delay between characters | 4msec                            |      |
| Data                     | RTU (8 bit)                      |      |
| Stop                     | 1 bit                            |      |
| Parity                   | Even                             |      |

- Notes
  - Please refer to the manual of the ladder software for more detail on other setting description.

### 3.5 Setting Example 5

Settings of GP-Pro EX

♦ Communication Settings

| Device/PLC 1                                                                                                    |                         |  |  |
|----------------------------------------------------------------------------------------------------|-------------------------|--|--|
| Summary Ch                                                                                                    | ange Device/PLC         |  |  |
| Maker Schneider Electric Industries Driver MODBUS SIO Master Port                                                                                                    | COM1                    |  |  |
| Text Data Mode 1 Change                                                                                                    |                         |  |  |
| Communication Settings                                                                                                    |                         |  |  |
| SIO Type O RS232C O RS422/485(2wire) O RS422/485(4wire)                                                                                                    |                         |  |  |
| Speed 9600 💌                                                                                                    |                         |  |  |
| Data Length C 7 💿 8                                                                                                    |                         |  |  |
| Parity C NONE O EVEN C ODD                                                                                                    |                         |  |  |
| Stop Bit                                                                                                    |                         |  |  |
| Flow Control   NDNE  C ER(DTR/CTS)  C X0N/X0FF                                                                                                    |                         |  |  |
| Timeout 3 🚔 (sec)                                                                                                    |                         |  |  |
| Retry 2                                                                                                    |                         |  |  |
| Wait To Send 5 👘 (ms) 🔽 Default Value                                                                                                    |                         |  |  |
| RI / VCC © RI O VCC                                                                                                    |                         |  |  |
| In the case of RS232C, you can select the 9th pin to RI (Input)<br>or VCC (5V Power Supply). If you use the Digital's RS232C<br>Isolation Unit, please select it to VCC. Default |                         |  |  |
| Device-Specific Settings                                                                                                    |                         |  |  |
| Allowable No. of Device/PLCs 16 Unit(s)                                                                                                    |                         |  |  |
| No. Device Name Settings                                                                                                    | De vet elses IECC11     |  |  |
| I FLUI ISIAVE Equipment Address=1, Rest or the bits in this work                                                                                                    | ord=Do not clear,IEU611 |  |  |

### Device Setting

To display the setting screen, click III ([Setting]) of External Device you want to set from [Device-Specific Settings] of [Device/PLC Settings].

When you connect multiple External Device, click if from [Device-Specific Settings] of [Device/PLC Settings] to add another External Device.

| 💰 Individual Device Settings 🛛 🗙                                                                                                    | 💰 Individual Device Settings 🛛 🗙               |
|----------------------------------------------------------------------------------------------------|------------------------------------------------|
| PLC1                                                                                                    | PLC1                                           |
| Equipment Configuration Max Query                                                                                                    | Equipment Configuration Max Query              |
| Slave Equipment Address 1                                                                                                    | Address Function Codes Max Query               |
| Bit manipulation (set/reset) to Holding Register                                                                                                    | Coil (0) Read (01H) 1008 📑 bits                |
| Rest of the bits in this word C Clear O Do not clear                                                                                                    | Coil (0) Write (0FH) 800 📑 bits                |
| Note on when selecting "Do not clear":<br>If the ladder program writes data to Holding Register during the<br>read/write process the resulting data may be incorrect | Discrete Input (1) Read (02H) 1008 * bits      |
|                                                                                                    | Input Register (3) Read (04H) 63 📑 words       |
| IEC61131 Syntax                                                                                                    | Holding Register (4) Read (03H) 63 📑 words     |
| Address Mode O-based (Default)                                                                                                    | Holding Register (4) Write (10H) 61 🐳 words    |
| have changed the setting.                                                                                                    | Single Bit manipulation to Coil/Discrete Input |
| Variables                                                                                                    |                                                |
| Double Word word order Low word first(L/H)                                                                                                    |                                                |
| C Low Security Level                                                                                                    |                                                |
| Default                                                                                                    | Default                                        |
| OK (D) Cancel                                                                                                    | OK ( <u>D</u> ) Cancel                         |

### [Equipment Configuration] tab

#### [Max Query] tab

### Settings of External Device

Use the ladder software "PL7 PRO" for communication settings.

Double-click "Hardware Configuration" from "Configuration" in "Application Browser" of "PL7 PRO". Next, double-click "Comm" in the "Configuration" dialog box. Perform the settings in the displayed dialog box.

| Setup Items              | Setup De                       | escription |
|--------------------------|--------------------------------|------------|
|                          | CHANNEL 1                      |            |
| CHANNEL                  | TSX SCP 114 RS485 MP PCMCIA CA | RD         |
|                          | MODBUS/JBUS LINK               | MAST       |
| Туре                     | Slave                          |            |
| Slave number             | 1                              |            |
| Transmission speed       | 9600bps                        |            |
| Delay between characters | 4msec                          |            |
| Data                     | RTU (8 bit)                    |            |
| Stop                     | 1 bit                          |            |
| Parity                   | Even                           |            |

#### Notes

### 3.6 Setting Example 6

Settings of GP-Pro EX

♦ Communication Settings

| Device | e/PLC 1                                                                                                    |                                                                                      |  |
|--------|----------------------------------------------------------------------------------------------------|--------------------------------------------------------------------------------------|--|
| Sumr   | nary                                                                                                    | Change Device/PLC                                                                    |  |
|        | Maker Schneider El                                                                                                    | ectric Industries Driver MODBUS SIO Master Port COM1                                 |  |
|        | Text Data Mode                                                                                                    | 1 Change                                                                             |  |
| Comr   | nunication Settings                                                                                                    |                                                                                      |  |
|        | SIO Type                                                                                                    | RS232C C RS422/485(2wire) C RS422/485(4wire)                                         |  |
|        | Speed                                                                                                    | 19200                                                                                |  |
|        | Data Length                                                                                                    | C 7 @ 8                                                                              |  |
|        | Parity                                                                                                    | NONE C EVEN C ODD                                                                    |  |
|        | Stop Bit                                                                                                    | © 1 C 2                                                                              |  |
|        | Flow Control                                                                                                    | NONE     O ER(DTR/CTS)     O XON/XOFF                                                |  |
|        | Timeout                                                                                                    | 3 😴 (sec)                                                                            |  |
|        | Retry                                                                                                    | 2 🚔                                                                                  |  |
| ,      | Wait To Send                                                                                                    | 2 (ms) 🔽 Default Value                                                               |  |
|        | RI / VCC                                                                                                    | RI C VCC                                                                             |  |
|        | In the case of RS232C, you can select the 9th pin to RI (Input)<br>or VCC (5V Power Supply). If you use the Digital's RS232C<br>Isolation Unit, please select it to VCC. Default |                                                                                      |  |
| Devid  | ce-Specific Settings                                                                                                    |                                                                                      |  |
|        | Allowable No. of Devi                                                                                                    | ce/PLCs 16 Unit(s) 📊                                                                 |  |
| г      | No. Device Nar                                                                                                    | ne Settings                                                                          |  |
|        | 👗 i jelot                                                                                                    | Little Stave Equipment Address=1, Hest of the bits in this word=Do not clear, IEUb11 |  |

### Device Setting

To display the setting screen, click III ([Setting]) of External Device you want to set from [Device-Specific Settings] of [Device/PLC Settings].

When you connect multiple External Device, click if from [Device-Specific Settings] of [Device/PLC Settings] to add another External Device.

| 💰 Individual Device Settings 🛛 🗙                                                                                                    | 💣 Individual Device Settings 🛛 🗙               |
|----------------------------------------------------------------------------------------------------|------------------------------------------------|
| PLC1                                                                                                    | PLC1                                           |
| Equipment Configuration Max Query                                                                                                    | Equipment Configuration Max Query              |
| Slave Equipment Address                                                                                                    | Address Function Codes Max Query               |
| Bit manipulation (set/reset) to Holding Register                                                                                                    | Coil (0) Read (01H) 2000 📑 bits                |
| Rest of the bits in this word C Clear 💿 Do not clear                                                                                                    | Coil (0) Write (0FH) 800 📑 bits                |
| Note on when selecting "Do not clear":<br>If the ladder program writes data to Holding Register during the<br>read/write program sets the resulting data may be incorrect. | Discrete Input (1) Read (02H) 2000 ± bits      |
| Tedarwike process, the resulting data may be inconcet.                                                                                                    | Input Register (3) Read (04H) 125 🚔 words      |
| EC61131 Syntax                                                                                                    | Holding Register (4) Read (03H) 125 📑 words    |
| Address Mode O-based (Default)                                                                                                    | Holding Register (4) Write (10H) 100 🐳 words   |
| have changed the setting.                                                                                                    | Single Bit manipulation to Coil/Discrete Input |
| Variables                                                                                                    |                                                |
| Double Word word order Low word first(L/H)                                                                                                    |                                                |
| Low Security Level                                                                                                    |                                                |
| Default                                                                                                    | Default                                        |
| OK (D) Cancel                                                                                                    | OK ( <u>O</u> ) Cancel                         |

#### [Equipment Configuration] tab

#### [Max Query] tab

### Settings of External Device

Use the ladder software "TwidoSoft" for communication settings.

Select "Hardware" from "TWDLMDA40DUK" in "Application Browser" of "TwidoSoft", and right-click on "Port 1 : Remote Link, 1" to select "Edit Controller Comm Setup...".

Perform the settings in the "Controller Communication Setup" dialog box displayed next.

| Setup Items      |           | Setup Description |
|------------------|-----------|-------------------|
| Protocol         | Туре      | Modbus            |
|                  | Address   | 1                 |
| Parameters       | Baud Rate | 19200             |
|                  | Data Bits | 8                 |
|                  | Parity    | None              |
|                  | Stop Bits | 1                 |
| End of Frame     |           | 10                |
| Response Timeout |           | 10 x 100msec      |
| Frame Timeout    |           | 4msec             |

### Notes

### 3.7 Setting Example 7

Settings of GP-Pro EX

♦ Communication Settings

| revice/PLC 1                                                   | Charac Davies /01 C                                                                                                |
|----------------------------------------------------------------|----------------------------------------------------------------------------------------------------|
| Summary                                                        |                                                                                                    |
| Maker JSchneider                                               | Liectric Industries Driver MUDBUS SIU Master Port JCDM I                                                           |
| Text Data Mode                                                 | 1 <u>Change</u>                                                                                                    |
| Communication Settings                                         |                                                                                                    |
| SIO Type                                                       | C RS232C  © RS422/485(2wire)  C RS422/485(4wire)                                                                   |
| Speed                                                          | 19200                                                                                                    |
| Data Length                                                    | 07 08                                                                                                    |
| Parity                                                         | NONE C EVEN C ODD                                                                                                  |
| Stop Bit                                                       | © 1 © 2                                                                                                    |
| Flow Control                                                   | NONE     O ER(DTR/CTS)     O XON/XOFF                                                                              |
| Timeout                                                        | 3 💼 (sec)                                                                                                    |
| Retry                                                          | 2                                                                                                    |
| Wait To Send                                                   | 2 🙀 (ms) 🔽 Default Value                                                                                           |
|                                                                |                                                                                                    |
| RI / VCC                                                       | © RI O VCC                                                                                                    |
| In the case of RS2<br>or VCC (5V Power<br>Isolation Unit, plea | 232C, you can select the 9th pin to RI (Input)<br>Supply). If you use the Digital's RS232C<br>se select it to VCC. |
|                                                                | Delauit                                                                                                    |
| Device-Specific Settings                                       |                                                                                                    |
| Allowable No. of De<br>No. Device N                            | vice/PLUs 16 Unit(s) [11]<br>ame Settings                                                                          |
| 1 PLC1                                                         | Slave Equipment Address=1,Rest of the bits in this word=Do not clear,IEC6                                          |

[Max Query] tab

### Device Setting

[Equipment Configuration] tab

To display the setting screen, click III ([Setting]) of External Device you want to set from [Device-Specific Settings] of [Device/PLC Settings].

When you connect multiple External Device, click if from [Device-Specific Settings] of [Device/PLC Settings] to add another External Device.

| 🕯 Individual Device Settings 🛛 🗙                                                                            | 💣 Individual Device Settings                   |
|----------------------------------------------------------------------------------------------------|------------------------------------------------|
| PLC1                                                                                                    | PLC1                                           |
| Equipment Configuration Max Query                                                                           | Equipment Configuration Max Query              |
| Slave Equipment Address                                                                                     | Address Function Codes Max Query               |
| Bit manipulation (set/reset) to Holding Register                                                            | Coil (0) Read (01H) 2000 📑 bits                |
| Rest of the bits in this word O Clear                                                                       | Coil (0) Write (0FH) 800 📑 bits                |
| Note on when selecting "Do not clear" :<br>If the ladder program writes data to Holding Register during the | Discrete Input (1) Read (02H) 2000 📩 bits      |
| read/write process, the resulting data may be incorrect.                                                    | Input Register (3) Read (04H) 125 📑 words      |
| EC61131 Syntax                                                                                              | Holding Register (4) Read (03H) 125 🐳 words    |
| Address Mode O-based (Default)                                                                              | Holding Register (4) Write (10H)               |
| Please reconfirm all of address settings that you are using if you have changed the setting.                |                                                |
| Variables                                                                                                   | Single Bit manipulation to Coil/Discrete Input |
| Double Word word order Low word first(L/H)                                                                  |                                                |
| C Low Security Level                                                                                        |                                                |
| Default                                                                                                    | Default                                        |
| OK (Q) Cancel                                                                                               | OK ( <u>0</u> ) Cancel                         |

### Settings of External Device

Use the ladder software "TwidoSoft" for communication settings.

Right-click on "Hardware" from "TWDLMDA40DUK" in "Application Browser" of "TwidoSoft" to select "Add Option...". Right-click on "Port 2 : Modbus, 1" added to "Hardware" in "TWDLMDA40DUK" to select "Edit Controller Comm Setup...".

Perform the settings in the "Controller Communication Setup" dialog box displayed next.

| Setup Items      |           | Setup Description |
|------------------|-----------|-------------------|
| Protocol         | Туре      | Modbus            |
|                  | Address   | 1                 |
| Parameters       | Baud Rate | 19200             |
|                  | Data Bits | 8                 |
|                  | Parity    | None              |
|                  | Stop Bits | 1                 |
| End of Frame     |           | 10                |
| Response Timeout |           | 10 x 100msec      |
| Frame Timeout    |           | 10msec            |

#### Notes

### 3.8 Setting Example 8

Settings of GP-Pro EX

♦ Communication Settings

| Device/PLC 1                                                                                                    |                                                               |  |
|----------------------------------------------------------------------------------------------------|---------------------------------------------------------------|--|
| Summary                                                                                                    | Change Device/PLC                                             |  |
| Maker Schneider Electric Industries Driver MODBUS SI                                                                                                    | IO Master Port COM1                                           |  |
| Text Data Mode 1 Change                                                                                                    |                                                               |  |
| Communication Settings                                                                                                    |                                                               |  |
| SID Type 💿 RS232C 💿 RS422/485(2wire) 🤇                                                                                                    | RS422/485(4wire)                                              |  |
| Speed 19200 💌                                                                                                    |                                                               |  |
| Data Length 🔿 7 💿 8                                                                                                    |                                                               |  |
| Parity O NONE O EVEN O OI                                                                                                    | DD                                                            |  |
| Stop Bit <ul> <li>1</li> <li>2</li> </ul>                                                                                                    |                                                               |  |
| Flow Control   O NONE  O ER(DTR/CTS)  O ×0                                                                                                    | ON/XOFF                                                       |  |
| Timeout 3 🙀 (sec)                                                                                                    |                                                               |  |
| Retry 2                                                                                                    |                                                               |  |
| Wait To Send 3 🗮 (ms) 🔽 Default Value                                                                                                    |                                                               |  |
|                                                                                                    |                                                               |  |
| In the case of RS232C, you can select the 9th pin to RI (Input)<br>or VCC (5V Power Supply). If you use the Digital's RS232C<br>Isolation Unit, please select it to VCC. Default |                                                               |  |
| Device-Specific Settings                                                                                                    |                                                               |  |
| Allowable No. of Device/PLCs 16 Unit(s)                                                                                                    |                                                               |  |
| No. Device Name Settings                                                                                                    | Address-1 Best of the bits in this word-Do not close (ECC11   |  |
| in con                                                                                                    | Address-r, nest or the bits in this word-Do not clear, in com |  |

[Max Query] tab

### Device Setting

[Equipment Configuration] tab

To display the setting screen, click III ([Setting]) of External Device you want to set from [Device-Specific Settings] of [Device/PLC Settings].

When you connect multiple External Device, click if from [Device-Specific Settings] of [Device/PLC Settings] to add another External Device.

| 🖇 Individual Device Settings 🛛 🗙                                                                            | 💰 Individual Device Settings                   |
|----------------------------------------------------------------------------------------------------|------------------------------------------------|
| PLC1                                                                                                    | PLC1                                           |
| Equipment Configuration Max Query                                                                           | Equipment Configuration Max Query              |
| Slave Equipment Address                                                                                     | Address Function Codes Max Query               |
| Bit manipulation (set/reset) to Holding Register                                                            | Coil (0) Read (01H) 2000 📑 bits                |
| Rest of the bits in this word C Clear <ul> <li>Do not clear</li> </ul>                                      | Coil (0) Write (0FH) 800 📰 bits                |
| Note on when selecting "Do not clear" :<br>If the ladder program writes data to Holding Register during the | Discrete Input (1) Read (02H) 2000 🚔 bits      |
| read/write process, the resulting data may be incorrect.                                                    | Input Register (3) Read (04H) 125 🚔 words      |
| EC61131 Syntax                                                                                              | Holding Register (4) Read (03H) 125 🐳 words    |
| Address Mode O-based (Default)                                                                              | Holding Register (4) Write (10H)               |
| have changed the setting.                                                                                   | Single Bit manipulation to Coil/Discrete Input |
| Variables                                                                                                   |                                                |
| Double Word word order Low word first(L/H)                                                                  |                                                |
| C Low Security Level                                                                                        |                                                |
| Default                                                                                                    | Default                                        |
| OK ( <u>0</u> ) Cancel                                                                                      | OK ( <u>D</u> ) Cancel                         |

### Settings of External Device

Use the ladder software "Concept" for communication settings.

After selecting the External Device in Quantum Series in "PLC Selection" of "Concept", select "Modbus Port Settings" and perform the settings in the "Modbus Port Settings" dialog box.

| Setup Items | Setup Description |
|-------------|-------------------|
| Baud        | 19200             |
| Data Bits   | 8                 |
| Stop Bits   | 1                 |
| Parity      | Even              |
| Delay(ms)   | 10                |
| Address     | 1                 |
| Head slot   | 0                 |
| Mode        | RTU               |
| Protocol    | RS232             |

### Notes

### 3.9 Setting Example 9

Settings of GP-Pro EX

♦ Communication Settings

| Devid | ce/PLC 1                                                                                                    |                                                                                            |  |
|-------|----------------------------------------------------------------------------------------------------|--------------------------------------------------------------------------------------------|--|
| Sum   | nmary                                                                                                    | Change Device/PLC                                                                          |  |
|       | Maker Schneider El                                                                                                    | ectric Industries Driver MODBUS SID Master Port COM1                                       |  |
|       | Text Data Mode                                                                                                    | 1 Change                                                                                   |  |
| Corr  | nmunication Settings                                                                                                    |                                                                                            |  |
|       | SIO Type                                                                                                    | RS232C C RS422/485(2wire) C RS422/485(4wire)                                               |  |
|       | Speed                                                                                                    | 19200                                                                                      |  |
|       | Data Length                                                                                                    | C 7 @ 8                                                                                    |  |
|       | Parity                                                                                                    | C NONE C EVEN C ODD                                                                        |  |
|       | Stop Bit                                                                                                    | ● 1                                                                                        |  |
|       | Flow Control                                                                                                    | NONE     O ER(DTR/CTS)     O XON/XOFF                                                      |  |
|       | Timeout                                                                                                    | 3                                                                                          |  |
|       | Retry                                                                                                    | 2                                                                                          |  |
|       | Wait To Send                                                                                                    | 3 ★ (ms) ✓ Default Value                                                                   |  |
| Γ     | RI / VCC                                                                                                    | RI © VCC                                                                                   |  |
|       | In the case of RS232C, you can select the 9th pin to RI (Input)<br>or VCC (5V Power Supply). If you use the Digital's RS232C<br>Isolation Unit, please select it to VCC, Default |                                                                                            |  |
| Dev   | vice-Specific Settings                                                                                                    |                                                                                            |  |
|       | Allowable No. of Dev                                                                                                    | ce/PLCs 16 Unit(s) 📷                                                                       |  |
|       | No. Device Nar                                                                                                    | ne Settings<br>Slave Equipment Address-1 Best of the bits in this word-Do not close (ECC11 |  |
|       | l · hreet                                                                                                    | Joint Clear, Econ                                                                          |  |

[Max Query] tab

### Device Setting

To display the setting screen, click I ([Setting]) of External Device you want to set from [Device-Specific Settings] of [Device/PLC Settings].

When you connect multiple External Device, click if from [Device-Specific Settings] of [Device/PLC Settings] to add another External Device.

| 🖇 Individual Device Settings 🛛 🗙                                                                                                    | 💰 Individual Device Settings                   | ×        |
|----------------------------------------------------------------------------------------------------|------------------------------------------------|----------|
| PLC1                                                                                                    | PLC1                                           |          |
| Equipment Configuration Max Query                                                                                                    | Equipment Configuration Max Query              |          |
| Slave Equipment Address                                                                                                    | Address Function Codes Max I                   | Query    |
| Bit manipulation (set/reset) to Holding Register                                                                                                    | Coil (0) Read (01H) 2000                       | ) 🕂 bits |
| Rest of the bits in this word C Clear                                                                                                    | Coil (0) Write (0FH) 800                       | 🗧 bits   |
| Note on when selecting "Do not clear" :<br>If the ladder program writes data to Holding Register during the<br>read/write processes the regulation data may be incorrect. | Discrete Input (1) Read (02H) 2000             | ) 📑 bits |
| reau/write process, the resulting data may be incontext.                                                                                                    | Input Register (3) Read (04H) 125              | + words  |
| EC61131 Syntax                                                                                                    | Holding Register (4) Read (03H) 125            | + words  |
| Address Mode 0-based (Default)                                                                                                    | Holding Register (4) Write (10H) 100           | words    |
| Please reconfirm all of address settings that you are using if you<br>have changed the setting.                                                                           |                                                |          |
|                                                                                                    | Single Bit manipulation to Coil/Discrete Input |          |
| Double Word word order Low word first(L/H)                                                                                                    |                                                |          |
| Low Security Level                                                                                                    |                                                |          |
| Default                                                                                                    |                                                | Default  |
| OK ( <u>0</u> ) Cancel                                                                                                    | OK ( <u>0</u> )                                | Cancel   |

#### [Equipment Configuration] tab

### Settings of External Device

Use the ladder software "Concept" for communication settings.

After selecting the External Device in Momentum Series in "PLC Selection" of "Concept", select "Modbus Port Settings" and perform the settings in the "Modbus Port Settings" dialog box.

| Setup Items | Setup Description |
|-------------|-------------------|
| Baud        | 19200             |
| Data Bits   | 8                 |
| Stop Bits   | 1                 |
| Parity      | Even              |
| Delay(ms)   | 10                |
| Address     | 1                 |
| Head slot   | 0                 |
| Mode        | RTU               |
| Protocol    | RS232             |

#### Notes

### 3.10 Setting Example 10

- Settings of GP-Pro EX
- ♦ Communication Settings

| Devic | ce/PLC 1                                                                                                    |                                                                                                    |  |  |
|-------|----------------------------------------------------------------------------------------------------|----------------------------------------------------------------------------------------------------|--|--|
| Sum   | mary                                                                                                    | Change Device/PLC                                                                                                    |  |  |
|       | Maker Schneider El                                                                                                    | ectric Industries Driver MODBUS SID Master Port COM1                                                                                                    |  |  |
|       | Text Data Mode                                                                                                    | 1 Change                                                                                                    |  |  |
| Com   | munication Settings                                                                                                    |                                                                                                    |  |  |
|       | SIO Type                                                                                                    | C RS232C C RS422/485(2wire) © RS422/485(4wire)                                                                                                    |  |  |
|       | Speed                                                                                                    | 19200                                                                                                    |  |  |
|       | Data Length                                                                                                    | €7 €8                                                                                                    |  |  |
|       | Parity                                                                                                    | C NONE  © EVEN  C ODD                                                                                                    |  |  |
|       | Stop Bit                                                                                                    |                                                                                                    |  |  |
|       | Flow Control                                                                                                    | NONE     O ER(DTR/CTS)     O XON/XOFF                                                                                                    |  |  |
|       | Timeout                                                                                                    | 3 <u>•</u> (sec)                                                                                                    |  |  |
|       | Retry                                                                                                    | 2 *                                                                                                    |  |  |
|       | Wait To Send                                                                                                    | 3 (ms) I Default Value                                                                                                    |  |  |
| Γ     | RI / VCC                                                                                                    | © RI O VCC                                                                                                    |  |  |
|       | In the case of RS232C, you can select the 9th pin to RI (Input)<br>or VCC (5V Power Supply). If you use the Digital's RS232C<br>Isolation Unit, please select it to VCC. Default |                                                                                                    |  |  |
| Dev   | rice-Specific Settings                                                                                                    |                                                                                                    |  |  |
|       | Allowable No. of Dev                                                                                                    | ce/PLCs 16 Unit(s) 🔢                                                                                                    |  |  |
|       | No. Device Nat                                                                                                    | ne Settings                                                                                                    |  |  |
|       | I I FLUI                                                                                                    | The provide the provide the pr |  |  |

### Device Setting

[Equipment Configuration] tab

To display the setting screen, click III ([Setting]) of External Device you want to set from [Device-Specific Settings] of [Device/PLC Settings].

When you connect multiple External Device, click if from [Device-Specific Settings] of [Device/PLC Settings] to add another External Device.

| 🖇 Individual Device Settings 🛛 🗙                                                                            | 💰 Individual Device     | Settings                |           | >       |
|----------------------------------------------------------------------------------------------------|-------------------------|-------------------------|-----------|---------|
| PLC1                                                                                                    | PLC1                    |                         |           |         |
| Equipment Configuration Max Query                                                                           | Equipment Configuration | Max Query               |           |         |
| Slave Equipment Address                                                                                     | Address                 | Function Codes          | Max Query |         |
| Bit manipulation (set/reset) to Holding Register                                                            | Coil (0)                | Read (01H)              | 2000 🕂    | bits    |
| Rest of the bits in this word C Clear 💿 Do not clear                                                        | Coil (0)                | Write (OFH)             | 800 🗧     | bits    |
| Note on when selecting "Do not clear" :<br>If the ladder program writes data to Holding Register during the | Discrete Input (1)      | Read (02H)              | 2000 🕂    | bits    |
| read/write process, the resulting data may be incorrect.                                                    | Input Register (3)      | Read (04H)              | 125 🔅     | words   |
| TIEC61131 Syntax                                                                                            | Holding Register (4)    | Read (03H)              | 125 📫     | words   |
| Please reconfirm all of address settings that you are using if you                                          | Holding Register (4)    | Write (10H)             | 100 📫     | words   |
| have changed the setting.                                                                                   | 🔲 Single Bit manipulati | ion to Coil/Discrete Ir | nput      |         |
| Variables Double Word word order Low word first(L/H)                                                        |                         |                         |           |         |
| Low Security Level                                                                                          |                         |                         |           |         |
| Default                                                                                                    |                         |                         |           | Default |
| OK ( <u>D</u> ) Cancel                                                                                      |                         | OK                      | 0) 0      | Cancel  |

### [Max Query] tab

### Settings of External Device

Use the ladder software "Concept" for communication settings.

After selecting the External Device in Momentum Series in "PLC Selection" of "Concept", select "Modbus Port Settings" and perform the settings in the "Modbus Port Settings" dialog box.

| Setup Items | Setup Description |
|-------------|-------------------|
| Baud        | 19200             |
| Data Bits   | 8                 |
| Stop Bits   | 1                 |
| Parity      | Even              |
| Delay(ms)   | 10                |
| Address     | 1                 |
| Head slot   | 0                 |
| Mode        | RTU               |
| Protocol    | RS485             |

#### Notes

### 3.11 Setting Example 11

- Settings of GP-Pro EX
- ♦ Communication Settings

| Devi | ce/PLC 1                                                                                                    |                                                                                           |  |
|------|----------------------------------------------------------------------------------------------------|-------------------------------------------------------------------------------------------|--|
| Sun  | nmary                                                                                                    | Change Device/PLC                                                                         |  |
|      | Maker Schneider El                                                                                                    | ectric Industries Driver MODBUS SID Master Port COM1                                      |  |
|      | Text Data Mode                                                                                                    | 1 Change                                                                                  |  |
| Con  | nmunication Settings                                                                                                    |                                                                                           |  |
|      | SIO Type                                                                                                    | RS232C C RS422/485(2wire) C RS422/485(4wire)                                              |  |
|      | Speed                                                                                                    | 19200                                                                                     |  |
|      | Data Length                                                                                                    | C 7 C 8                                                                                   |  |
|      | Parity                                                                                                    | C NONE C EVEN C ODD                                                                       |  |
|      | Stop Bit                                                                                                    | ● 1                                                                                       |  |
|      | Flow Control                                                                                                    | NONE     O ER(DTR/CTS)     O XON/XOFF                                                     |  |
|      | Timeout                                                                                                    | 3 • (sec)                                                                                 |  |
|      | Retry                                                                                                    | 2 *                                                                                       |  |
|      | Wait To Send                                                                                                    | 3 (ms)                                                                                    |  |
|      | RI / VCC                                                                                                    | RI O VCC                                                                                  |  |
|      | In the case of RS232C, you can select the 9th pin to RI (Input)<br>or VCC (5V Power Supply). If you use the Digital's RS232C<br>Isolation Unit, please select it to VCC. Default |                                                                                           |  |
| Dev  | vice-Specific Settings                                                                                                    |                                                                                           |  |
|      | Allowable No. of Dev                                                                                                    | ice/PLCs 16 Unit(s) 📊                                                                     |  |
|      | No. Device Nat<br>V 1 PLC1                                                                                                    | ne Settings<br>Slave Equipment Address=1 Bast of the hits in this word=Do not door IECC11 |  |
|      | 100 · [ LC I                                                                                                    | HELL Islave Equipment Address=1, next of the bits in this Wold=D0 hot clear/iECOTT        |  |

[Max Query] tab

### Device Setting

To display the setting screen, click I ([Setting]) of External Device you want to set from [Device-Specific Settings] of [Device/PLC Settings].

When you connect multiple External Device, click if from [Device-Specific Settings] of [Device/PLC Settings] to add another External Device.

| 🖇 Individual Device Settings 🛛 🗙                                                                                                    | 💰 Individual Device Settings                   |
|----------------------------------------------------------------------------------------------------|------------------------------------------------|
| PLC1                                                                                                    | PLC1                                           |
| Equipment Configuration   Max Query                                                                                                    | Equipment Configuration Max Query              |
| Slave Equipment Address                                                                                                    | Address Function Codes Max Query               |
| Bit manipulation (set/reset) to Holding Register                                                                                                    | Coil (0) Read (01H) 2000 📑 bits                |
| Rest of the bits in this word C Clear 💿 Do not clear                                                                                                    | Coil (0) Write (0FH) 800 🚔 bits                |
| Note on when selecting "Do not clear" :<br>If the ladder program writes data to Holding Register during the<br>read/write program the resulting data may be incorrect. | Discrete Input (1) Read (02H) 2000 * bits      |
| reautivine process, the resoluting data may be inconect.                                                                                                    | Input Register (3) Read (04H) 125 📑 words      |
| EC61131 Syntax                                                                                                    | Holding Register (4) Read (03H) 125 😴 words    |
| Address Mode O-based (Default)                                                                                                    | Holding Register (4) Write (10H)               |
| Please recontirm all of address settings that you are using if you have changed the setting.                                                                           |                                                |
| Variables                                                                                                    | Single Bit manipulation to Coll/Discrete Input |
| Double Word word order Low word first(L/H)                                                                                                    |                                                |
| Low Security Level                                                                                                    |                                                |
| Default                                                                                                    | Default                                        |
| OK ( <u>0</u> ) Cancel                                                                                                    | OK ( <u>0</u> ) Cancel                         |

### [Equipment Configuration] tab

### Settings of External Device

Use the Web browser and ladder software (Logic Designer) for communication settings.

<Communication Settings for the Serial Port on CPU>

1 Set IP address of the External Device to "192.168.1.1".

• For more details on how to set IP address of the External Device, refer to the online help of the dedicated tool for the FCN/FCJ basic settings (Resource Configurator).

- 2 Connect both the Ethernet ports between a PC and the External Device using the LAN cable. (Connect via HUB.)
- **3** Start up the Web browser.
- 4 Enter "http://192.168.1.1/mnt" in the address input box.
- 5 Enter [User Name] and [Password] in the displayed dialog box to login.
- 6 Click [Maintenance Menu] to display the [FCX Maintenance Menu] screen.
- 7 Click [Reboot] to display the [Reboot FCX] screen.
- 8 Check the [Reboot(Maintenance Mode)] option.
- **9** Click [OK] to display the [Reboot] screen.
- **10** Reboot the External Device. Confirm the reboot is complete.
- 11 Click [Maintenance Homepage] to display the [STARDOM FCX Maintenance Page] screen.
- 12 Click [OK] to display the [FCX Maintenance Menu] screen.
- **13** Click [Edit] to display the [Edit System Setting Files] screen.
- 14 Check the [COM1 Port Setting File] option and click [OK].

**15** Set each item as follows:

| Setup Items   | Setup Description |
|---------------|-------------------|
| Baudrate      | 19200             |
| DataBitLength | 8                 |
| StopBitLength | 1                 |
| Parity        | EVEN              |

- **16** Click [OK] to display the [Edit System Setting Files(RESULT)] screen.
- 17 Click [Maintenance Menu] to display the [FCX Maintenance Menu] screen.
- 18 Click [Reboot] to display the [Reboot FCX] screen.
- **19** Check the [Reboot(Online Mode)] option and click [OK]. The External Device is rebooted.

<Control Logic Download Procedures>

- **1** Start up the ladder software.
- 2 Create the control logic in order to start the MODBUS communication (RTU mode) slave function. For the example of control logic, refer to "♦Control Logic Example".

<sup>C</sup> ♦ Control Logic Example" (page 33)

- **3** Double-click ['COM1'] next to [PORT] to display the [Variable Properties] dialog box.
- 4 Enter the connecting port name in [Name], and click [OK].
- 5 Double-click [UNIT#1] next to [STATION] to display the [Variable Properties] dialog box.
- 6 Enter the connecting station name in [Name], and click [OK].
- 7 Select [Rebuild Project] from the [Build] menu.
- 8 Double-click [Target Setting] in the project tree window to display the [Target] dialog box.
- 9 Enter "192.168.1.1" in [Host Name/IP Address].
- 10 Click [OK].
- **11** Download the communication settings to the External Device.
- **12** Reboot the External Device.

### ♦ Control Logic Example

To connect the Display to the External Device, the control logic is requred.

The control logic example is shown below.

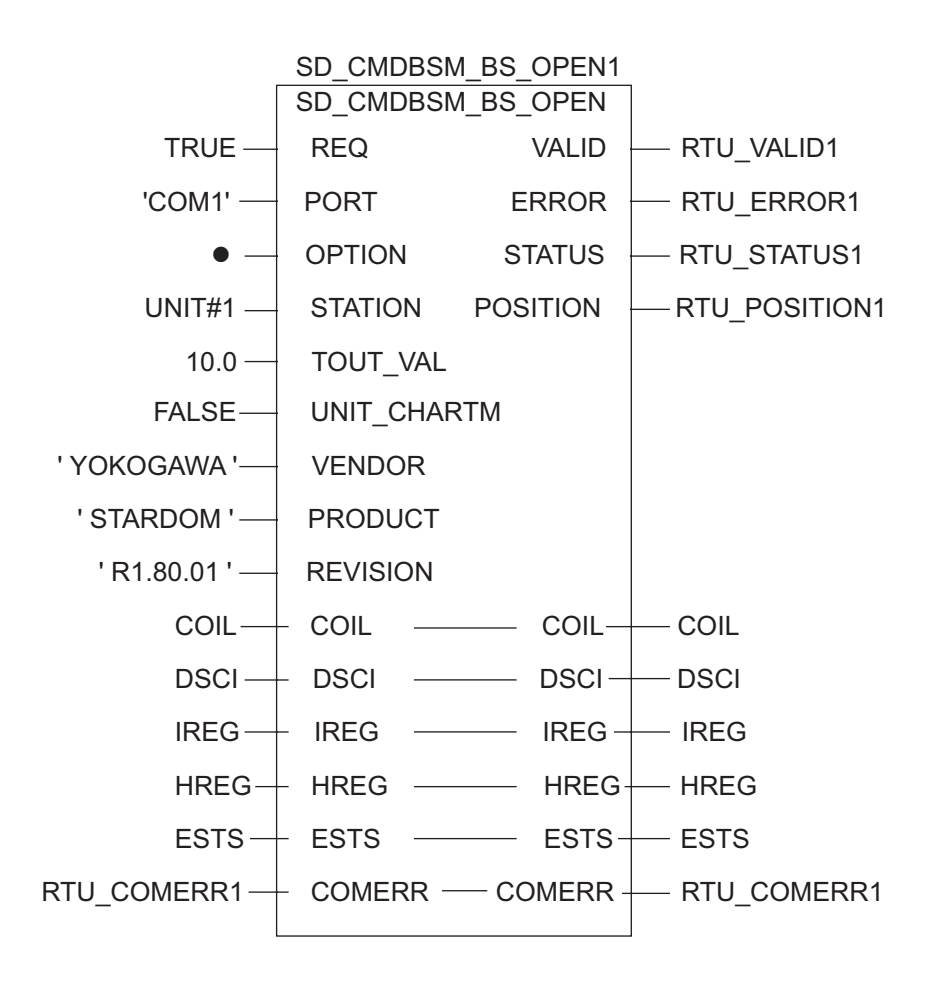

### 3.12 Setting Example 12

- Settings of GP-Pro EX
- ♦ Communication Settings

| Devic | e/PLC 1                                                                                                    |                                                                                            |  |  |
|-------|----------------------------------------------------------------------------------------------------|--------------------------------------------------------------------------------------------|--|--|
| Sumi  | mary                                                                                                    | Change Device/PLC                                                                          |  |  |
|       | Maker Schneider El                                                                                                    | ectric Industries Driver MODBUS SID Master Port COM1                                       |  |  |
|       | Text Data Mode                                                                                                    | 1 Change                                                                                   |  |  |
| Com   | munication Settings                                                                                                    |                                                                                            |  |  |
|       | SIO Type                                                                                                    | RS232C C RS422/485(2wire) C RS422/485(4wire)                                               |  |  |
|       | Speed                                                                                                    | 19200                                                                                      |  |  |
|       | Data Length                                                                                                    | C 7 C 8                                                                                    |  |  |
|       | Parity                                                                                                    | C NONE C EVEN C ODD                                                                        |  |  |
|       | Stop Bit                                                                                                    |                                                                                            |  |  |
|       | Flow Control                                                                                                    | NONE     O ER(DTR/CTS)     O XON/XOFF                                                      |  |  |
|       | Timeout                                                                                                    | 3 • (sec)                                                                                  |  |  |
|       | Retry                                                                                                    | 2                                                                                          |  |  |
|       | Wait To Send                                                                                                    | 3 → (ms)   Default Value                                                                   |  |  |
|       | RI / VCC                                                                                                    | RI     VCC                                                                                 |  |  |
|       | In the case of RS232C, you can select the 9th pin to RI (Input)<br>or VCC (5V Power Supply). If you use the Digital's RS232C<br>Isolation Unit, please select it to VCC. Default |                                                                                            |  |  |
| Devi  | ce-Specific Settings                                                                                                    |                                                                                            |  |  |
|       | Allowable No. of Devi                                                                                                    | ce/PLCs 16 Unit(s) 🔢                                                                       |  |  |
|       | No. Device Nar                                                                                                    | ne Settings<br>Slave Equipment Address=1 Best of the bits in this word=Do not clear IECG11 |  |  |
|       | M PLUI                                                                                                    | In this word=Do not clear, iEC611                                                          |  |  |

[Max Query] tab

### Device Setting

To display the setting screen, click III ([Setting]) of External Device you want to set from [Device-Specific Settings] of [Device/PLC Settings].

When you connect multiple External Device, click if from [Device-Specific Settings] of [Device/PLC Settings] to add another External Device.

| 🖇 Individual Device Settings 🛛 🗙                                                                                                    | 💰 Individual Device Settings                   |
|----------------------------------------------------------------------------------------------------|------------------------------------------------|
| PLC1                                                                                                    | PLC1                                           |
| Equipment Configuration   Max Query                                                                                                    | Equipment Configuration Max Query              |
| Slave Equipment Address                                                                                                    | Address Function Codes Max Query               |
| Bit manipulation (set/reset) to Holding Register                                                                                                    | Coil (0) Read (01H) 2000 📑 bits                |
| Rest of the bits in this word C Clear  O not clear                                                                                                    | Coil (0) Write (0FH) 800 🚊 bits                |
| Note on when selecting "Do not clear":<br>If the ladder program writes data to Holding Register during the<br>read/write present the resulting data much b increases | Discrete Input (1) Read (02H) 2000 * bits      |
| read/write process, the resulting data may be incorrect.                                                                                                    | Input Register (3) Read (04H) 125 🚔 words      |
| EC61131 Syntax                                                                                                    | Holding Register (4) Read (03H) 125 😴 words    |
| Address Mode O-based (Default)                                                                                                    | Holding Register (4) Write (10H)               |
| Please recontirm all of address settings that you are using if you have changed the setting.                                                                         |                                                |
| Variables                                                                                                    | Single Bit manipulation to Coil/Discrete Input |
| Double Word word order Low word first(L/H)                                                                                                    |                                                |
| Low Security Level                                                                                                    |                                                |
| Default                                                                                                    | Default                                        |
| OK ( <u>0</u> ) Cancel                                                                                                    | OK ( <u>0</u> ) Cancel                         |

### [Equipment Configuration] tab

### Settings of External Device

Use the dedicated tool for basic settings (Resource Configurator) and ladder software (Logic Designer) for communication settings.

<Communication Settings for the Communication Module>

1 Set IP address of the External Device to "192.168.1.1".

• For more details on how to set IP address of the External Device, refer to the online help of the dedicated tool for the FCN/FCJ basic settings.

- 2 Start up the dedicated tool for the basic settings.
- **3** From the [File] menu, select [Connection] to display the [Connect] dialog box.
- 4 Enter "192.168.1.1" in [Host].
- 5 Enter [User Name] and [Password] to login.
- 6 Select the link I/F to use from the [Controller Configuration] tree view.
- 7 Enter the port name in [Port Name].
- **8** Select [Port1] from the link I/F to use the [Controller Configuration] tree view.

**9** Set specifications as follows:

| Specifications       | Setting     |
|----------------------|-------------|
| Wiring Method        | -           |
| Duplex Operation     | Full-duplex |
| Baud Rate            | 19200       |
| Data Bits            | 8           |
| Parity Setting       | EVEN        |
| Stop Bits            | 1           |
| Send Signal Check    | NONE        |
| Recieve Flow Control | NONE        |
| API Error Detection  | YES         |

- 10 Download the communication settings to the External Device.
- **11** Reboot the External Device.

<Control Logic Download Procedures>

- **1** Start up the ladder software.
- 2 Create the control logic in order to start the MODBUS communication (RTU mode) slave function. For the example of control logic, refer to "♦Control Logic Example".
  - G " ◆ Control Logic Example" (page 37)
- **3** Double-click ['COM1'] next to [PORT] to display the [Variable Properties] dialog box.
- 4 Enter the connecting port name in [Name], and click [OK].
- 5 Double-click [UNIT#1] next to [STATION] to display the [Variable Properties] dialog box.
- 6 Enter the connecting station name in [Name], and click [OK].
- 7 Select [Rebuild Project] from the [Build] menu.
- 8 Double-click [Target Setting] in the project tree window to display the [Target] dialog box.
- 9 Enter "192.168.1.1" in [Host Name/IP Address].
- 10 Click [OK].
- 11 Download the communication settings to the External Device.
- **12** Reboot the External Device.
### ♦ Control Logic Example

To connect the Display to the External Device, the control logic is requred.

The control logic example is shown below.

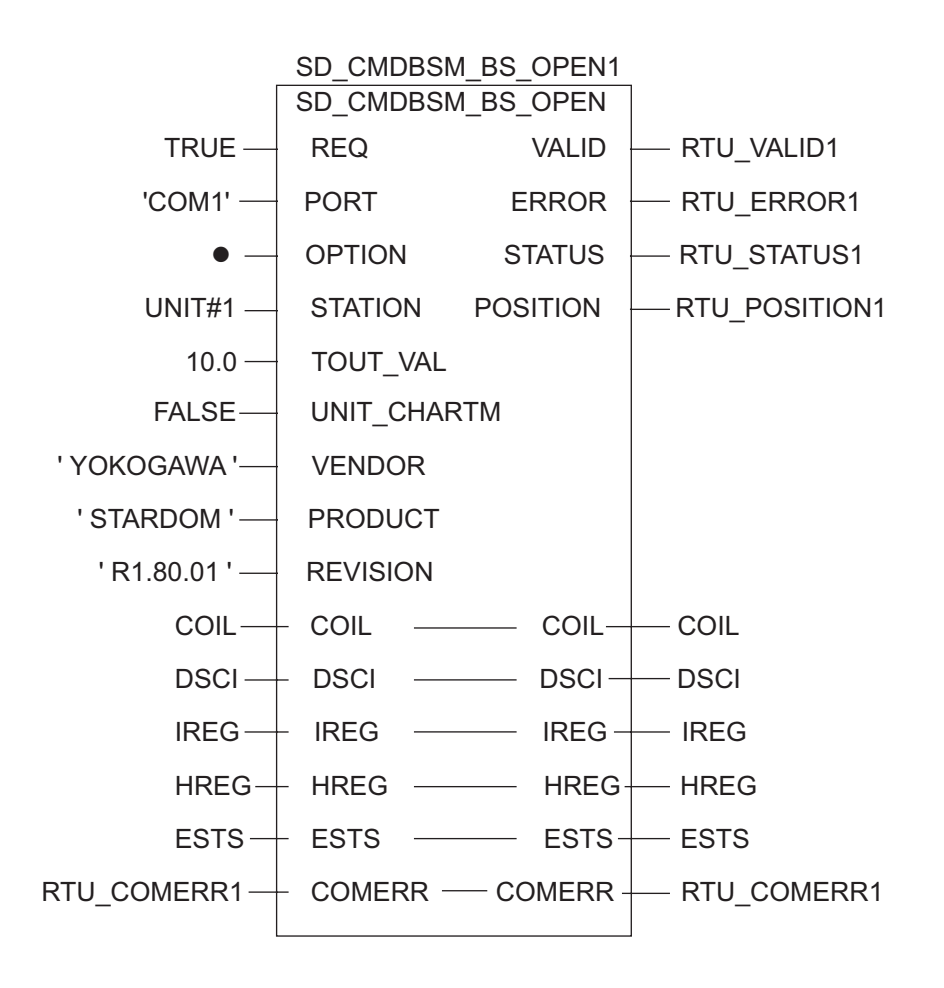

# 3.13 Setting Example 13

- Settings of GP-Pro EX
- ♦ Communication Settings

To display the setting screen, select [Device/PLC Settings] from [System setting window] in workspace.

| Device | PLC 1                                                                                                    |                                                      |  |  |  |  |
|--------|----------------------------------------------------------------------------------------------------|------------------------------------------------------|--|--|--|--|
| Summ   | nary                                                                                                    | Change Device/PLC                                    |  |  |  |  |
| ł      | Maker Schneider El                                                                                                    | ectric Industries Driver MODBUS SID Master Port COM1 |  |  |  |  |
|        | Text Data Mode                                                                                                    | 1 Change                                             |  |  |  |  |
| Comm   | nunication Settings                                                                                                    |                                                      |  |  |  |  |
| 9      | SIO Type                                                                                                    | C RS232C C RS422/485(2wire)      RS422/485(4wire)    |  |  |  |  |
| 9      | Speed                                                                                                    | 19200                                                |  |  |  |  |
| [      | Data Length                                                                                                    | ○7 ④8                                                |  |  |  |  |
| F      | Parity                                                                                                    | ○ NONE ● EVEN ○ ODD                                  |  |  |  |  |
| 9      | Stop Bit                                                                                                    |                                                      |  |  |  |  |
| F      | Flow Control                                                                                                    | NONE     O ER(DTR/CTS)     O XON/XOFF                |  |  |  |  |
|        | Timeout                                                                                                    | 3 📑 (sec)                                            |  |  |  |  |
| F      | Retry                                                                                                    | 2                                                    |  |  |  |  |
| N      | Wait To Send                                                                                                    | 3 (ms) I⊄ Default Value                              |  |  |  |  |
| F      | RI / VCC                                                                                                    | © RI O VCC                                           |  |  |  |  |
|        | In the case of RS232C, you can select the 9th pin to RI (Input)<br>or VCC (5V Power Supply). If you use the Digital's RS232C<br>Isolation Unit, please select it to VCC. Default |                                                      |  |  |  |  |
| Devic  | e-Specific Settings                                                                                                    |                                                      |  |  |  |  |
| /      | Allowable No. of Devi                                                                                                    | ce/PLCs 16 Unit(s) 📊                                 |  |  |  |  |
| Г      | No. Device Nar                                                                                                    | ne Settings                                          |  |  |  |  |
|        | δ I I IFLUI                                                                                                    | In this word=Do not clear, iEUb 11                   |  |  |  |  |

[Max Query] tab

#### Device Setting

To display the setting screen, click III ([Setting]) of External Device you want to set from [Device-Specific Settings] of [Device/PLC Settings].

When you connect multiple External Device, click if from [Device-Specific Settings] of [Device/PLC Settings] to add another External Device.

| 🖇 Individual Device Settings 🛛 🗙                                                                                                    | 💰 Individual Device Settings                   |
|----------------------------------------------------------------------------------------------------|------------------------------------------------|
| PLC1                                                                                                    | PLC1                                           |
| Equipment Configuration   Max Query                                                                                                    | Equipment Configuration Max Query              |
| Slave Equipment Address 1                                                                                                    | Address Function Codes Max Query               |
| Bit manipulation (set/reset) to Holding Register                                                                                                    | Coil (0) Read (01H) 2000 📑 bits                |
| Rest of the bits in this word C Clear <ul> <li>Do not clear</li> </ul>                                                                                               | Coil (0) Write (0FH) 800 🚊 bits                |
| Note on when selecting "Do not clear":<br>If the ladder program writes data to Holding Register during the<br>read/write present the resulting data much b increases | Discrete Input (1) Read (02H) 2000 * bits      |
| read/write process, the resulting data may be incorrect.                                                                                                    | Input Register (3) Read (04H) 125 📑 words      |
| EC61131 Syntax                                                                                                    | Holding Register (4) Read (03H) 125 🐳 words    |
| Address Mode O-based (Default)                                                                                                    | Holding Register (4) Write (10H)               |
| Please recontirm all of address settings that you are using if you have changed the setting.                                                                         |                                                |
| Variables                                                                                                    | Single Bit manipulation to Coil/Discrete Input |
| Double Word word order Low word first(L/H)                                                                                                    |                                                |
| Low Security Level                                                                                                    |                                                |
| Default                                                                                                    | Default                                        |
| OK ( <u>0</u> ) Cancel                                                                                                    | OK ( <u>0</u> ) Cancel                         |

#### [Equipment Configuration] tab

### Settings of External Device

Use the dedicated tool for basic settings (Resource Configurator) and ladder software (Logic Designer) for communication settings.

<Communication Settings for the Communication Module>

1 Set IP address of the External Device to "192.168.1.1".

• For more details on how to set IP address of the External Device, refer to the online help of the dedicated tool for the FCN/FCJ basic settings.

- 2 Start up the dedicated tool for the basic settings.
- **3** From the [File] menu, select [Connection] to display the [Connect] dialog box.
- 4 Enter "192.168.1.1" in [Host].
- 5 Enter [User Name] and [Password] to login.
- 6 Select the link I/F to use from the [Controller Configuration] tree view.
- 7 Enter the port name in [Port Name].
- **8** Select [Port1] from the link I/F to use the [Controller Configuration] tree view.

**9** Set specifications as follows:

| Specifications       | Setting     |
|----------------------|-------------|
| Wiring Method        | -           |
| Duplex Operation     | Full-duplex |
| Baud Rate            | 19200       |
| Data Bits            | 8           |
| Parity Setting       | EVEN        |
| Stop Bits            | 1           |
| Send Signal Check    | NONE        |
| Recieve Flow Control | NONE        |
| API Error Detection  | YES         |

- 10 Download the communication settings to the External Device.
- **11** Reboot the External Device.

<Control Logic Download Procedures>

- **1** Start up the ladder software.
- 2 Create the control logic in order to start the MODBUS communication (RTU mode) slave function. For the example of control logic, refer to "♦Control Logic Example".
  - G " ◆ Control Logic Example" (page 41)
- **3** Double-click ['COM1'] next to [PORT] to display the [Variable Properties] dialog box.
- 4 Enter the connecting port name in [Name], and click [OK].
- 5 Double-click [UNIT#1] next to [STATION] to display the [Variable Properties] dialog box.
- 6 Enter the connecting station name in [Name], and click [OK].
- 7 Select [Rebuild Project] from the [Build] menu.
- 8 Double-click [Target Setting] in the project tree window to display the [Target] dialog box.
- 9 Enter "192.168.1.1" in [Host Name/IP Address].
- 10 Click [OK].
- 11 Download the communication settings to the External Device.
- **12** Reboot the External Device.

### ♦ Control Logic Example

To connect the Display to the External Device, the control logic is requred.

The control logic example is shown below.

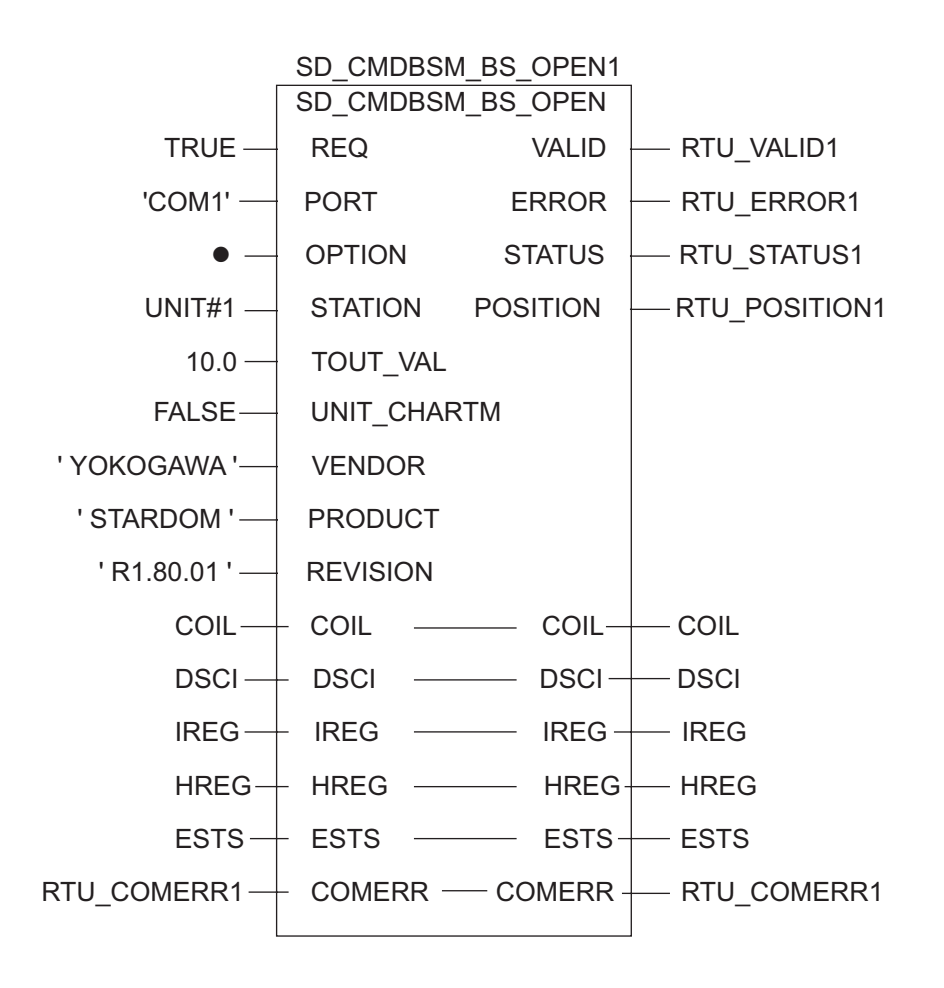

# 3.14 Setting Example 14

- Settings of GP-Pro EX
- ♦ Communication Settings

To display the setting screen, select [Device/PLC Settings] from [System setting window] in workspace.

| Device/F      | PLC 1                                                                                                    |                                                                                |  |  |  |  |
|---------------|----------------------------------------------------------------------------------------------------|--------------------------------------------------------------------------------|--|--|--|--|
| Summar        | ry                                                                                                    | Change Device/PLC                                                              |  |  |  |  |
| Ma            | aker Schneider Ele                                                                                                    | ectric Industries Driver MODBUS SIO Master Port COM1                           |  |  |  |  |
| Te            | ext Data Mode                                                                                                    | 1 Change                                                                       |  |  |  |  |
| Commur        | nication Settings                                                                                                    |                                                                                |  |  |  |  |
| SIC           | О Туре                                                                                                    | C RS232C                                                                       |  |  |  |  |
| Sp            | eed                                                                                                    | 19200                                                                          |  |  |  |  |
| Da            | ata Length                                                                                                    | €7 €8                                                                          |  |  |  |  |
| Pa            | arity                                                                                                    | C NONE C EVEN C ODD                                                            |  |  |  |  |
| Sto           | op Bit                                                                                                    | © 1 © 2                                                                        |  |  |  |  |
| Flo           | ow Control                                                                                                    | NONE     O ER(DTR/CTS)     C XON/XOFF                                          |  |  |  |  |
| Tin           | meout                                                                                                    | 3 :: (sec)                                                                     |  |  |  |  |
| Re            | etry                                                                                                    | 2                                                                              |  |  |  |  |
| Wa            | ait To Send                                                                                                    | 3 → (ms) I Default Value                                                       |  |  |  |  |
| BI            | / VCC                                                                                                    | C RI C VCC                                                                     |  |  |  |  |
| lr<br>o<br>Is | In the case of RS232C, you can select the 9th pin to RI (Input)<br>or VCC (5V Power Supply). If you use the Digital's RS232C<br>Isolation Unit, please select it to VCC. Default |                                                                                |  |  |  |  |
| Device-       | Specific Settings                                                                                                    |                                                                                |  |  |  |  |
| Allo          | owable No. of Devi                                                                                                    | ce/PLCs 16 Unit(s) 📊                                                           |  |  |  |  |
|               | No. Device Nar                                                                                                    | ne Settings                                                                    |  |  |  |  |
|               | , I PLC1                                                                                                    | ISlave Equipment Address=1, Rest of the bits in this word=Do not clear, IEC611 |  |  |  |  |

[Max Query] tab

#### Device Setting

To display the setting screen, click III ([Setting]) of External Device you want to set from [Device-Specific Settings] of [Device/PLC Settings].

When you connect multiple External Device, click if from [Device-Specific Settings] of [Device/PLC Settings] to add another External Device.

| 🖇 Individual Device Settings 🛛 🗙                                                                                                    | 💰 Individual Device Settings                   |
|----------------------------------------------------------------------------------------------------|------------------------------------------------|
| PLC1                                                                                                    | PLC1                                           |
| Equipment Configuration   Max Query                                                                                                    | Equipment Configuration Max Query              |
| Slave Equipment Address 1                                                                                                    | Address Function Codes Max Query               |
| Bit manipulation (set/reset) to Holding Register                                                                                                    | Coil (0) Read (01H) 2000 📑 bits                |
| Rest of the bits in this word C Clear <ul> <li>Do not clear</li> </ul>                                                                                               | Coil (0) Write (0FH) 800 🚊 bits                |
| Note on when selecting "Do not clear":<br>If the ladder program writes data to Holding Register during the<br>read/write present the resulting data much b increases | Discrete Input (1) Read (02H) 2000 * bits      |
| read/write process, the resulting data may be incorrect.                                                                                                    | Input Register (3) Read (04H) 125 📑 words      |
| EC61131 Syntax                                                                                                    | Holding Register (4) Read (03H) 125 🐳 words    |
| Address Mode O-based (Default)                                                                                                    | Holding Register (4) Write (10H)               |
| Please recontirm all of address settings that you are using if you have changed the setting.                                                                         |                                                |
| Variables                                                                                                    | Single Bit manipulation to Coil/Discrete Input |
| Double Word word order Low word first(L/H)                                                                                                    |                                                |
| Low Security Level                                                                                                    |                                                |
| Default                                                                                                    | Default                                        |
| OK ( <u>0</u> ) Cancel                                                                                                    | OK ( <u>0</u> ) Cancel                         |

#### [Equipment Configuration] tab

### Settings of External Device

Use the dedicated tool for basic settings (Resource Configurator) and ladder software (Logic Designer) for communication settings.

<Communication Settings for the Communication Module>

1 Set IP address of the External Device to "192.168.1.1".

• For more details on how to set IP address of the External Device, refer to the online help of the dedicated tool for the FCN/FCJ basic settings.

- 2 Start up the dedicated tool for the basic settings.
- **3** From the [File] menu, select [Connection] to display the [Connect] dialog box.
- 4 Enter "192.168.1.1" in [Host].
- 5 Enter [User Name] and [Password] to login.
- 6 Select the link I/F to use from the [Controller Configuration] tree view.
- 7 Enter the port name in [Port Name].
- **8** Select [Port1] from the link I/F to use the [Controller Configuration] tree view.

**9** Set specifications as follows:

| Specifications       | Setting     |
|----------------------|-------------|
| Wiring Method        | -           |
| Duplex Operation     | Full-duplex |
| Baud Rate            | 19200       |
| Data Bits            | 8           |
| Parity Setting       | EVEN        |
| Stop Bits            | 1           |
| Send Signal Check    | NONE        |
| Recieve Flow Control | NONE        |
| API Error Detection  | YES         |

- 10 Download the communication settings to the External Device.
- **11** Reboot the External Device.

<Control Logic Download Procedures>

- **1** Start up the ladder software.
- 2 Create the control logic in order to start the MODBUS communication (RTU mode) slave function. For the example of control logic, refer to "♦Control Logic Example".
  - G " ◆ Control Logic Example" (page 45)
- **3** Double-click ['COM1'] next to [PORT] to display the [Variable Properties] dialog box.
- 4 Enter the connecting port name in [Name], and click [OK].
- 5 Double-click [UNIT#1] next to [STATION] to display the [Variable Properties] dialog box.
- 6 Enter the connecting station name in [Name], and click [OK].
- 7 Select [Rebuild Project] from the [Build] menu.
- 8 Double-click [Target Setting] in the project tree window to display the [Target] dialog box.
- 9 Enter "192.168.1.1" in [Host Name/IP Address].
- 10 Click [OK].
- 11 Download the communication settings to the External Device.
- **12** Reboot the External Device.

### ♦ Control Logic Example

To connect the Display to the External Device, the control logic is requred.

The control logic example is shown below.

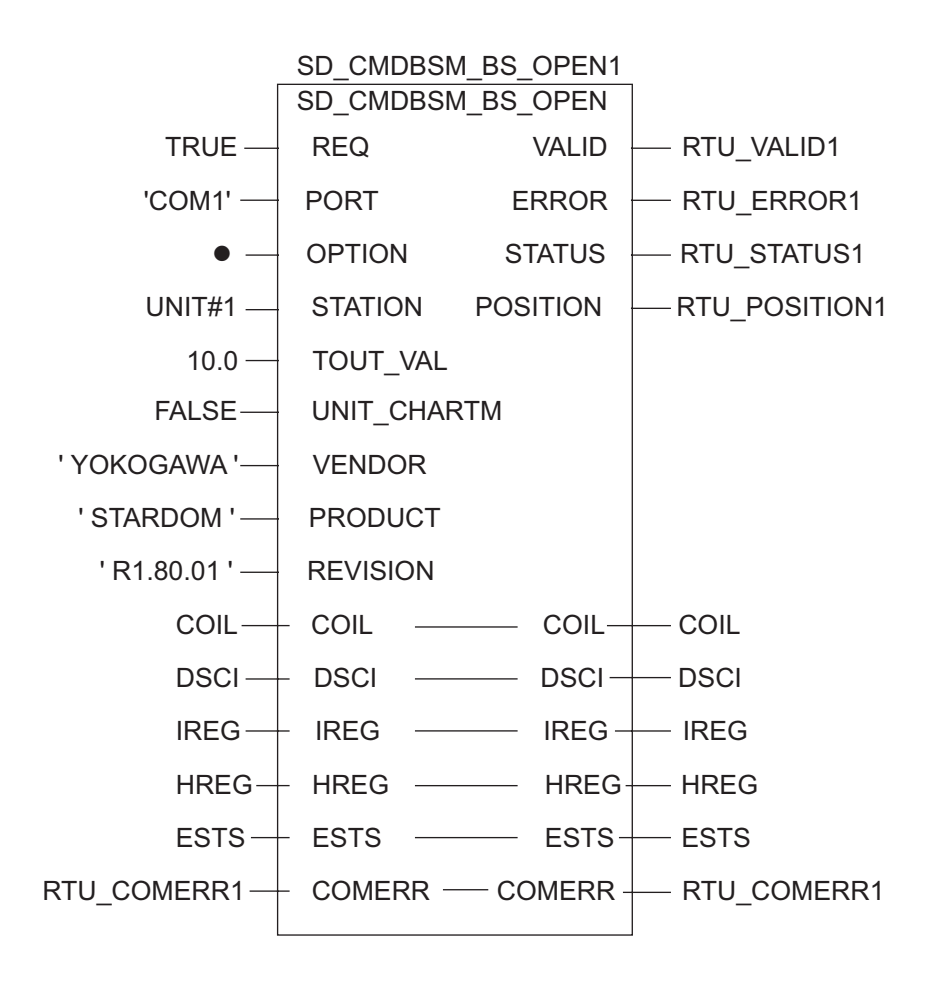

# 4 Setup Items

Set communication settings of the Display with GP-Pro EX or in offline mode of the Display. The setting of each parameter must be identical to that of External Device.

"3 Example of Communication Setting" (page 10)

## 4.1 Setup Items in GP-Pro EX

### Communication Settings

To display the setting screen, select [Device/PLC Settings] from [System setting window] in workspace.

| Devid                                                                                                    | ce/PLC1               |                    |                   |                               |                                       |
|----------------------------------------------------------------------------------------------------|-----------------------|--------------------|-------------------|-------------------------------|---------------------------------------|
| Sum                                                                                                    | nmary                 |                    |                   |                               | Change Device/PLC                     |
|                                                                                                    | Maker Schneider El    | ectric Industries  | Driver MO         | DBUS SIO Master               | Port COM1                             |
|                                                                                                    | Text Data Mode        | 1 <u>Change</u>    |                   |                               |                                       |
| Com                                                                                                    | munication Settings   |                    |                   |                               |                                       |
|                                                                                                    | SIO Type              | RS232C             | C RS422/485(2wire | e) C RS422/485(4wire)         |                                       |
|                                                                                                    | Speed                 | 19200              | <b>~</b>          |                               |                                       |
|                                                                                                    | Data Length           | O 7                | • 8               |                               |                                       |
|                                                                                                    | Parity                | C NONE             | EVEN              | C ODD                         |                                       |
|                                                                                                    | Stop Bit              | • 1                | O 2               |                               |                                       |
|                                                                                                    | Flow Control          | NONE               | C ER(DTR/CTS)     | C XON/XOFF                    |                                       |
|                                                                                                    | Timeout               | 3 📫 (s             | ec)               |                               |                                       |
|                                                                                                    | Retry                 | 2                  |                   |                               |                                       |
|                                                                                                    | Wait To Send          | 3 ÷ (n             | ns) 🔽 Default Va  | alue                          |                                       |
|                                                                                                    | RI / VCC              | • RI               | O VCC             |                               |                                       |
| In the case of RS232C, you can select the 9th pin to RI (Input)<br>or VCC (5V Power Supply). If you use the Digital's RS232C<br>Isolation Unit, please select it to VCC. Default |                       |                    |                   |                               | E                                     |
| Dev                                                                                                    | ice-Specific Settings |                    |                   |                               |                                       |
|                                                                                                    | Allowable No. of Devi | ice/PLCs 16 Unit(s | )                 |                               |                                       |
|                                                                                                    | No. Device Nar        | me                 | Settings          | inment Address=1 Rest of the  | bits in this word=Do not clear JEC611 |
|                                                                                                    | m , heer              |                    | The locate r de   | ipmont Address=1, rest of the | exernation word-promoticical (ECOT)   |

| Setup Items  | Setup Description                                                                                                    |
|--------------|----------------------------------------------------------------------------------------------------|
| SIO Type     | Select the SIO type to communicate with the External Device.                                                                               |
| Speed        | Select speed between the External Device and the Display.                                                                                  |
| Data Length  | Select data length.                                                                                                    |
| Parity       | Select how to check parity.                                                                                                    |
| Stop Bit     | Select stop bit length.                                                                                                    |
| Flow Control | Select the communication control method to prevent overflow of transmission and reception data.                                            |
| Timeout      | Use an integer from 1 to 127 to enter the time (s) for which the Display waits for the response from the External Device.                  |
| Retry        | In case of no response from the External Device, use an integer from 0 to 255 to enter how many times the Display retransmits the command. |

continued to next page

| Setup Items  | Setup Description                                                                                                    |
|--------------|----------------------------------------------------------------------------------------------------|
|              | Use an integer from 0 to 255 to enter standby time (ms) for the Display from receiving packets to transmitting next commands.<br>When the check box of the default value is checked, the Wait To Send value automatically changes in the formula below by changing each value for Speed/Data Length/Parity/Stop Bit. |
|              | Wait To Send (ms) =<br>3500 x (1 + Data Length + Stop Bit + Parity)<br>Speed (bps)                                                                                                    |
| Wait To Send | Value for the parity setting is shown below.<br>No Parity = 0<br>Parity Even = 1<br>Parity Odd = 1                                                                                                    |
|              | <ul> <li>NOTE</li> <li>After changing the Wait To Send value for the project, of which [Default Value] is checked, in the offline mode, the Wait To Send value will be recalculated when the project is received and communication settings are displayed.</li> </ul>                                                |
| RI/VCC       | You can switch RI/VCC of the 9th pin when you select RS232C for SIO type.<br>It is necessary to change RI/5V by changeover switch of IPC when connect with IPC.<br>Please refer to the manual of the IPC for more detail.                                                                                            |

### Device Setting

To display the setting screen, click I ([Setting]) of External Device you want to set from [Device-Specific Settings] of [Device/PLC Settings].

When you connect multiple External Device, click if from [Device-Specific Settings] of [Device/PLC Settings] to add another External Device.

| quipment Configuration Max Q<br>Equipment Address                                             | uery                                                                               |
|-----------------------------------------------------------------------------------------------|------------------------------------------------------------------------------------|
| Slave Equipment Address                                                                       | 1 📫                                                                                |
| Bit manipulation (set/reset) to H                                                             | olding Register                                                                    |
| Rest of the bits in this word                                                                 | 🔿 Clear 💿 Do not clea                                                              |
| Note on when selecting "Do<br>If the ladder program writes i<br>read/write process, the resul | not clear" :<br>data to Holding Register during the<br>ting data may be incorrect. |
| I IECOTISI Syrilax                                                                            |                                                                                    |
| Adaress Mode                                                                                  | U-based (Derault)                                                                  |
| have changed the setting.                                                                     | settings that you are using if you                                                 |
| Variables                                                                                     |                                                                                    |
| Double Word word order                                                                        | Low word first(L/H)                                                                |
| Low Security Level                                                                            |                                                                                    |
|                                                                                               |                                                                                    |

[Equipment Configuration] tab

| Setup Items                          |                               | Setup Description                                                                                                    |  |
|--------------------------------------|-------------------------------|----------------------------------------------------------------------------------------------------|--|
| Slave Equipment Address              |                               | Use an integer from 1 to 247 to enter the slave equipment address of the External Device.                                               |  |
| Bit manipulation<br>Holding Resister | (set / reset) to              | From "Clear" or "Do not clear", select treatment of the rest of the bits in the                                                         |  |
|                                      | Rest of the bits in this word | same word when the bit manipulation to Holding Register is performed.                                                                   |  |
| IEC61131 Synta                       | x                             | Check this item when you use the IEC61131 syntax for variables. In case that you check on, select Address Mode, [0-based] or [1-based]. |  |
| Double Word wo                       | rd order                      | Select the order of storing double word data from "Low word first" or "High word first".                                                |  |
| Low Security Lev                     | /el                           | Put a check when lowering the format check level.                                                                                       |  |

### [Max Query] tab

| 🏂 Individual Devic      | e Settings            |                       |  |
|-------------------------|-----------------------|-----------------------|--|
| PLC1                    |                       |                       |  |
| Equipment Configuration | n Max Query           |                       |  |
| Address                 | Function Codes        | Max Query             |  |
| Coil (0)                | Read (01H)            | 2000 📑 bits           |  |
| Coil (0)                | Write (0FH)           | 800 📫 bits            |  |
| Discrete Input (1)      | Read (02H)            | 2000 📫 bits           |  |
| Input Register (3)      | Read (04H)            | 125 🐳 words           |  |
| Holding Register (4)    | Read (03H)            | 125 🐳 words           |  |
| Holding Register (4)    | Write (10H)           | 100 🕂 words           |  |
| 🔲 Single Bit manipul    | ation to Coil/Discret | e Input               |  |
|                         |                       |                       |  |
|                         |                       |                       |  |
|                         |                       |                       |  |
|                         |                       | Default               |  |
|                         | (                     | DK ( <u>D)</u> Cancel |  |

| Setup Items                                        |       | Setup Description                                                                                                    |  |
|----------------------------------------------------|-------|----------------------------------------------------------------------------------------------------|--|
| Coil                                               |       | Set the number of max data for device [coil] which can be read for one communication, using 16 to 2000 bits.                                    |  |
|                                                    | Read  | <ul> <li>NOTE</li> <li>When [Single Bit manipulation to Coil/Discrete Input] is checked, set the data maximum number from 1 to 2000.</li> </ul> |  |
| Coil                                               |       | Set the number of max data for device [coil] which can be written for one                                                                       |  |
| Write                                              |       | communication, using 1 to 800 bits.                                                                                                    |  |
| Discrete Input                                     |       | Set the number of max data for device [discrete input] which can be read for                                                                    |  |
|                                                    | Read  | <ul> <li>• When [Single Bit manipulation to Coil/Discrete Input] is checked, set the data maximum number from 1 to 2000.</li> </ul>             |  |
| Input Register                                     |       | Set the number of max data for device [input register] which can be read for one communication, using 1 to 125 words.                           |  |
|                                                    | Read  |                                                                                                    |  |
| Holding Register                                   | -     | Set the number of max data for device [holding register] which can be read                                                                      |  |
|                                                    | Read  | for one communication, using 1 to 125 words.                                                                                                    |  |
| Holding Register                                   |       | Set the number of max data for device [holding register] which can be written                                                                   |  |
|                                                    | Write | for one communication, using 1 to 100 words.                                                                                                    |  |
| Single Bit manipulation to Coil/<br>Discrete Input |       | Put a check when writing in or reading out coil or discreet input in bits.                                                                      |  |

### 4.2 Setup Items in Offline Mode

## NOTE

• Refer to the Maintenance/Troubleshooting guide for information on how to enter offline mode or about the operation.

- Cf. Maintenance/Troubleshooting Guide "Offline Mode"
- The number of the setup items to be displayed for 1 page in the offline mode depends on the Display in use. Please refer to the Reference manual for details.

#### Communication Settings

To display the setting screen, touch [Device/PLC Settings] from [Peripheral Settings] in offline mode. Touch the External Device you want to set from the displayed list.

| Comm.           | Device                                                                                                    | Option                                      |                                                |                        |
|-----------------|----------------------------------------------------------------------------------------------------|---------------------------------------------|------------------------------------------------|------------------------|
| MODBUS SIO Mast | er                                                                                                    |                                             | [COM1]                                         | Page 1/1               |
|                 | SIO Type<br>Speed<br>Data Length<br>Parity<br>Stop Bit<br>Flow Control<br>Timeout(s)<br>Retry<br>Wait To Send(ms) | RS232C<br>19200<br>7<br>NONE<br>● 1<br>NONE | 8     8     EVEN     2     2     4     3     4 |                        |
|                 | Exit                                                                                                    |                                             | Back                                           | 2005/09/02<br>13:11:46 |

| Setup Items | Setup Description                                                                                                    |
|-------------|----------------------------------------------------------------------------------------------------|
| SIO Type    | Select the SIO type to communicate with the External Device.  MPORTANT To make the communication settings correctly, confirm the serial interface specifications of Display unit for [SIO Type]. We cannot guarantee the operation if a communication type that the serial interface does not support is specified. For details concerning the serial interface specifications, refer to the manual for Display unit. |
| Speed       | Select speed between the External Device and the Display.                                                                                                    |
| Data Length | Select data length.                                                                                                    |
| Parity      | Select how to check parity.                                                                                                    |
| Stop Bit    | Select stop bit length.                                                                                                    |

continued to next page

| Setup Items  | Setup Description                                                                                                    |
|--------------|----------------------------------------------------------------------------------------------------|
| Flow Control | Select the communication control method to prevent overflow of transmission and reception data.                                            |
| Timeout      | Use an integer from 1 to 127 to enter the time (s) for which the Display waits for the response from the External Device.                  |
| Retry        | In case of no response from the External Device, use an integer from 0 to 255 to enter how many times the Display retransmits the command. |
| Wait To Send | Use an integer from 0 to 255 to enter standby time (ms) for the Display from receiving packets to transmitting next commands.              |

### ♦ Device Setting

.

To display the setting screen, touch [Device/PLC Settings] from [Peripheral Settings]. Touch the External Device you want to set from the displayed list, and touch [Device].

| Comm. | Device                                                                                                    | Optio                                                            | n                                                                                                    | -                                                              |                                 |
|-------|----------------------------------------------------------------------------------------------------|------------------------------------------------------------------|----------------------------------------------------------------------------------------------------|----------------------------------------------------------------|---------------------------------|
|       | on                                                                                                    | -                                                                |                                                                                                    | [COM1]                                                         | Page 1/1                        |
| Devic | e/PLC Name PL                                                                                                    | 01                                                               |                                                                                                    | [0011]                                                         | Tage 171                        |
| Ma    | Slave Address<br>Bit manipulation<br>IEC61131 Syntax<br>Double Word word<br>Low Security Lev<br>X Query<br>Read Coil<br>Write Coil<br>Read Discrete In<br>Read Input Regis<br>Read Holding Reg<br>Write Holding Re<br>Single Bit manip | to HR<br>order<br>el<br>put<br>ter<br>ister<br>gister<br>ulation | Rest o<br>OFF<br>Low wo<br>OFF<br>2000 b<br>2000 b<br>1<br>1<br>0<br>0<br>5<br>0<br>5<br>0<br>5<br>5<br>0<br>5<br>5<br>5<br>5<br>5<br>5<br>5<br>5<br>5 | 1 ▼<br>f bits in word a<br>wrd first<br>wits<br>125 ▼<br>100 ▼ | re not cleared                  |
|       | Exit                                                                                                    |                                                                  |                                                                                                    | Back                                                           | 2 <b>007/0</b> 6/28<br>12:26:16 |

| Setup Items            | Setup Description                                                                                                    |  |
|------------------------|----------------------------------------------------------------------------------------------------|--|
| Device/PLC Name        | Select the External Device for device setting. Device name is a title of External Device set with GP-Pro EX. (Initial value [PLC1])                                                                                                    |  |
| Slave Address          | Use an integer from 1 to 247 to enter the slave equipment address of the External Device.                                                                                                    |  |
| Bit manipulation to HR | From "Rest of bits in word are cleared" or "Rest of bits in word are not<br>cleared", select treatment of the rest of the bits in the same word when the bit<br>manipulation to Holding Register is performed. (Not available to set in<br>offline mode.) |  |
| IEC61131 Syntax        | Displays the usage status of the currently set IEC61131 syntax in ON/OFF. (Not available in offline mode.)                                                                                                    |  |
| Double Word word order | Displays the currently set order of storing double word data from "Low word first" or "High word first". (Not available to set in offline mode.)                                                                                                    |  |

| Setup Items             |      | Setup Description                                                                                                    |  |
|-------------------------|------|----------------------------------------------------------------------------------------------------|--|
| Low Security Level      |      | When an format check level is lowered, ON/OFF is displayed. When the level is lowered, ON is displayed. (Not available to set in offline mode.)                                                       |  |
| Coil                    |      | Displays the number of max data for device [coil] which can be read for one                                                                                                    |  |
|                         | Read | communication. (Not available to set in offline mode.)                                                                                                    |  |
| Coil                    |      | Displays the number of max data for device [coil] which can be written for                                                                                                    |  |
| Write                   |      | one communication. (Not available to set in offline mode.)                                                                                                    |  |
| Discrete Input          |      | Displays the number of max data for device [discrete input] which can be                                                                                                    |  |
| Read                    |      | read for one communication. (Not available to set in offline mode.)                                                                                                    |  |
| Input Register          |      | Set the number of max data for device [input register] which can be read for one communication, using 1 to 125 words.                                                                                 |  |
| Read                    |      |                                                                                                    |  |
| Holding Register        |      | Set the number of max data for device [holding register] which can be read                                                                                                    |  |
| Read                    |      | for one communication, using 1 to 125 words.                                                                                                    |  |
| Holding Register        |      | Set the number of max data for device [holding register] which can be written                                                                                                    |  |
| Write                   |      | for one communication, using 1 to 100 words.                                                                                                    |  |
| Single Bit manipulation |      | ON/OFF display shows whether the coil or discreet input is written or read<br>out in bits. If ON is displayed, writing or reading can be executed in bits. (Not<br>available to set in offline mode.) |  |

### Option

To display the setting screen, touch [Device/PLC Settings] from [Peripheral Settings]. Touch the External Device you want to set from the displayed list, and touch [Option].

| Comm.           | Device                                                                                   | Option                                                                            |                                                                |                        |
|-----------------|------------------------------------------------------------------------------------------|-----------------------------------------------------------------------------------|----------------------------------------------------------------|------------------------|
|                 |                                                                                          |                                                                                   |                                                                |                        |
| MODBUS SIO Mast | er<br>RI / VCC<br>In the case<br>the 9th pin<br>Power Suppl<br>RS232C Isol<br>it to VCC. | • RI<br>of RS232C, you<br>to RI(Input) or<br>y).If you use th<br>ation Unit, plea | [COM1]<br>can select<br>r VCC(5V<br>ne Digital's<br>ase select | Page 1/1               |
|                 | Exit                                                                                     |                                                                                   | Back                                                           | 2005/09/02<br>13:11:50 |

| Setup Items | Setup Description                                                                                                    |
|-------------|----------------------------------------------------------------------------------------------------|
| RI/VCC      | You can switch RI/VCC of the 9th pin when you select RS232C for SIO type.<br>It is necessary to change RI/5V by changeover switch of IPC when connect with IPC.<br>Please refer to the manual of the IPC for more detail. |
| NOTE • G    | P-4100 series and GP-4*01TM do not have the [Option] setting in the offline mode.                                                                                                    |

# 5 Cable Diagram

The cable diagram shown below may be different from the cable diagram recommended by Schneider Electric Industries or YOKOGAWA Electric Corporation. Please be assured there is no operational problem in applying the cable diagram shown in this manual.

- The FG pin of the External Device body must be D-class grounded. Please refer to the manual of the External Device for more details.
- SG and FG are connected inside the Display. When connecting SG to the External Device, design the system not to form short-circuit loop.
- Connect the isolation unit, when communication is not stabilized under the influence of a noise etc.

### Cable Diagram 1

| Display<br>(Connection Port)                                                                   | Cable |                                                                                                    | Notes                                  |
|------------------------------------------------------------------------------------------------|-------|----------------------------------------------------------------------------------------------------|----------------------------------------|
| GP3000 <sup>*1</sup> (COM1)<br>AGP-3302B (COM2)<br>GP-4*01TM (COM1)<br>ST <sup>*2</sup> (COM2) | 1A    | COM port conversion adapter by Pro-face<br>CA3-ADPCOM-01<br>+<br>Connector terminal block conversion adapter<br>by Pro-face<br>CA3-ADPTRM-01<br>+<br>User-created cable                  |                                        |
|                                                                                                | 1B    | User-created cable                                                                                                    |                                        |
| GP3000 <sup>*3</sup> (COM2)                                                                    | 1C    | Online adapter by Pro-face<br>CA4-ADPONL-01<br>+<br>Connector terminal block conversion adapter<br>by Pro-face<br>CA3-ADPTRM-01<br>+<br>User-created cable<br>Online adapter by Pro-face | The cable length must be 200m or less. |
|                                                                                                | 1D    | CA4-ADPONL-01<br>+<br>User-created cable                                                                                                    |                                        |
| IPC*4                                                                                          | 1E    | COM port conversion adapter by Pro-face<br>CA3-ADPCOM-01<br>+<br>Connector terminal block conversion adapter<br>by Pro-face<br>CA3-ADPTRM-01<br>+<br>User-created cable                  |                                        |
|                                                                                                | 1F    |                                                                                                    |                                        |
| GP-4106 (COM1)                                                                                 | IG    | User-created cable                                                                                                    |                                        |
| GP-4107 (COM1)                                                                                 | 1H    | User-created cable                                                                                                    |                                        |

GP-Pro EX Device/PLC Connection Manual

- \*1 All GP3000 models except AGP-3302B
- \*2 All ST models except AST-3211A and AST-3302B
- \*3 All GP3000 models except GP-3200 series and AGP-3302B
- \*4 Only the COM port which can communicate by RS-422/485 (2 wire) can be used.
   IPC COM Port (page 7)
  - 1A)
  - 1:1 Connection

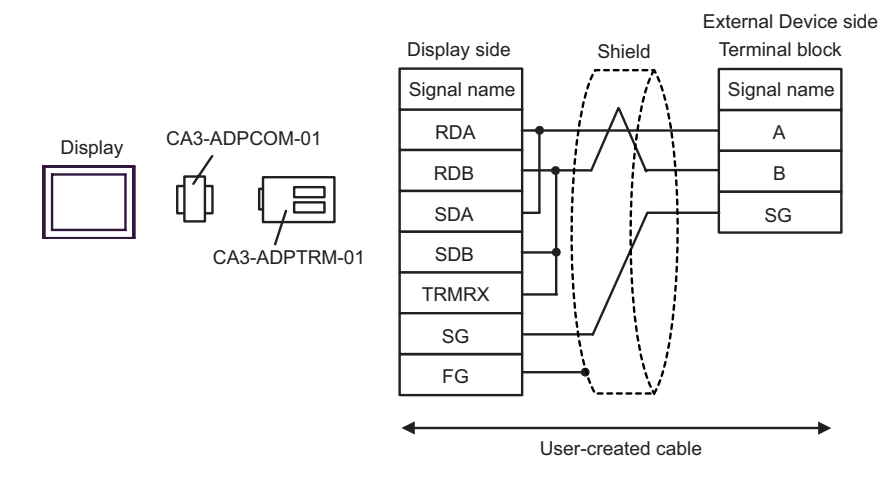

• 1:n Connection

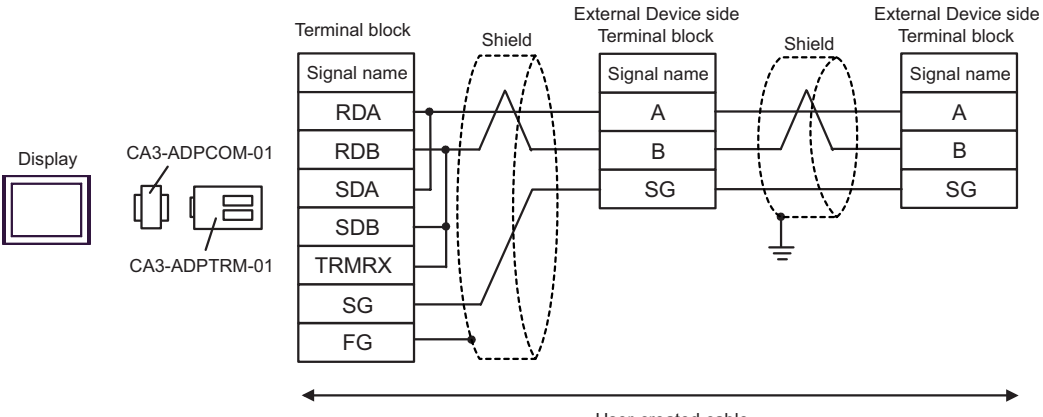

User-created cable

### 1B)

• 1:1 Connection

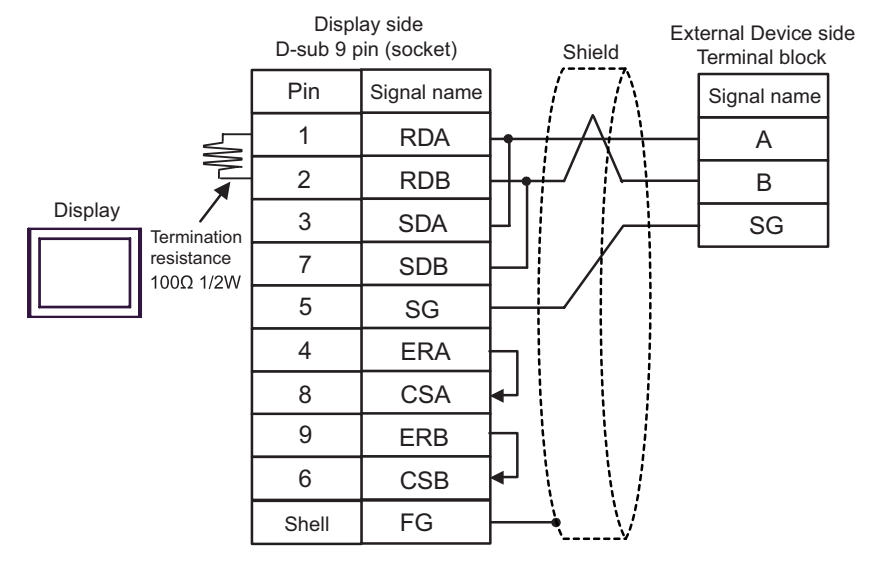

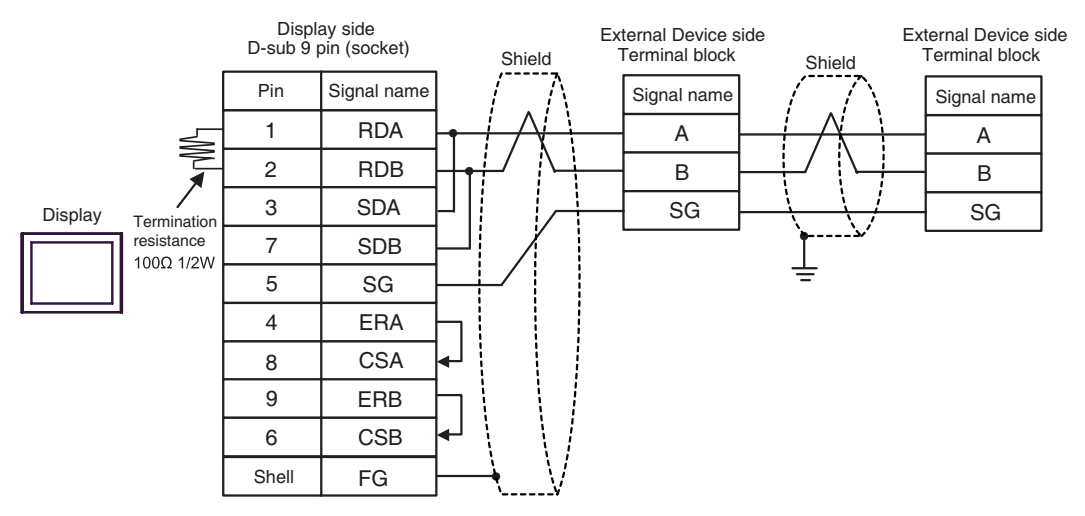

### 1C)

• 1:1 Connection

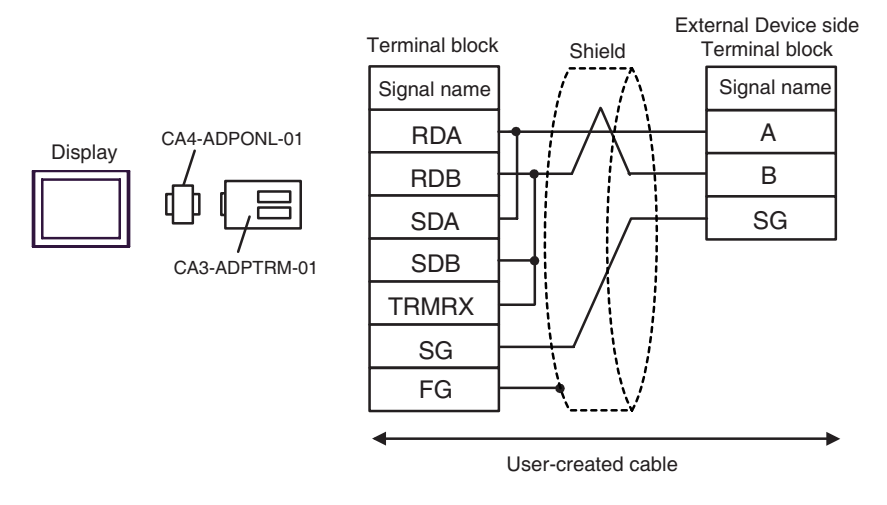

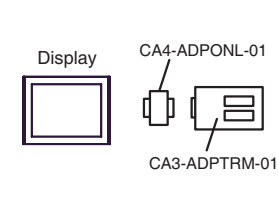

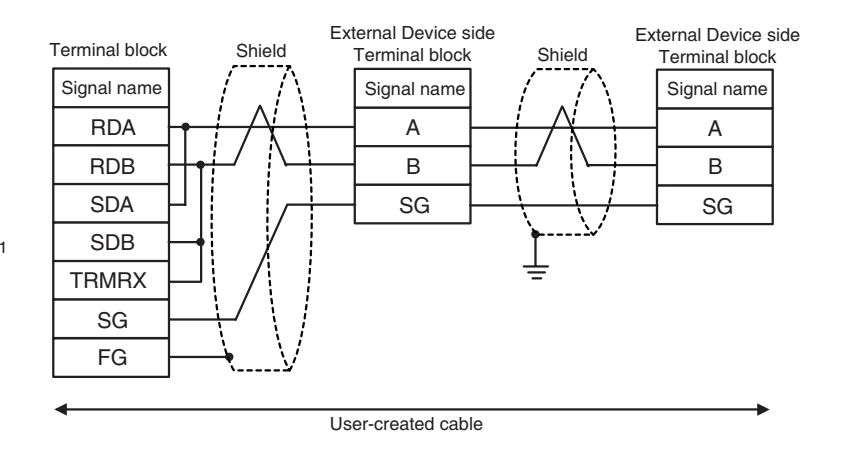

### 1D)

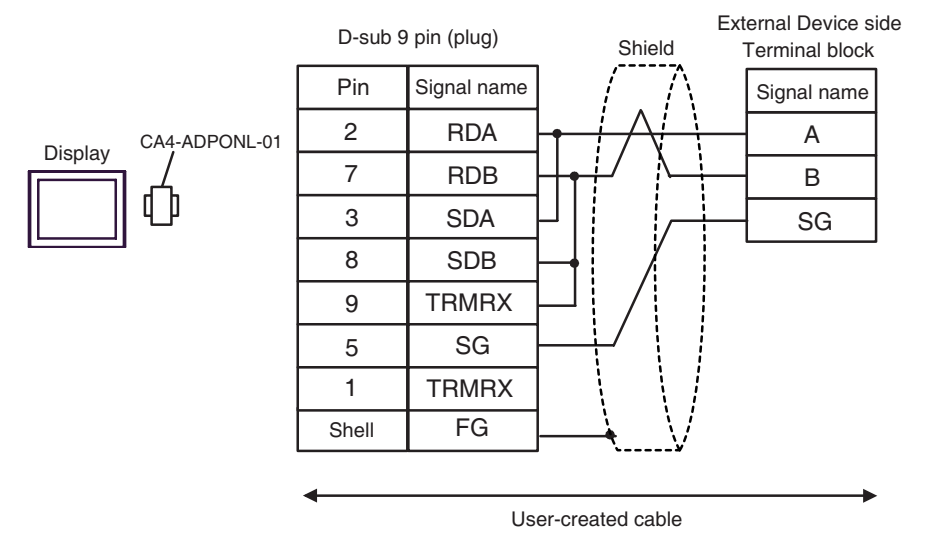

• 1:n Connection

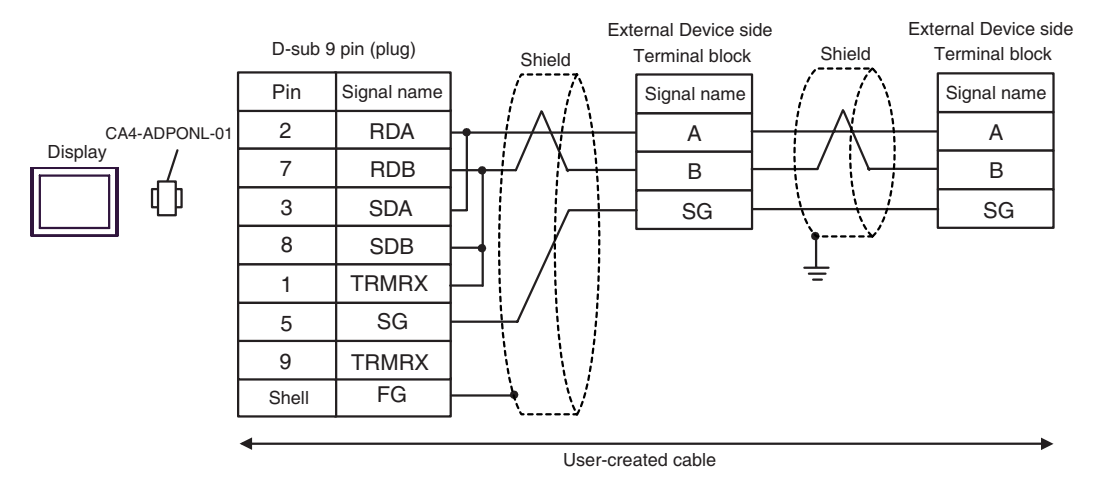

### 1E)

• 1:1 Connection

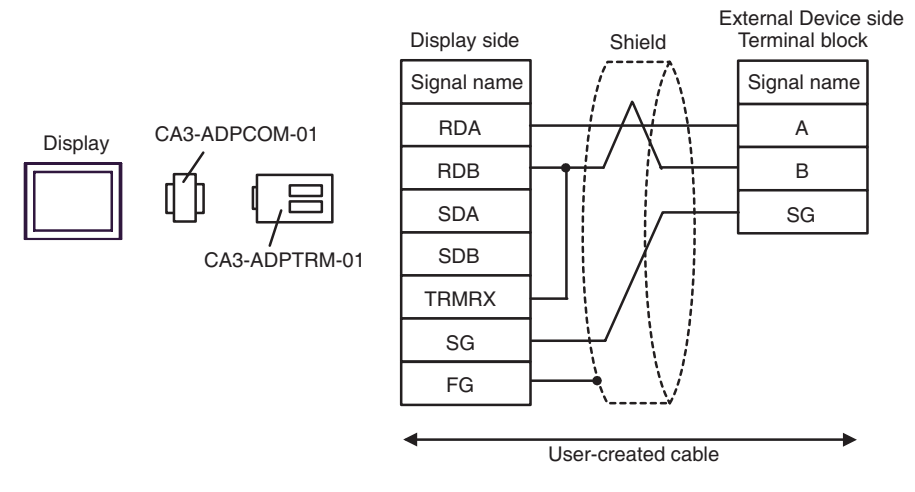

• 1:n Connection

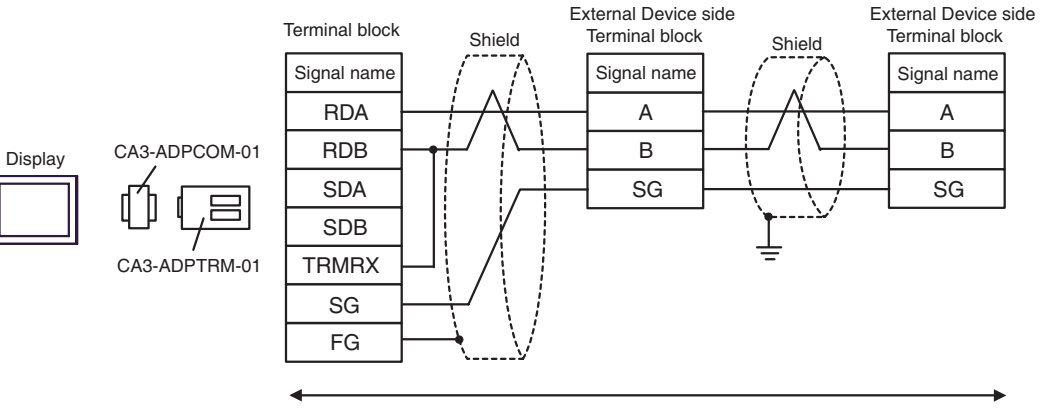

User-created cable

### 1F)

1:1 Connection

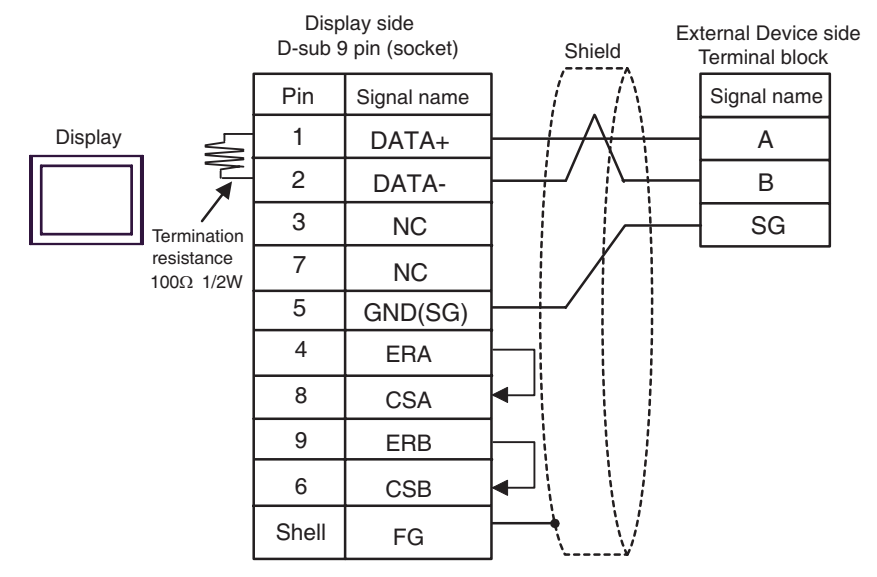

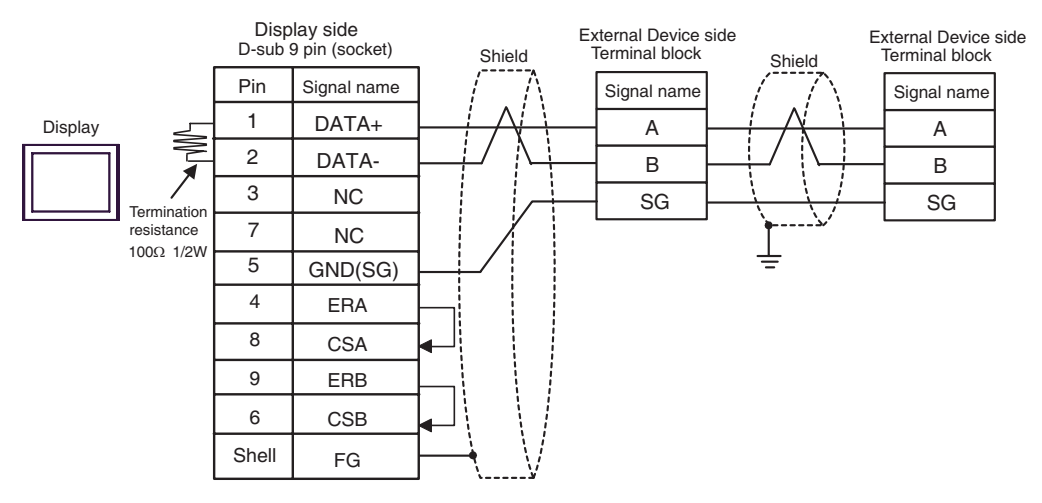

### 1G)

• 1:1 Connection

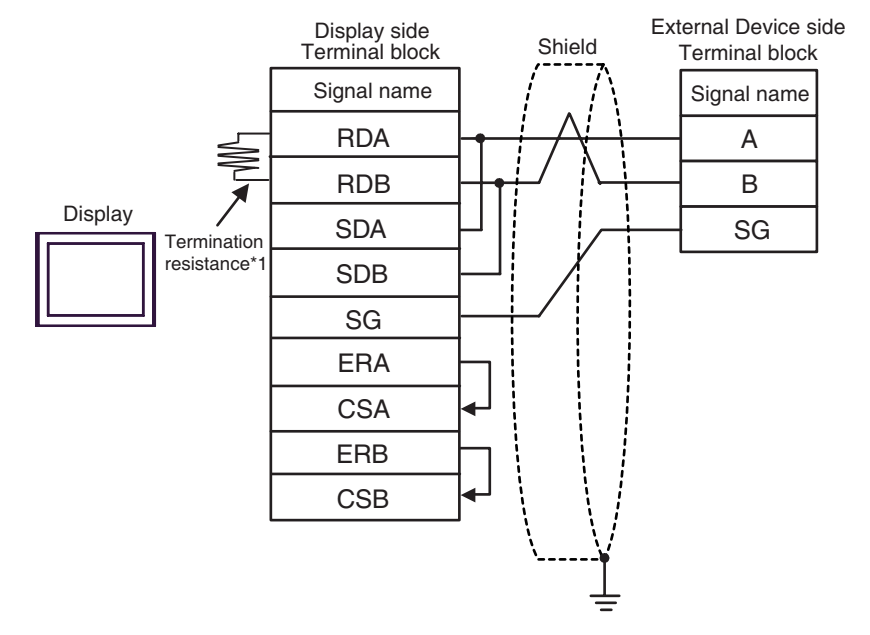

1:n Connection

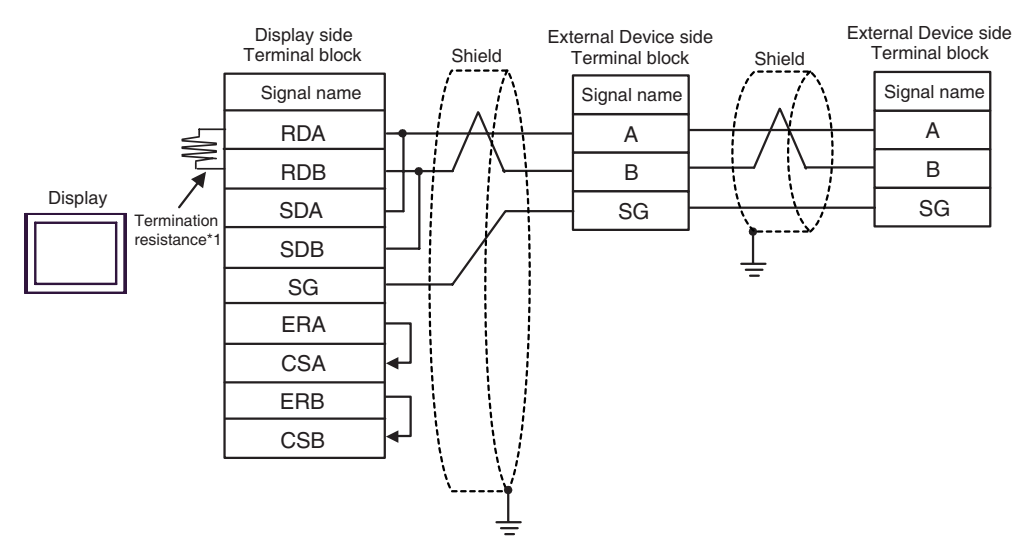

\*1 The resistance in the Display is used as the termination resistance. Set the value of the DIP Switch on the rear of the Display as shown in the table below.

| DIP Switch No. | Set Value |
|----------------|-----------|
| 1              | OFF       |
| 2              | OFF       |
| 3              | ON        |
| 4              | ON        |

### 1H)

• 1:1 Connection

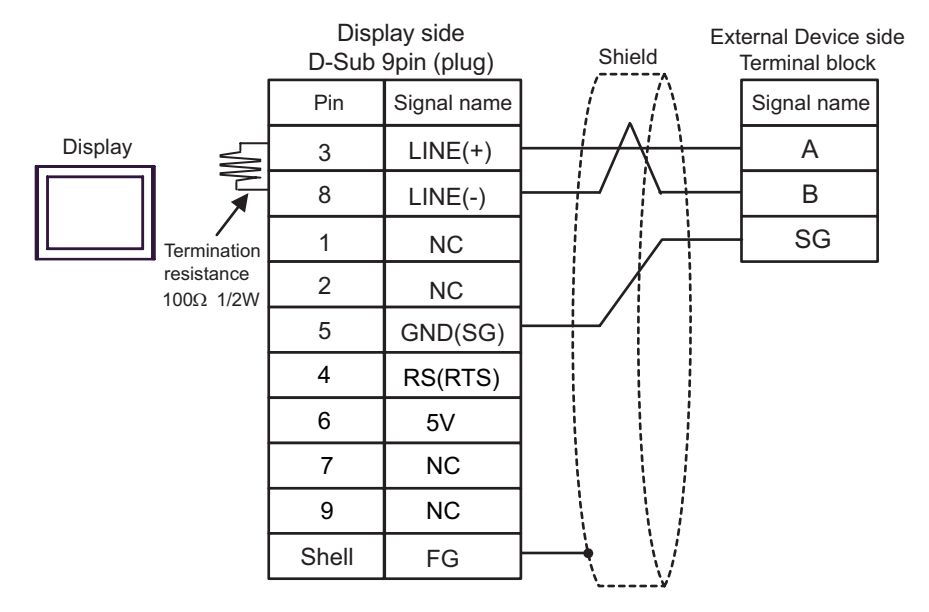

#### 1:n Connection

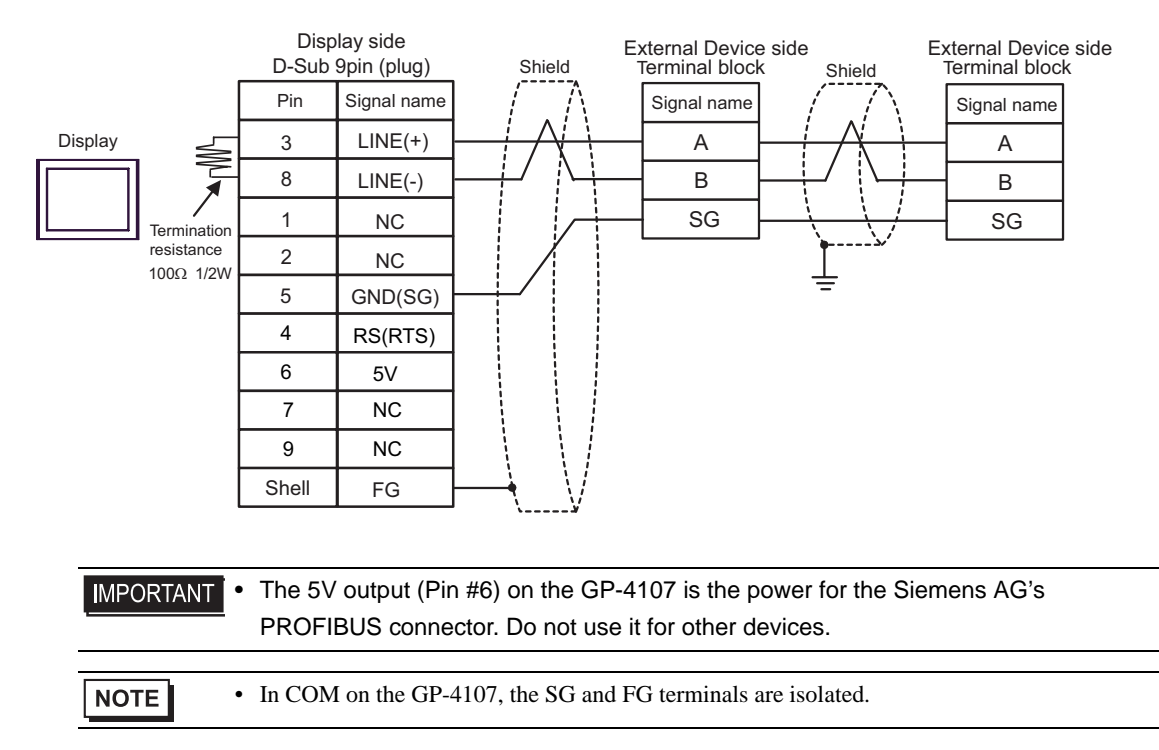

### Cable Diagram 2

| Display<br>(Connection Port)                                                 | Cable |                                                                                                    | Notes |
|------------------------------------------------------------------------------|-------|----------------------------------------------------------------------------------------------------|-------|
| GP3000 (COM1)<br>GP-4*01TM (COM1)<br>ST (COM1)<br>IPC <sup>*1</sup><br>PC/AT | 2A    | Cable by Schneider Electric Industries<br>TSX PCX 1031 (2.5m) <sup>*2</sup>                            |       |
| GP-4105 (COM1)                                                               | 2B    | User-created cable<br>+<br>Cable by Schneider Electric Industries<br>TSX PCX 1031 (2.5m) <sup>*2</sup> |       |

\*1 Only the COM port which can communicate by RS-232C can be used.

IPC COM Port (page 7)

\*2 Set the rotary switch to "3 (OTHER DIRECT)".

2A)

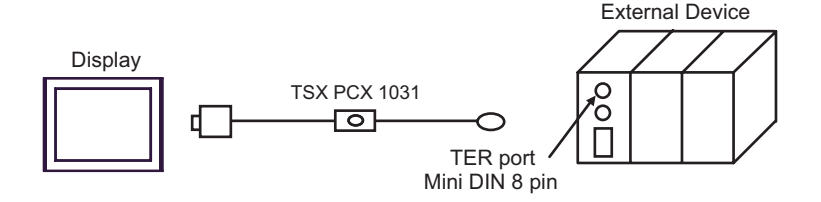

2B)

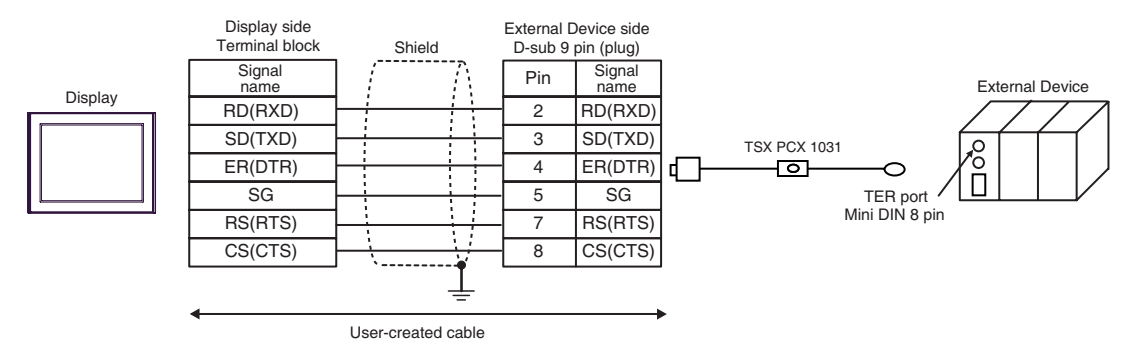

### Cable Diagram 3

| Display<br>(Connection Port)                                                                   | Cable |                                                                                                    | Notes                                                  |
|------------------------------------------------------------------------------------------------|-------|----------------------------------------------------------------------------------------------------|--------------------------------------------------------|
| GP3000 <sup>*1</sup> (COM1)<br>AGP-3302B (COM2)<br>GP-4*01TM (COM1)<br>ST <sup>*2</sup> (COM2) | 3A    | COM port conversion adapter by Pro-face<br>CA3-ADPCOM-01<br>+<br>Connector terminal block conversion adapter<br>by Pro-face<br>CA3-ADPTRM-01<br>+<br>User-created cable<br>+<br>Accessory box by Schneider Electric Industries<br>TSX SCA 50                                   |                                                        |
|                                                                                                | 3B    | User-created cable<br>+<br>Accessory box by Schneider Electric Industries<br>TSX SCA 50                                                                                                    |                                                        |
| GP3000 <sup>*4</sup> (COM2)                                                                    | 3C    | Online adapter by Pro-face<br>CA4-ADPONL-01<br>+<br>Connector terminal block conversion adapter<br>by Pro-face<br>CA3-ADPTRM-01<br>+<br>User-created cable<br>+<br>Accessory box by Schneider Electric Industries<br>TSX SCA 50<br>Online adapter by Pro-face<br>CA4-ADPONL-01 | The cable length must<br>be 10m or less. <sup>*3</sup> |
|                                                                                                | 3D    | +<br>User-created cable<br>+<br>Accessory box by Schneider Electric Industries<br>TSX SCA 50                                                                                                    |                                                        |
| IPC*5                                                                                          | 3E    | COM port conversion adapter by Pro-face<br>CA3-ADPCOM-01<br>+<br>Connector terminal block conversion adapter<br>by Pro-face<br>CA3-ADPTRM-01<br>+<br>User-created cable<br>+<br>Accessory box by Schneider Electric Industries<br>TSX SCA 50                                   | The cable length must<br>be 10m or less.* <sup>3</sup> |
|                                                                                                | 3F    | User-created cable<br>+<br>Accessory box by Schneider Electric Industries<br>TSX SCA 50                                                                                                    |                                                        |

| Display<br>(Connection Port) |    | Cable                                                                                   | Notes                                                  |
|------------------------------|----|-----------------------------------------------------------------------------------------|--------------------------------------------------------|
| GP-4106 (COM1)               | 3G | User-created cable<br>+<br>Accessory box by Schneider Electric Industries<br>TSX SCA 50 | The cable length must<br>be 10m or less.* <sup>3</sup> |
| GP-4107 (COM1)               | 3Н | User-created cable<br>+<br>Accessory box by Schneider Electric Industries<br>TSX SCA 50 |                                                        |

\*1 All GP3000 models except AGP-3302B

\*2 All ST models except AST-3211A and AST-3302B

\*3 Max length between the "GP" and the "Accessory Box connected to GP". Total cable length between accessory boxes must be 1000m or less.

\*4 All GP3000 models except GP-3200 series and AGP-3302B

\*5 Only the COM port which can communicate by RS-422/485 (2 wire) can be used.
 IPC COM Port (page 7)

3A)

• 1:1 Connection

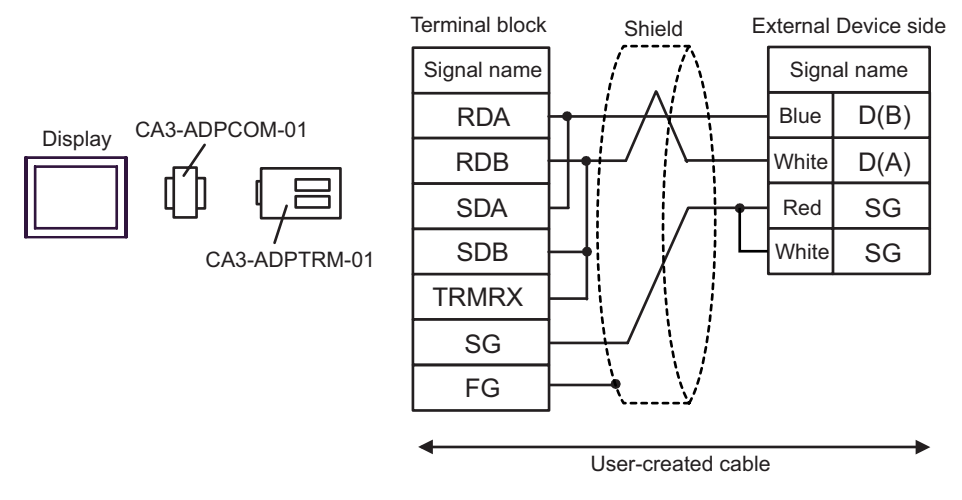

• 1:n Connection

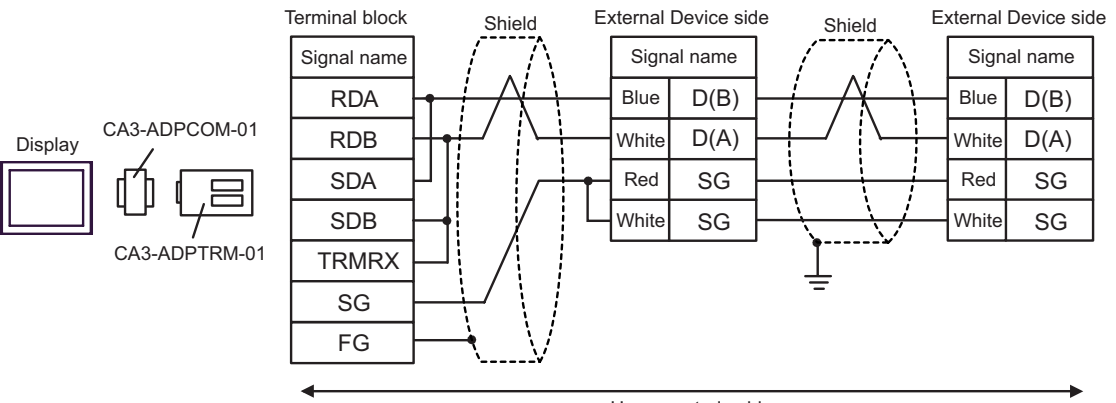

User-created cable

### 3B)

• 1:1 Connection

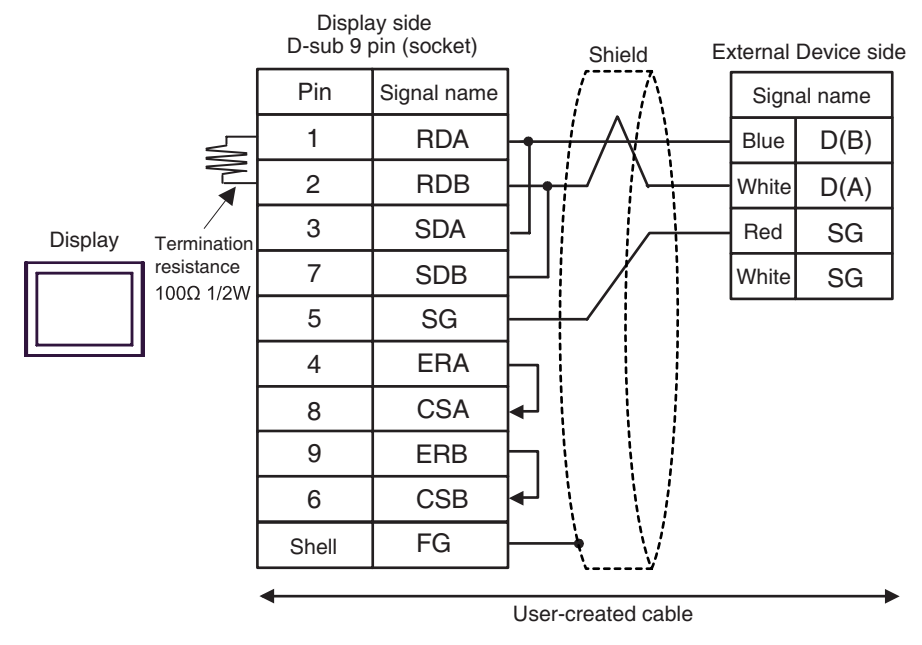

• 1:n Connection

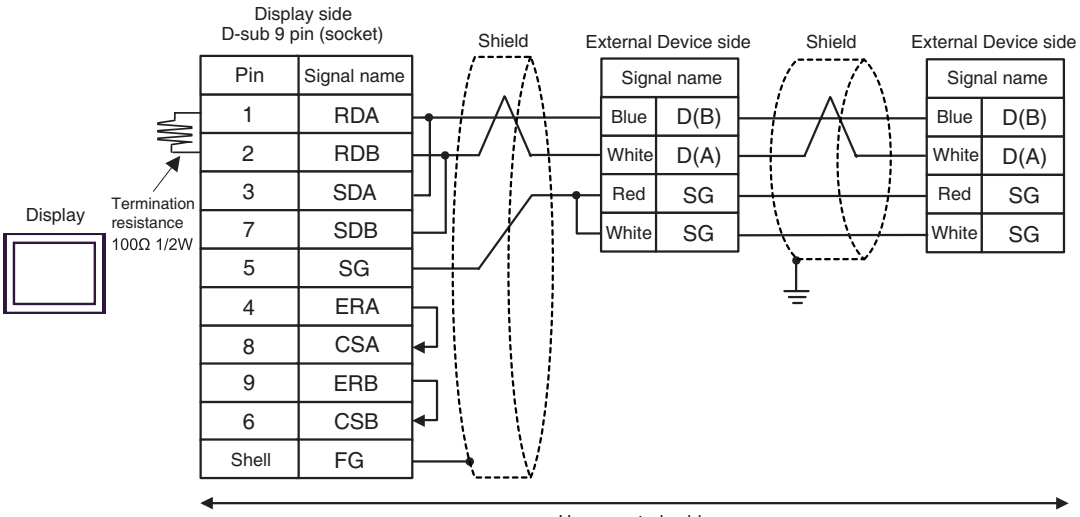

User-created cable

3C)

• 1:1 Connection

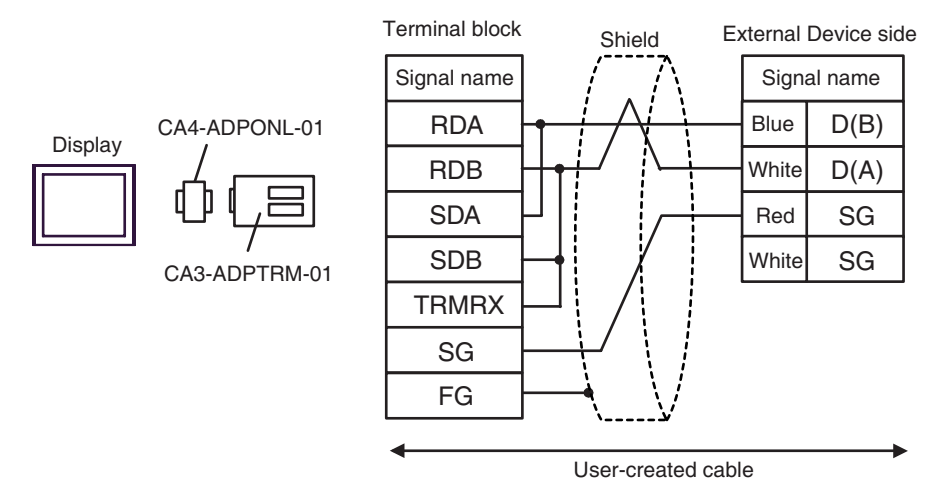

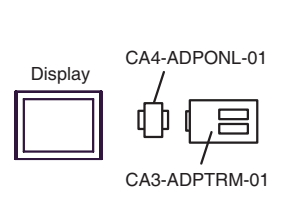

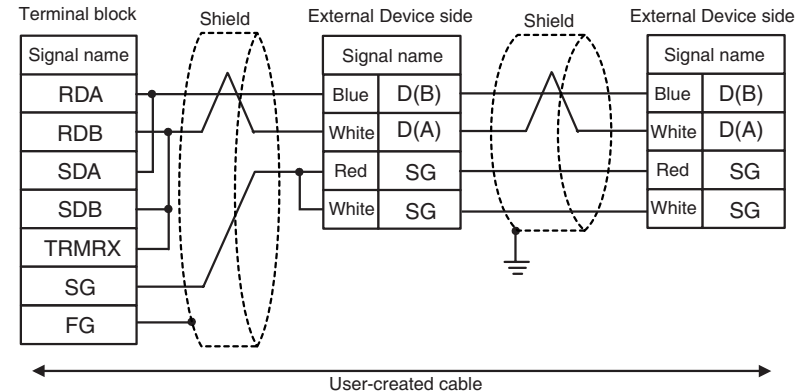

### 3D)

• 1:1 Connection

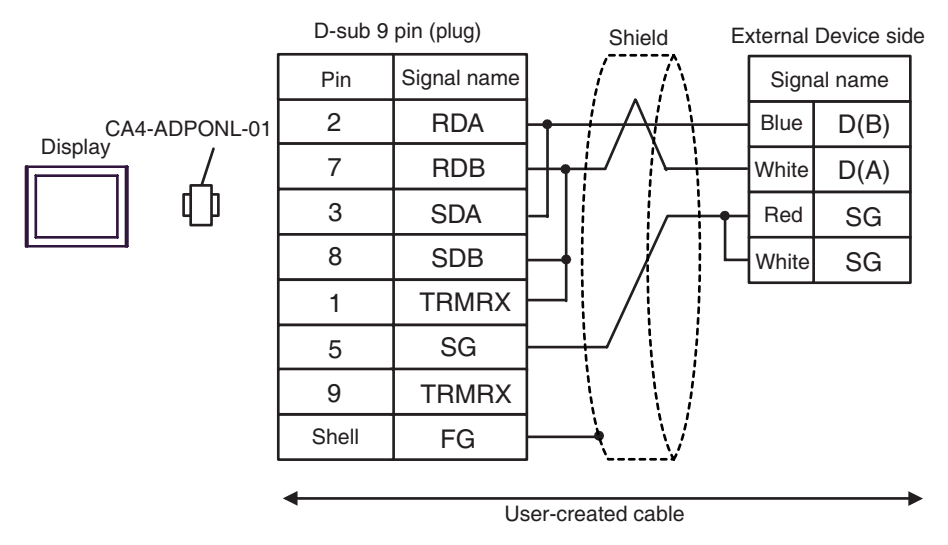

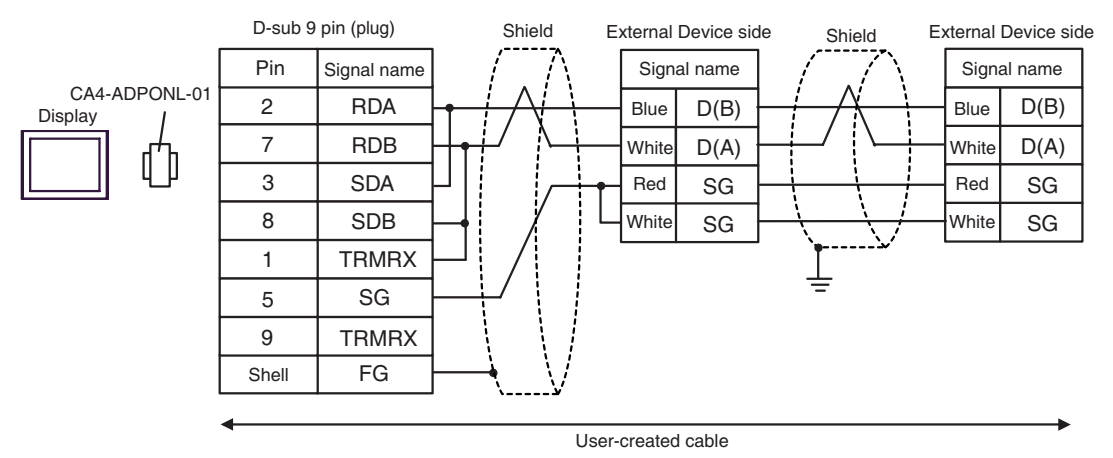

3E)

• 1:1 Connection

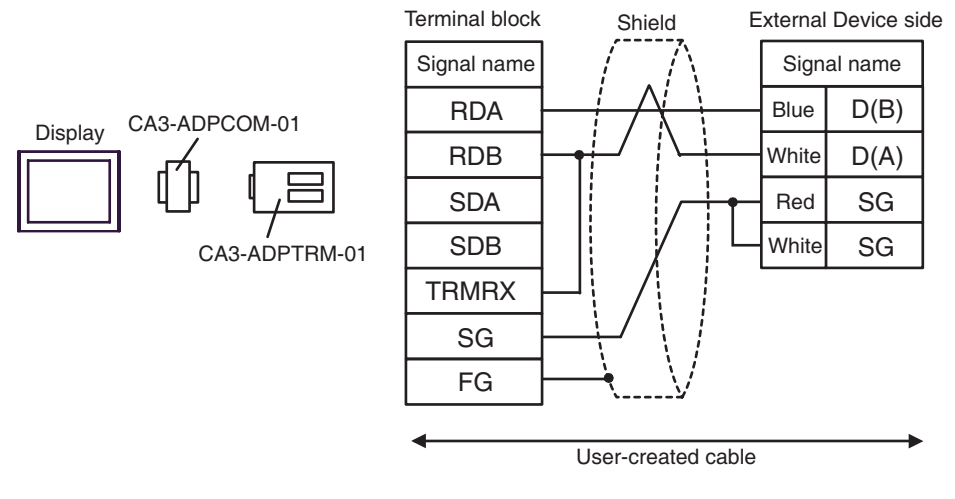

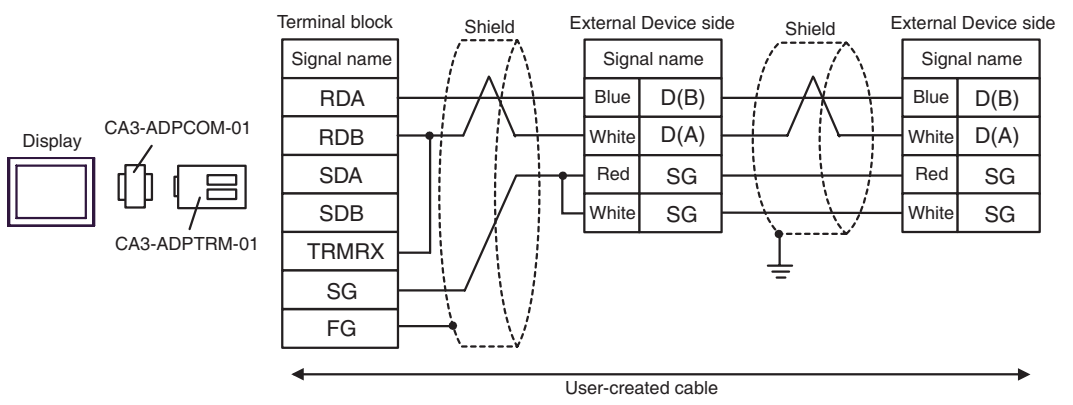

### 3F)

#### • 1:1 Connection

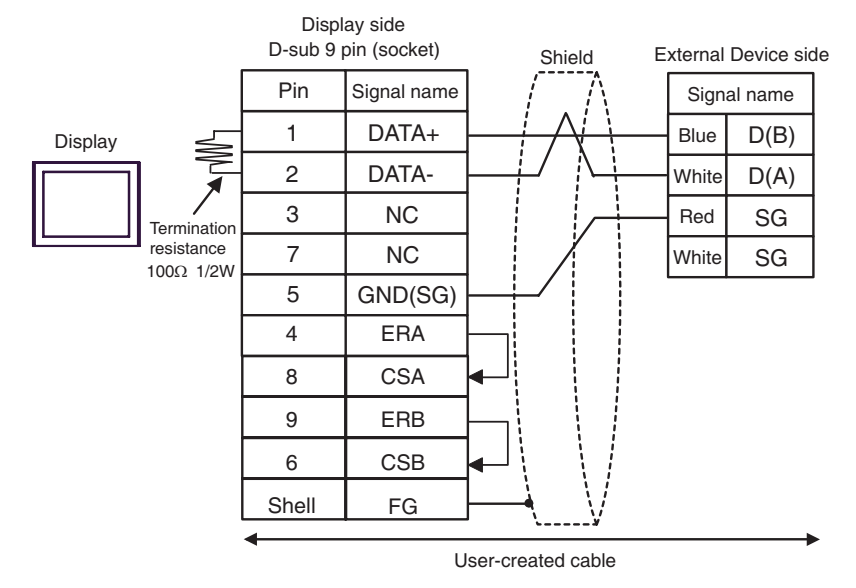

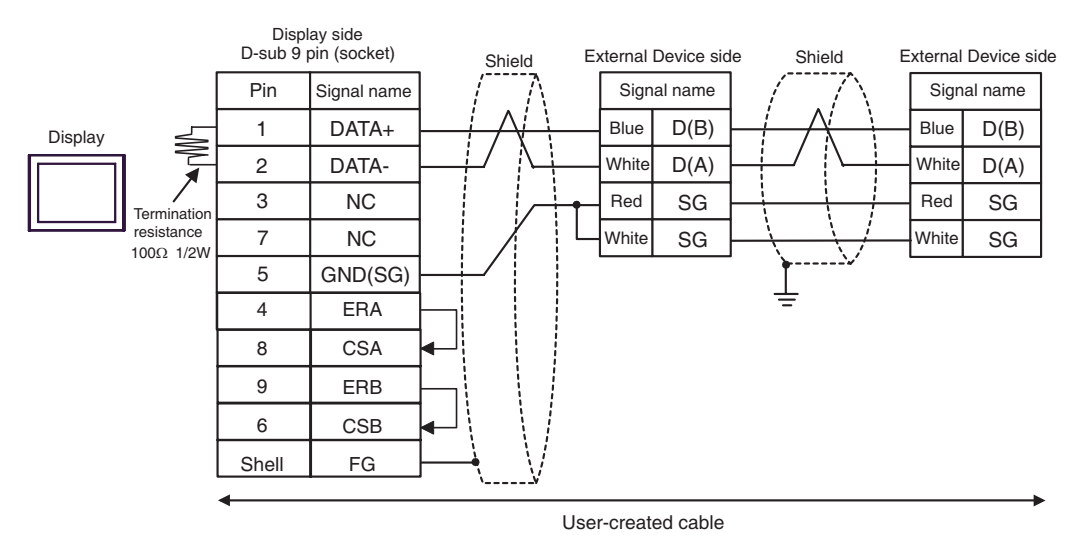

### 3G)

• 1:1 Connection

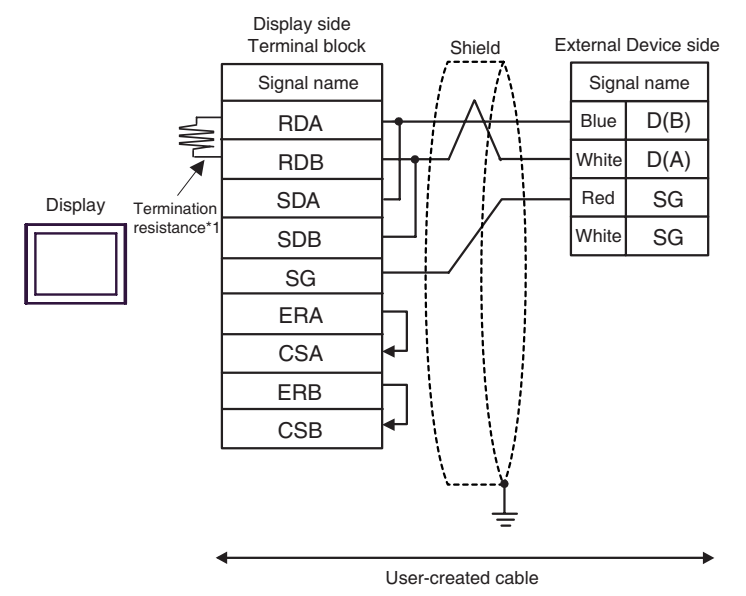

1:n Connection

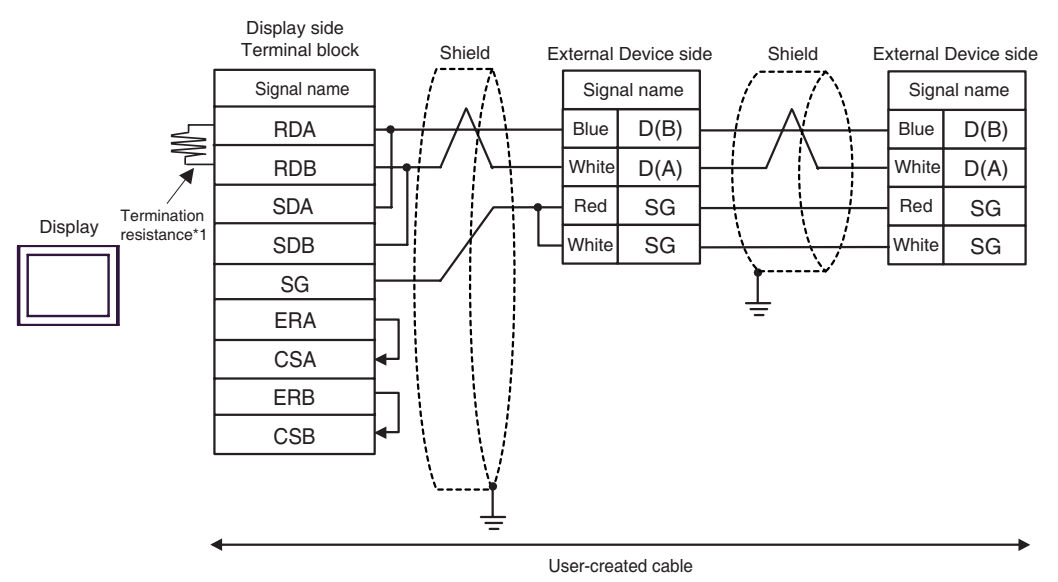

\*1 The resistance in the Display is used as the termination resistance. Set the value of the DIP Switch on the rear of the Display as shown in the table below.

| DIP Switch No. | Set Value |
|----------------|-----------|
| 1              | OFF       |
| 2              | OFF       |
| 3              | ON        |
| 4              | ON        |
#### 3H)

• 1:1 Connection

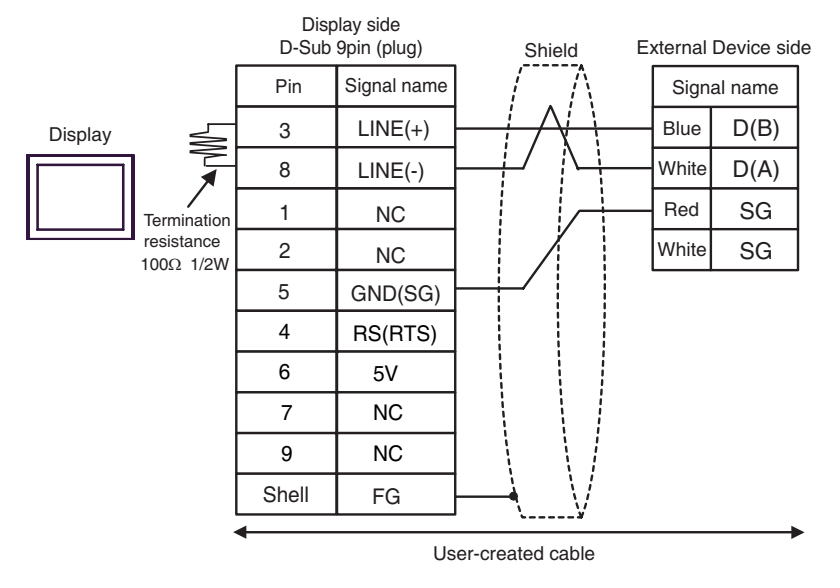

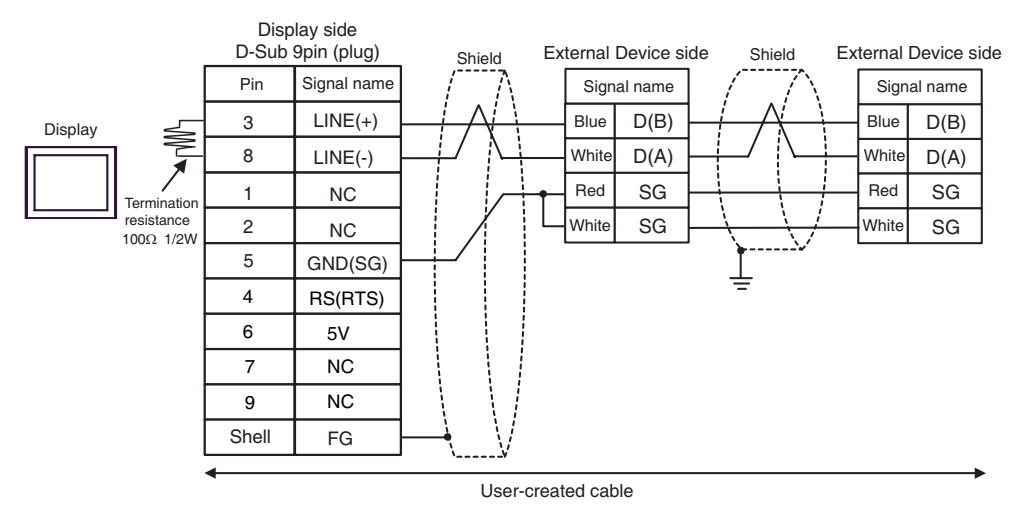

| IMPORTANT • | The 5V output (Pin #6) on the GP-4107 is the power for the Siemens AG's |
|-------------|-------------------------------------------------------------------------|
|             | PROFIBUS connector. Do not use it for other devices.                    |
|             |                                                                         |

| NOTE | • In COM on the GP-4107, the SG and FG terminals are isolated. |
|------|----------------------------------------------------------------|
|------|----------------------------------------------------------------|

| Display<br>(Connection Port)                                                 |    | Cable                                                                                                    | Notes                 |
|------------------------------------------------------------------------------|----|----------------------------------------------------------------------------------------------------|-----------------------|
| GP3000 (COM1)<br>GP-4*0ITM (COM1)<br>ST (COM1)<br>IPC <sup>*1</sup><br>PC/AT | 4A | User-created cable<br>+<br>RS 232 D tap link cable by Schneider Electric<br>TSX SCP CC 1030 (3m)<br>+<br>PCMCIA card for RS232C by Schneider Electric<br>TSX SCP 111 | The cable length must |
| GP-4105 (COM1)                                                               | 4B | User-created cable<br>+<br>RS 232 D tap link cable by Schneider Electric<br>TSX SCP CC 1030 (3m)<br>+<br>PCMCIA card for RS232C by Schneider Electric<br>TSX SCP 111 | be 15m or less. *2    |

\*1 Only the COM port which can communicate by RS-232C can be used. ☞ ■ IPC COM Port (page 7)

\*2 Total length for TSX SCP CC 1030 and User-created cable.

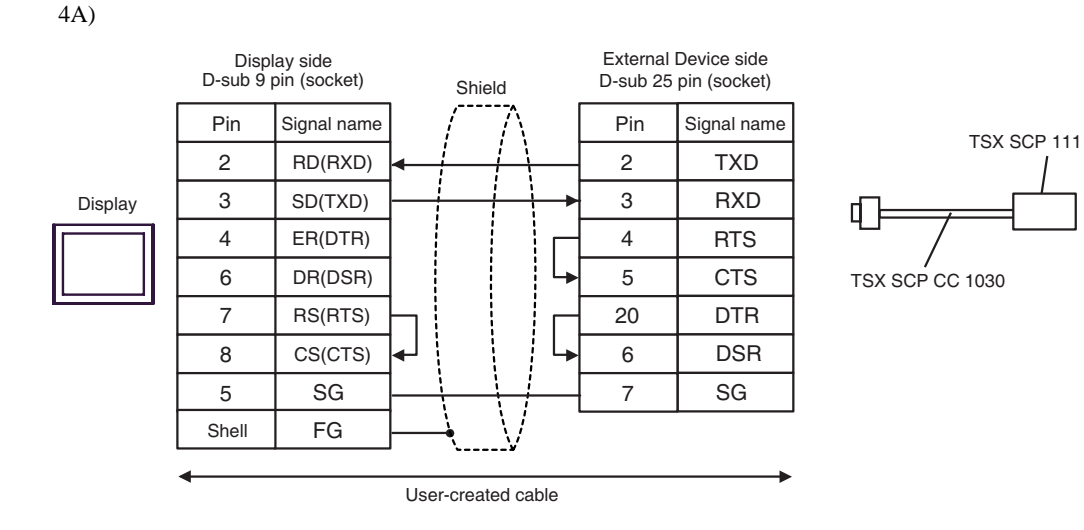

4B)

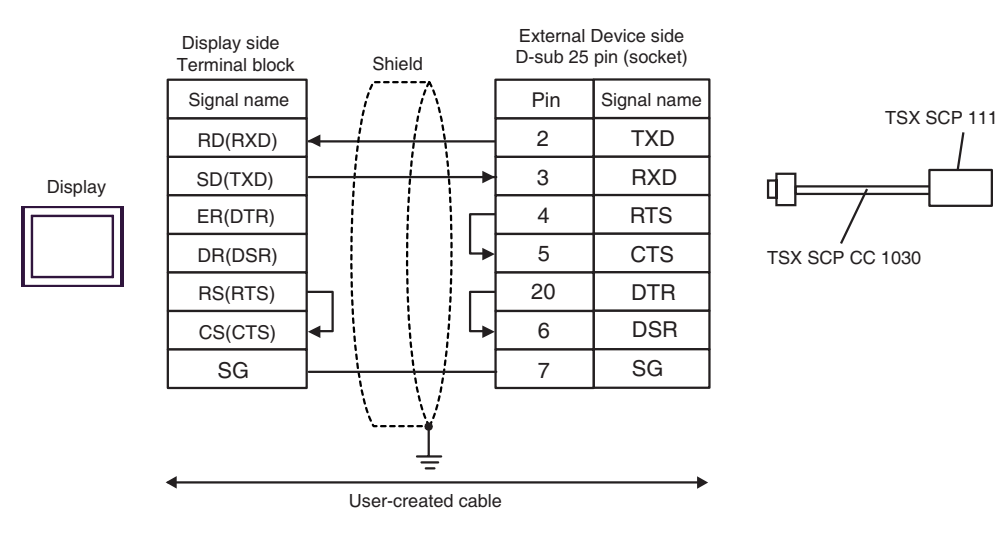

| Display<br>(Connection Port)                                                                   |    | Cable                                                                                                    | Notes |
|------------------------------------------------------------------------------------------------|----|----------------------------------------------------------------------------------------------------|-------|
| GP3000 <sup>*1</sup> (COM1)<br>AGP-3302B (COM2)<br>GP-4*01TM (COM1)<br>ST <sup>*2</sup> (COM2) | 5A | COM port conversion adapter by Pro-face<br>CA3-ADPCOM-01<br>+<br>Connector terminal block conversion adapter<br>by Pro-face<br>CA3-ADPTRM-01<br>+<br>User-created cable<br>+<br>Uni-Telway cable by Schneider Electric Industries<br>TSX SCP CU 4030 (3m)<br>+<br>PCMCIA card for RS485 by Schneider Electric Industries<br>TSX SCP 114 |       |
|                                                                                                | 5B | User-created cable<br>+<br>Uni-Telway cable by Schneider Electric Industries<br>TSX SCP CU 4030 (3m)<br>+<br>PCMCIA card for RS485 by Schneider Electric Industries<br>TSX SCP 114                                                                                                    |       |
| GP3000 <sup>*3</sup> (COM2)                                                                    | 5C | Online adapter by Pro-face<br>CA3-ADPONL-01<br>+<br>Connector terminal block conversion adapter<br>by Pro-face<br>CA3-ADPTRM-01<br>+<br>User-created cable<br>+<br>Uni-Telway cable by Schneider Electric Industries<br>TSX SCP CU 4030 (3m)<br>+<br>PCMCIA card for RS485 by Schneider Electric Industries<br>TSX SCP 114              |       |
|                                                                                                | 5D | Online adapter by Pro-face<br>CA4-ADPONL-01<br>+<br>User-created cable<br>+<br>Uni-Telway cable by Schneider Electric Industries<br>TSX SCP CU 4030 (3m)<br>+<br>PCMCIA card for RS485 by Schneider Electric Industries<br>TSX SCP 114                                                                                                  |       |

| Display<br>(Connection Port) |    | Cable                                                                                                    | Notes |
|------------------------------|----|----------------------------------------------------------------------------------------------------|-------|
| IPC <sup>*4</sup>            | 5E | COM port conversion adapter by Pro-face<br>CA3-ADPCOM-01<br>+<br>Connector terminal block conversion adapter<br>by Pro-face<br>CA3-ADPTRM-01<br>+<br>User-created cable<br>+<br>Uni-Telway cable by Schneider Electric Industries<br>TSX SCP CU 4030 (3m)<br>+<br>PCMCIA card for RS485 by Schneider Electric Industries<br>TSX SCP 114 |       |
|                              | 5F | User-created cable<br>+<br>Uni-Telway cable by Schneider Electric Industries<br>TSX SCP CU 4030 (3m)<br>+<br>PCMCIA card for RS485 by Schneider Electric Industries<br>TSX SCP 114                                                                                                    |       |
| GP-4106 (COM1)               | 5G | User-created cable<br>+<br>Uni-Telway cable by Schneider Electric Industries<br>TSX SCP CU 4030 (3m)<br>+<br>PCMCIA card for RS485 by Schneider Electric Industries<br>TSX SCP 114                                                                                                    |       |
| GP-4107 (COM1)               | 5H | User-created cable<br>+<br>Uni-Telway cable by Schneider Electric Industries<br>TSX SCP CU 4030 (3m)<br>+<br>PCMCIA card for RS485 by Schneider Electric Industries<br>TSX SCP 114                                                                                                    |       |

\*1 All GP3000 models except AGP-3302B

\*2 All ST models except AST-3211A and AST-3302B

\*3 All GP3000 models except GP-3200 series and AGP-3302B

\*4 Only the COM port which can communicate by RS-422/485 (2 wire) can be used. ☞ ■ IPC COM Port (page 7) 5A)

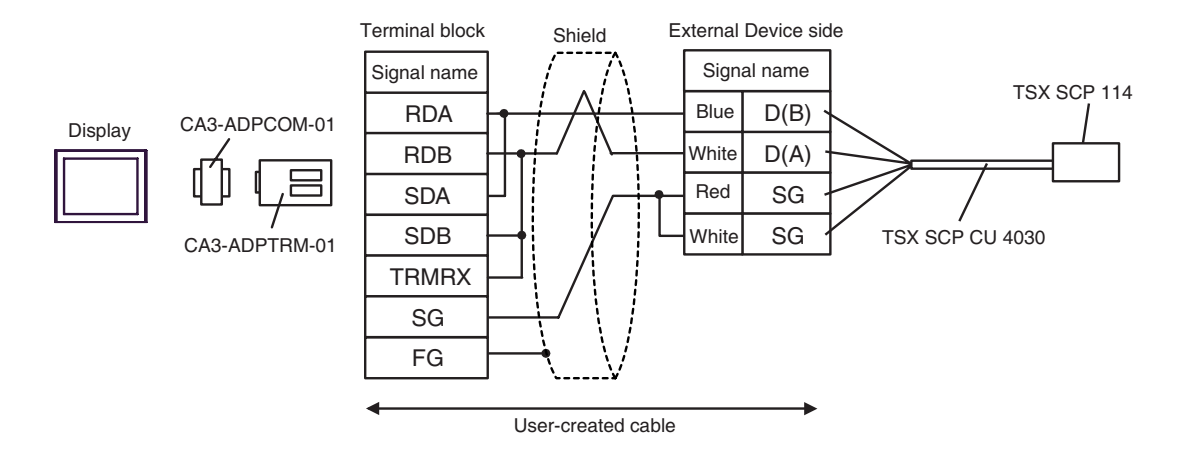

5B)

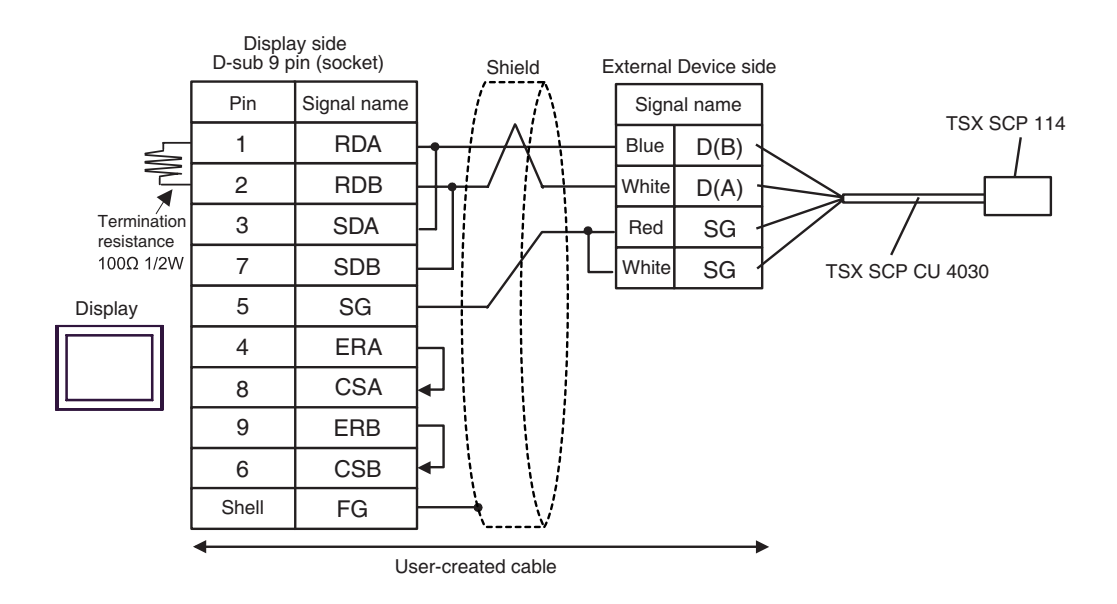

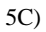

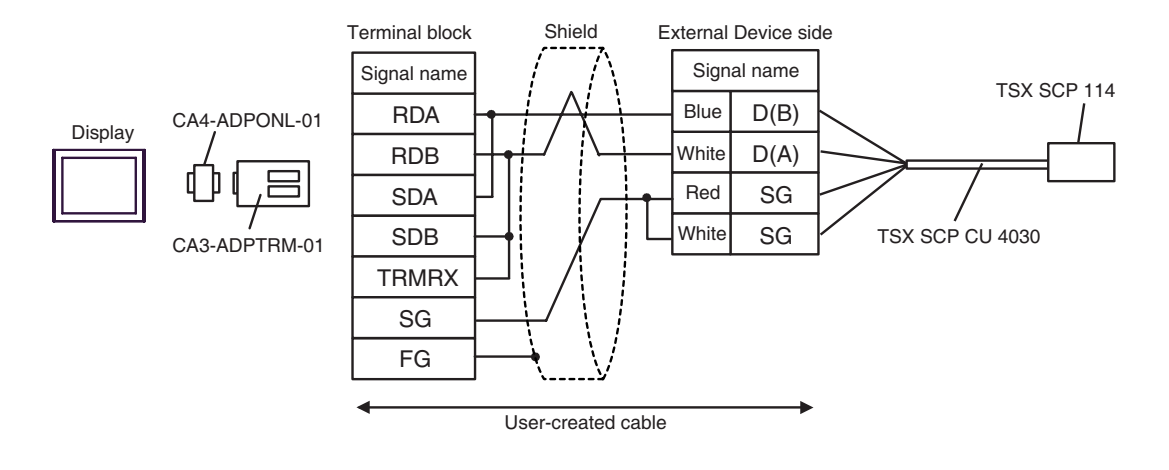

5D)

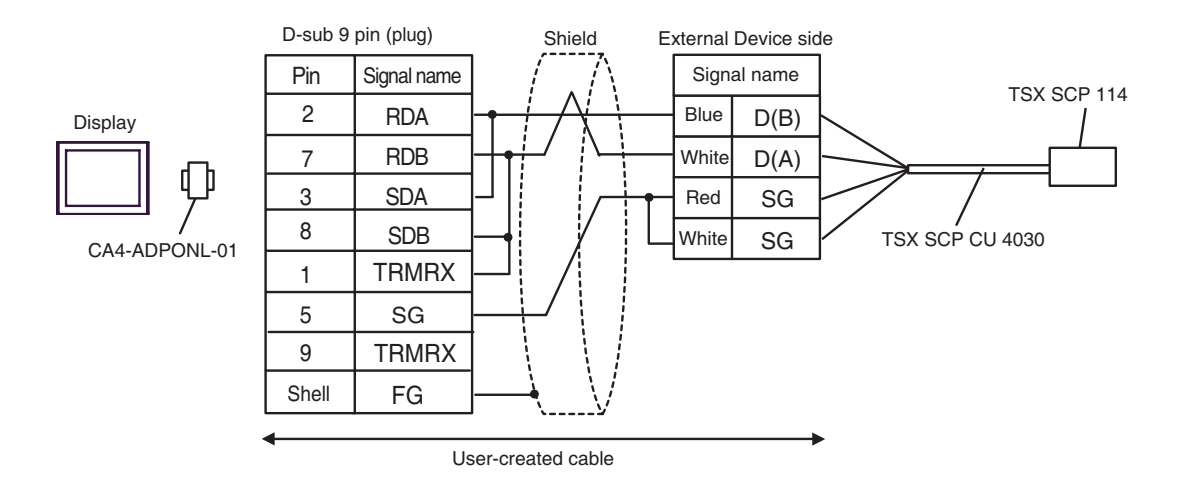

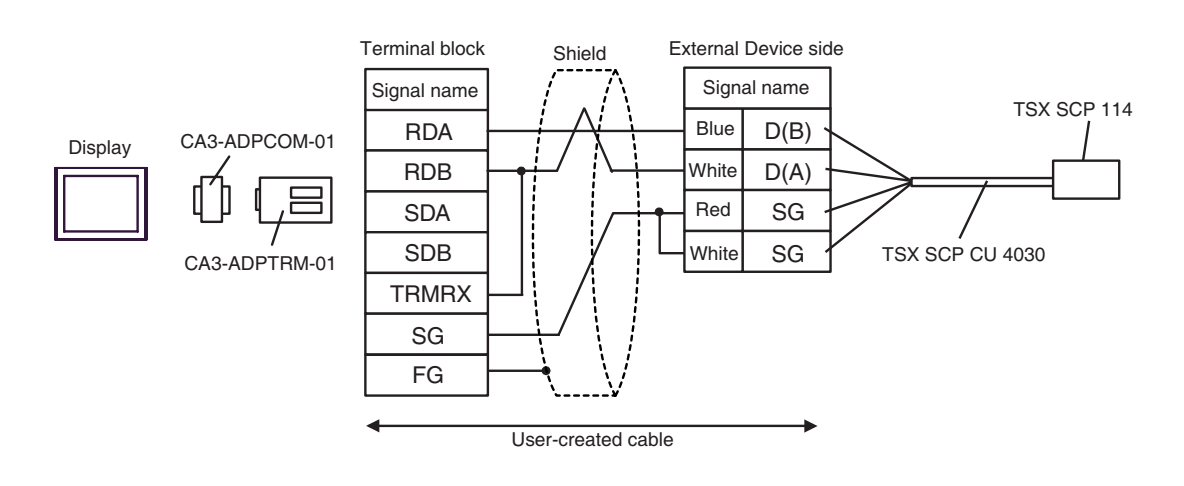

5F)

5E)

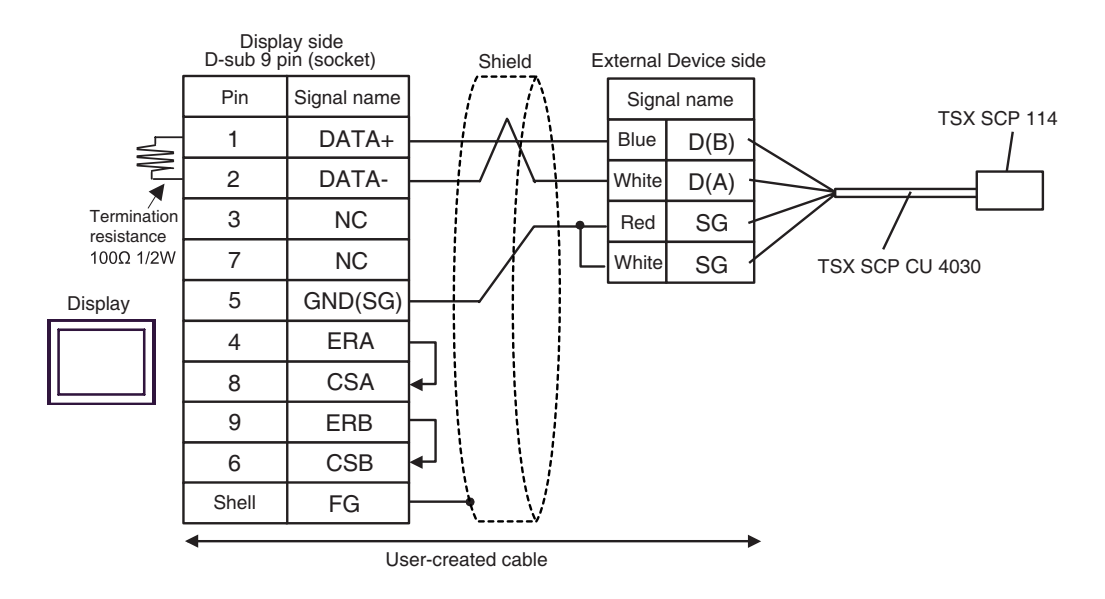

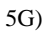

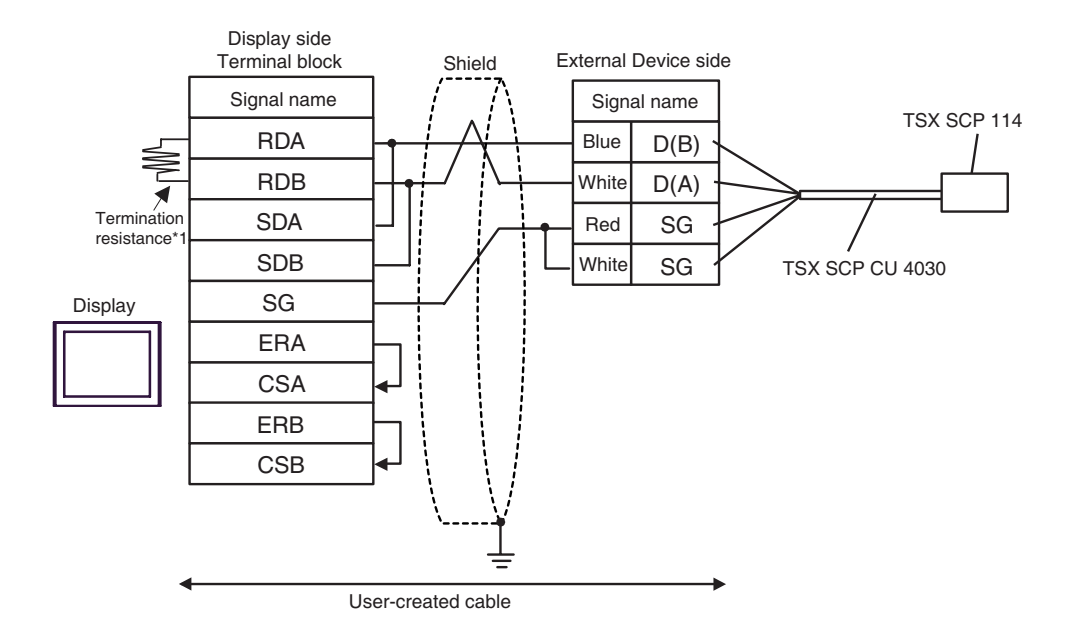

\*1 The resistance in the Display is used as the termination resistance. Set the value of the DIP Switch on the rear of the Display as shown in the table below.

| DIP Switch No. | Set Value |
|----------------|-----------|
| 1              | OFF       |
| 2              | OFF       |
| 3              | ON        |
| 4              | ON        |

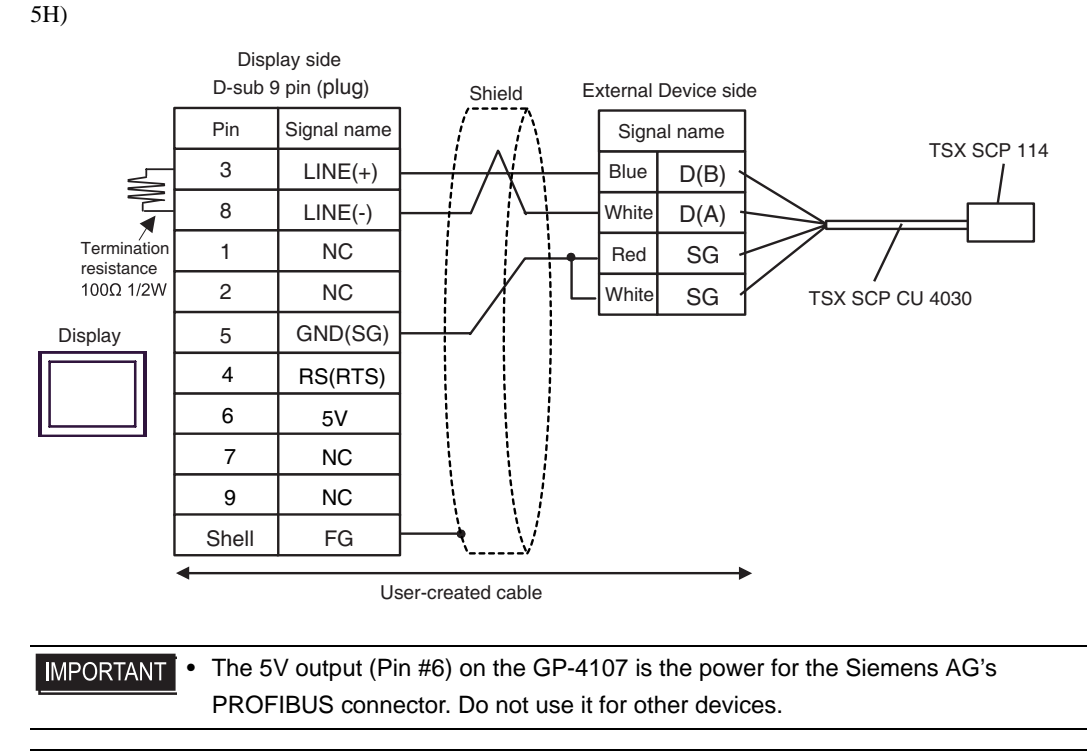

NOTE

• In COM on the GP-4107, the SG and FG terminals are isolated.

| Display<br>(Connection Port)                                                 | Cable |                    | Notes                                 |
|------------------------------------------------------------------------------|-------|--------------------|---------------------------------------|
| GP3000 (COM1)<br>GP-4*01TM (COM1)<br>ST (COM1)<br>IPC <sup>*1</sup><br>PC/AT | 6A    | User-created cable | The cable length must be 15m or less. |
| GP-4105 (COM1)                                                               | 6B    | User-created cable |                                       |

\*1 Only the COM port which can communicate by RS-232C can be used. IPC COM Port (page 7)

6A)

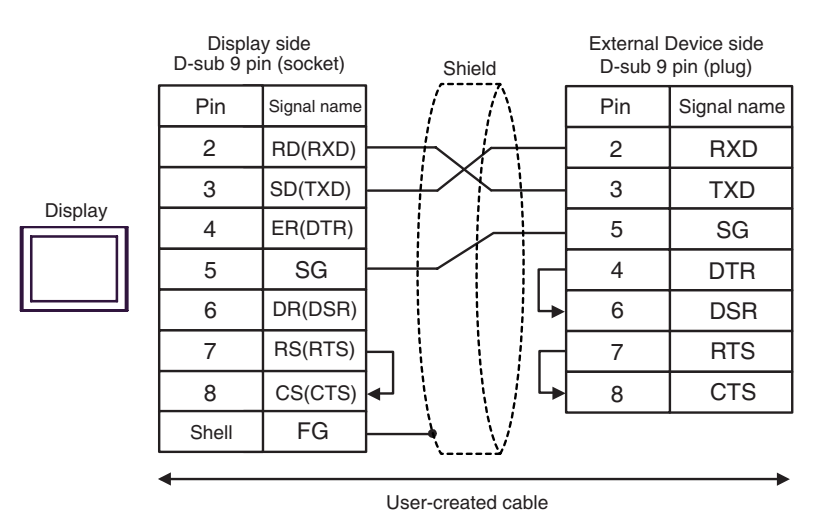

6B)

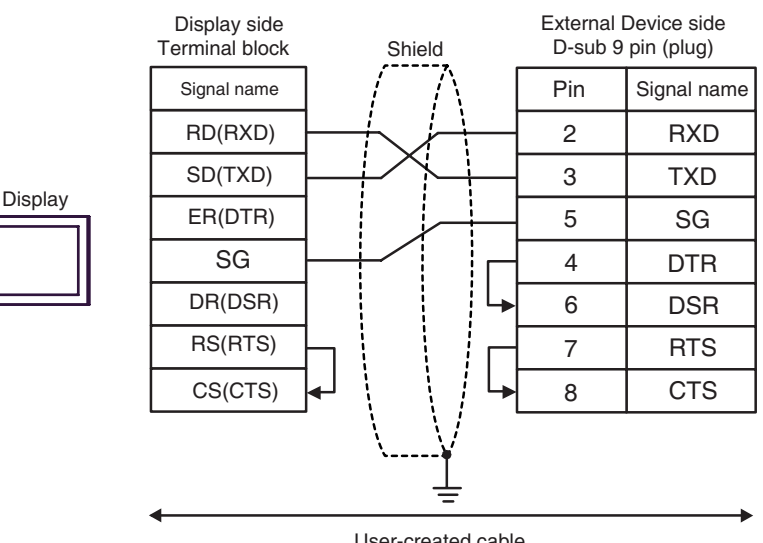

User-created cable

| Display<br>(Connection Port)                                                 |    | Cable                                                                                                    |                                    |  |  |
|------------------------------------------------------------------------------|----|----------------------------------------------------------------------------------------------------|------------------------------------|--|--|
| GP3000 (COM1)<br>GP-4*01TM (COM1)<br>ST (COM1)<br>IPC <sup>*1</sup><br>PC/AT | 7A | D-Shell adapter by Schneider Electric<br>110 XCA 203 00<br>+<br>RS232 communication cable RJ45 to RJ45 by Schneider Electric<br>110 XCA 282 01(1m) , 110 XCA 282 02(3m) or 110 XCA 282 03(6m)                            | The cable                          |  |  |
| GP-4105 (COM1)                                                               | 7B | User-created cable<br>+<br>D-Shell adapter by Schneider Electric<br>110 XCA 203 00<br>+<br>RS232 communication cable RJ45 to RJ45 by Schneider Electric<br>110 XCA 282 01(1m) , 110 XCA 282 02(3m) or 110 XCA 282 03(6m) | length must<br>be 9.5m or<br>less. |  |  |

\*1 Only the COM port which can communicate by RS-232C can be used.

IPC COM Port (page 7) ■

7A)

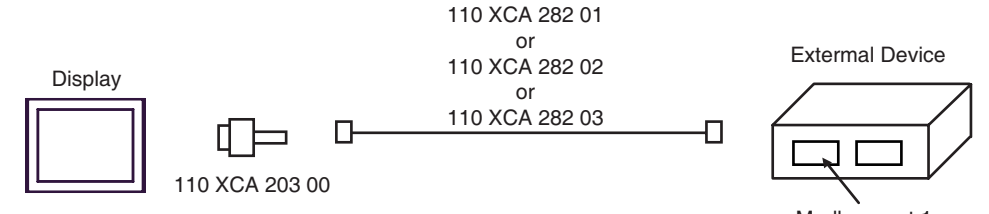

Modbus port 1

7B)

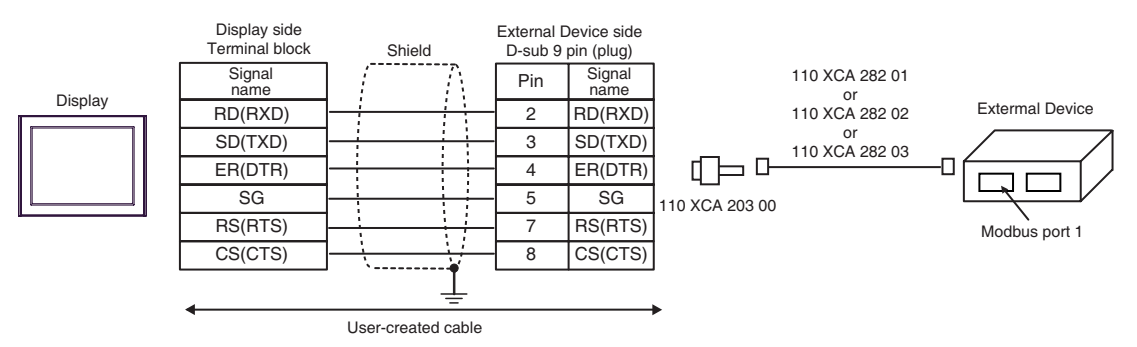

| Display<br>(Connection Port)                                                                                        |          | Cable                                                                                                    | Notes                                     |
|----------------------------------------------------------------------------------------------------|----------|----------------------------------------------------------------------------------------------------|-------------------------------------------|
| GP3000 <sup>*1</sup> (COM1)<br>AGP-3302B (COM2)<br>GP-4*01TM (COM1)<br>ST <sup>*2</sup> (COM2)<br>IPC <sup>*3</sup> | 8A       | COM port conversion adapter (for COM1)<br>by Pro-face<br>CA3-ADPCOM-01<br>+<br>Connector terminal block conversion adapter<br>by Pro-face<br>CA3-ADPTRM-01<br>+<br>User-created cable                     |                                           |
|                                                                                                    | 8B       | User-created cable                                                                                                    |                                           |
| GP3000 <sup>*4</sup> (COM2)                                                                                         | 8C<br>8D | Online adapter by Pro-face<br>CA4-ADPONL-01<br>+<br>Connector terminal block conversion adapter<br>by Pro-face<br>CA3-ADPTRM-01<br>+<br>User-created cable<br>Online adapter by Pro-face<br>CA4-ADPONL-01 | The cable length<br>must be 500m or less. |
|                                                                                                    |          | User-created cable                                                                                                    |                                           |
| GP-4106 (COM1)                                                                                                    | 8E       | User-created cable                                                                                                    |                                           |

\*1 All GP3000 models except AGP-3302B

\*2 All ST models except AST-3211A and AST-3302B

\*3 Only the COM port which can communicate by RS-422/485 (4 wire) can be used. ☞ ■ IPC COM Port (page 7)

\*4 All GP3000 models except GP-3200 series and AGP-3302B

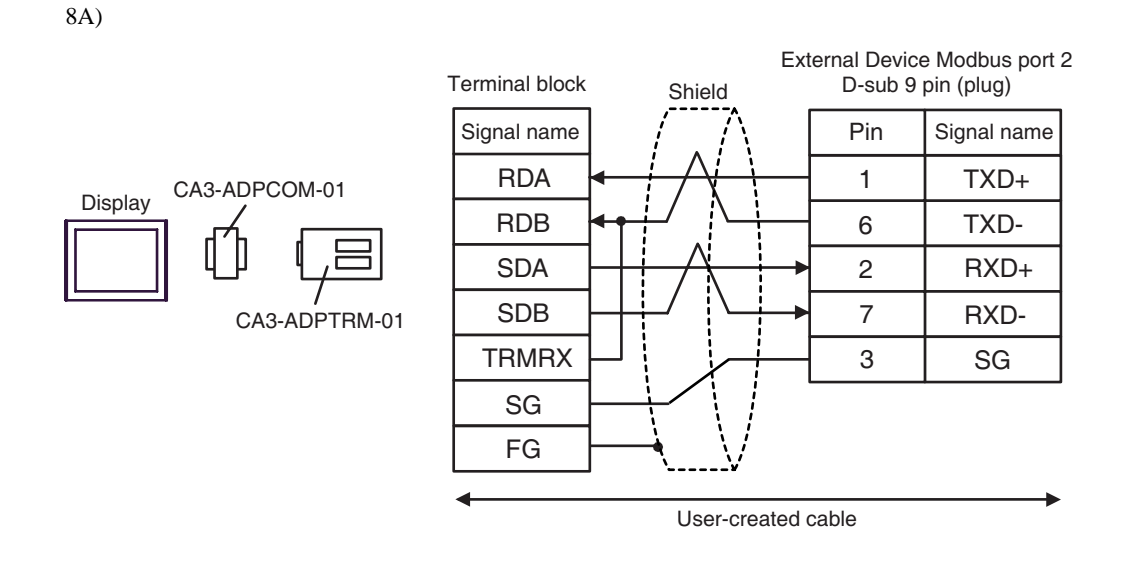

8B)

|                                  |                         | Displa<br>D-sub 9 p | ay side<br>bin (socket) |          | Shield      | ld           | Ext | ternal Device Modbus port 2<br>D-sub 9 pin (plug) |      |  |
|----------------------------------|-------------------------|---------------------|-------------------------|----------|-------------|--------------|-----|---------------------------------------------------|------|--|
| Display<br>Terr<br>resis<br>1009 | Termination             | Pin Signal name     | [                       | Pin      | Signal name |              |     |                                                   |      |  |
|                                  |                         | 1                   | RDA                     | -        |             |              | _   | 1                                                 | TXD+ |  |
|                                  |                         | 2                   | RDB                     | -        |             |              |     | 6                                                 | TXD- |  |
|                                  |                         | 3                   | SDA                     |          |             |              |     | 2                                                 | RXD+ |  |
|                                  | resistance<br>100Ω 1/2W | 7                   | SDB                     |          |             |              | ▶   | 7                                                 | RXD- |  |
|                                  |                         | 5                   | SG                      |          |             |              |     | 3                                                 | SG   |  |
|                                  |                         | 4                   | ERA                     | $\vdash$ |             |              | -   |                                                   |      |  |
|                                  |                         | 8                   | CSA                     | ┥        |             |              |     |                                                   |      |  |
|                                  |                         | 9                   | ERB                     |          |             |              |     |                                                   |      |  |
|                                  |                         | 6                   | CSB                     | ┫        |             |              |     |                                                   |      |  |
|                                  |                         | Shell               | FG                      |          | ┥           | $\mathbf{N}$ |     |                                                   |      |  |

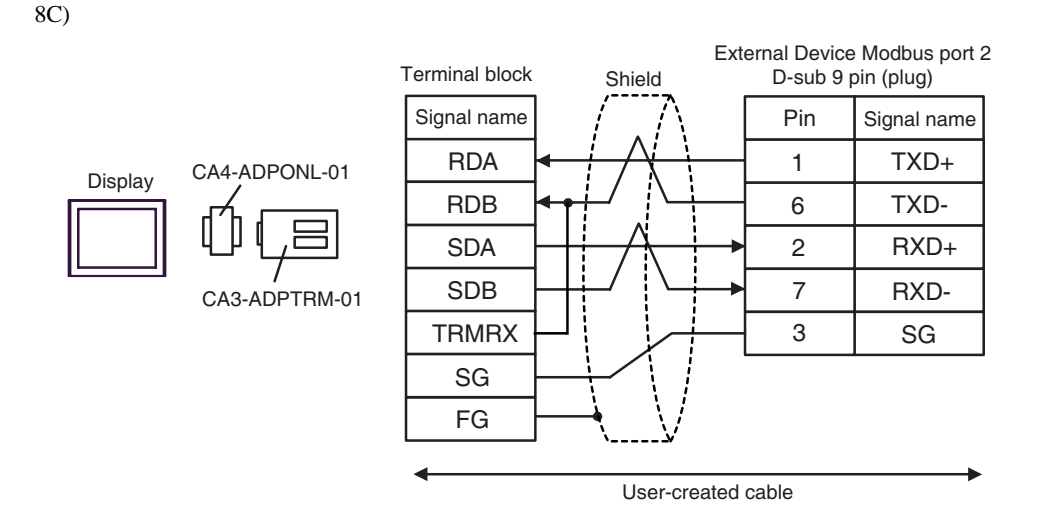

8D)

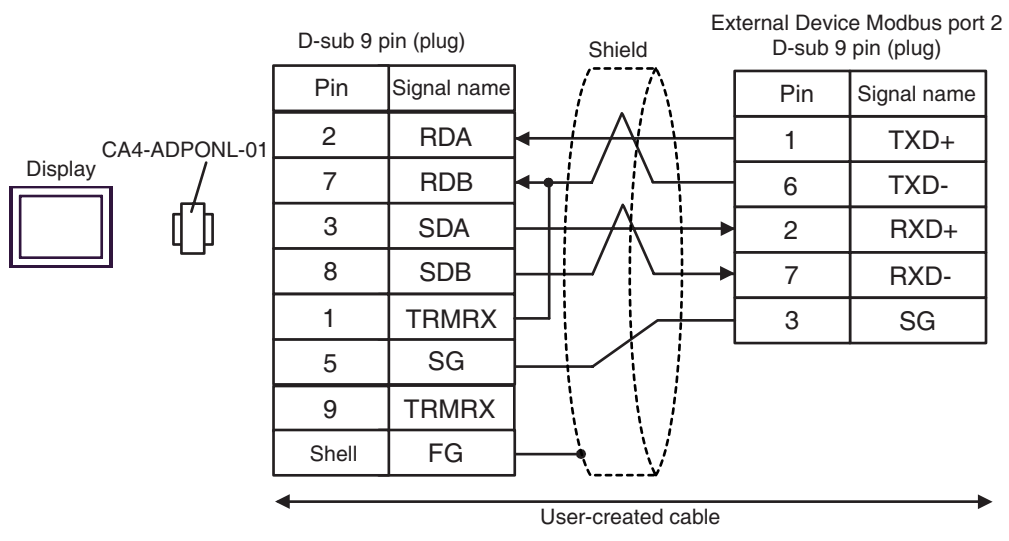

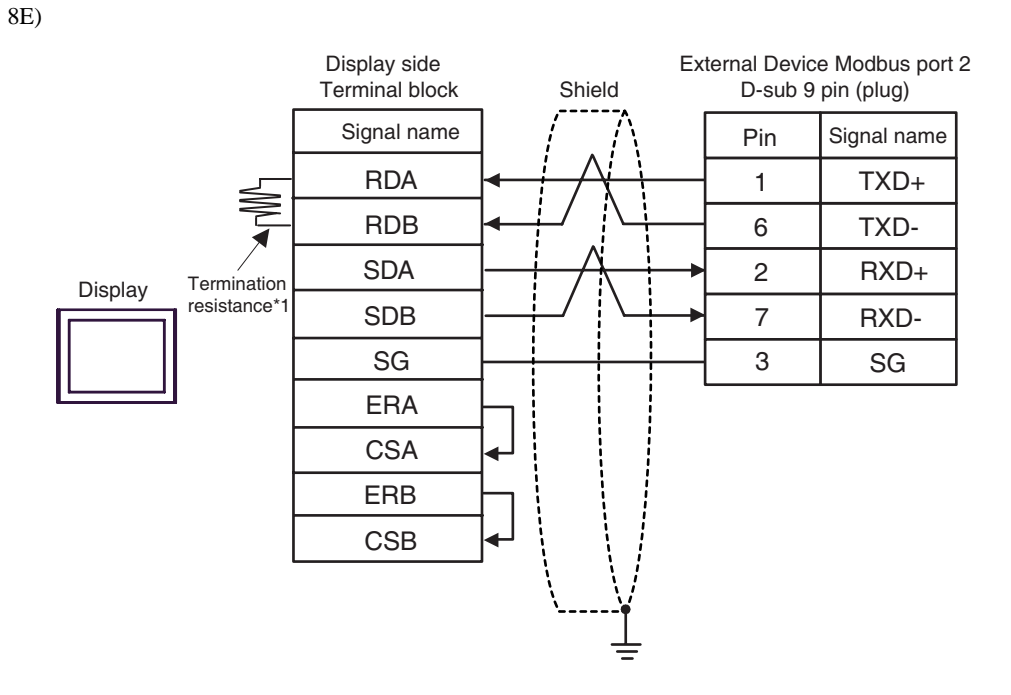

\*1 The resistance in the Display is used as the termination resistance. Set the value of the DIP Switch on the rear of the Display as shown in the table below.

| DIP Switch No. | Set Value |
|----------------|-----------|
| 1              | OFF       |
| 2              | OFF       |
| 3              | ON        |
| 4              | ON        |

| Display<br>(Connection Port)                                                 |    | Cable              | Notes                                 |
|------------------------------------------------------------------------------|----|--------------------|---------------------------------------|
| GP3000 (COM1)<br>GP-4*01TM (COM1)<br>ST (COM1)<br>IPC <sup>*1</sup><br>PC/AT | 9A | User-created cable | The cable length must be 15m or less. |
| GP-4105 (COM1)                                                               | 9B | User-created cable |                                       |

\*1 Only the COM port which can communicate by RS-232C can be used. ☞ ■ IPC COM Port (page 7)

9A)

|         | Displa<br>D-sub 9 p | iy side<br>in (socket) | S          | Shield        | External<br>ا D-sub 9 | Device side<br>pin (socket) |
|---------|---------------------|------------------------|------------|---------------|-----------------------|-----------------------------|
|         | Pin                 | Signal name            |            | $\wedge$      | Pin                   | Signal name                 |
|         | 2                   | RD(RXD)                | <          | $\rightarrow$ | 3                     | SD                          |
| Diaplay | 3                   | SD(TXD)                |            |               | 2                     | RD                          |
|         | 4                   | ER(DTR)                |            |               | 6                     | DR                          |
|         | 5                   | SG                     |            |               | 5                     | SG                          |
|         | 7                   | RS(RTS)                |            |               | 7                     | RS                          |
|         | 8                   | CS(CTS)                | <b>↓</b> ↓ | - ∖ / ┕       | 8                     | CS                          |
|         | Shell               | FG                     | <b>`</b>   | V             |                       |                             |

9B)

|         | Display side<br>Terminal block | _        | Shie         | eld            |   | External I<br>D-sub 9 p | Device side<br>pin (socket) |
|---------|--------------------------------|----------|--------------|----------------|---|-------------------------|-----------------------------|
|         | Signal name                    |          | /            | $\wedge$       |   | Pin                     | Signal name                 |
|         | RD(RXD)                        | ←        | <del> </del> | $\frac{1}{1}$  |   | 3                       | SD                          |
| Diaplay | SD(TXD)                        | ┣──      |              |                |   | 2                       | RD                          |
| Display | ER(DTR)                        | <u> </u> |              |                |   | 6                       | DR                          |
|         | SG                             | <u> </u> |              |                |   | 5                       | SG                          |
|         | RS(RTS)                        | Н        |              |                |   | 7                       | RS                          |
|         | CS(CTS)                        | ┢┙       | \<br>\       | $\backslash /$ | L | 8                       | CS                          |
|         |                                | -        | \            | <u> </u>       |   |                         |                             |

| Display<br>(Connection Port)                                                 |     | Cable              | Notes                                 |
|------------------------------------------------------------------------------|-----|--------------------|---------------------------------------|
| GP3000 (COM1)<br>GP-4*01TM (COM1)<br>ST (COM1)<br>IPC <sup>*1</sup><br>PC/AT | 10A | User-created cable | The cable length must be 15m or less. |
| GP-4105 (COM1)                                                               | 10B | User-created cable |                                       |

\*1 Only the COM port which can communicate by RS-232C can be used. ☞ ■ IPC COM Port (page 7)

10A)

|         | Displa<br>D-sub 9 p | y side<br>in (socket) | _        | Shi      | eld           |      | External<br>D-sub 9 | Device side<br>pin (plug) |
|---------|---------------------|-----------------------|----------|----------|---------------|------|---------------------|---------------------------|
|         | Pin                 | Signal name           |          | /        | $\wedge$      |      | Pin                 | Signal name               |
|         | 2                   | RD(RXD)               | ┥        | 1        | +             |      | 3                   | SD                        |
| Diaplay | 3                   | SD(TXD)               | <u> </u> |          |               |      | 2                   | RD                        |
| 4<br>5  | ER(DTR)             |                       |          |          | • •           | 6 DR | DR                  |                           |
|         | 5                   | SG                    | <u> </u> |          |               |      | 5                   | SG                        |
|         | 7                   | RS(RTS)               | h        |          |               |      | 7                   | RS                        |
|         | 8                   | CS(CTS)               |          |          | $\setminus$ / |      | 8                   | CS                        |
|         | Shell               | FG                    | ┣──      | <u>`</u> | . <u>.</u>    |      | 1                   | CD                        |

10B)

|          | Display side<br>Terminal block | _            | Shield     |              | External<br>D-sub 9 | Device side<br>pin (plug) |
|----------|--------------------------------|--------------|------------|--------------|---------------------|---------------------------|
|          | Signal name                    |              | $/ \wedge$ |              | Pin                 | Signal name               |
|          | RD(RXD)                        |              |            |              | 3                   | SD                        |
| Diaglass | SD(TXD)                        |              |            |              | 2                   | RD                        |
|          | ER(DTR)                        | ┝┤           |            | <b>!</b> • ► | 6                   | DR                        |
|          | SG                             |              |            |              | 5                   | SG                        |
|          | RS(RTS)                        | $\mathbb{H}$ |            | -            | 7                   | RS                        |
|          | CS(CTS)                        | <b>↓</b> '   |            | ۲   <b>L</b> | 8                   | CS                        |
|          |                                | -            | \¥         |              | 1                   | CD                        |
|          |                                |              |            |              |                     |                           |

| Display<br>(Connection Port)                                                                                        |     | Cable                                                                                                    | Notes                                         |
|----------------------------------------------------------------------------------------------------|-----|----------------------------------------------------------------------------------------------------|-----------------------------------------------|
| GP3000 <sup>*1</sup> (COM1)<br>AGP-3302B (COM2)<br>GP-4*01TM (COM1)<br>ST <sup>*2</sup> (COM2)<br>IPC <sup>*3</sup> | 11A | COM port conversion adapter<br>by Pro-face<br>CA3-ADPCOM-01<br>+<br>Connector terminal block conversion adapter<br>by Pro-face<br>CA3-ADPTRM-01<br>+<br>User-created cable |                                               |
|                                                                                                    | 11B | User-created cable                                                                                                    |                                               |
| GP3000 <sup>*4</sup> (COM2)                                                                                         | 11C | Online adapter by Pro-face<br>CA4-ADPONL-01<br>+<br>Connector terminal block conversion adapter<br>by Pro-face<br>CA3-ADPTRM-01<br>+<br>User-created cable                 | The cable length<br>must be 1000m or<br>less. |
|                                                                                                    | 11D | Online adapter by Pro-face<br>CA4-ADPONL-01<br>+<br>User-created cable                                                                                                    | 1                                             |
| GP-4106 (COM1)                                                                                                    | 11E | User-created cable                                                                                                    |                                               |

\*1 All GP3000 models except AGP-3302B

\*2 All ST models except AST-3211A and AST-3302B

\*3 Only the COM port which can communicate by RS-422/485 (4 wire) can be used. ☞ ■ IPC COM Port (page 7)

\*4 All GP3000 models except GP-3200 series and AGP-3302B

#### 11A)

• 1:1 Connection

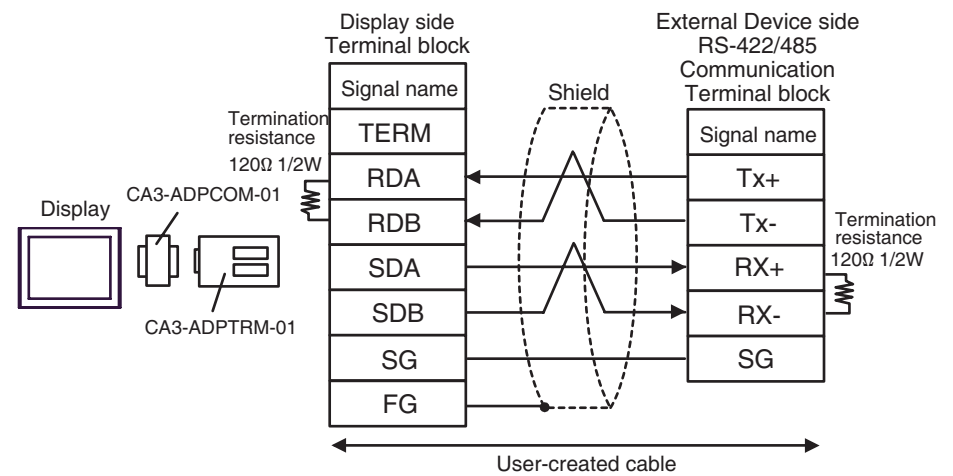

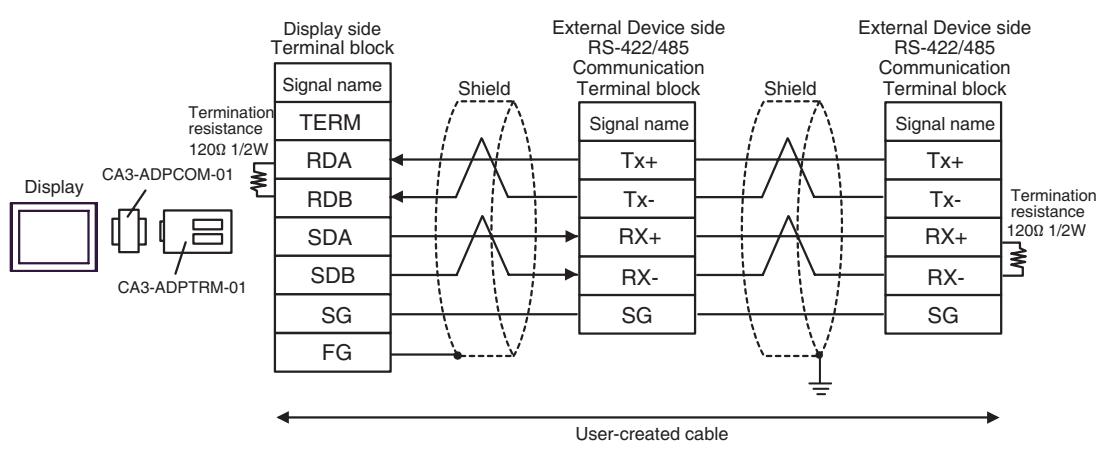

#### 11B)

• 1:1 Connection

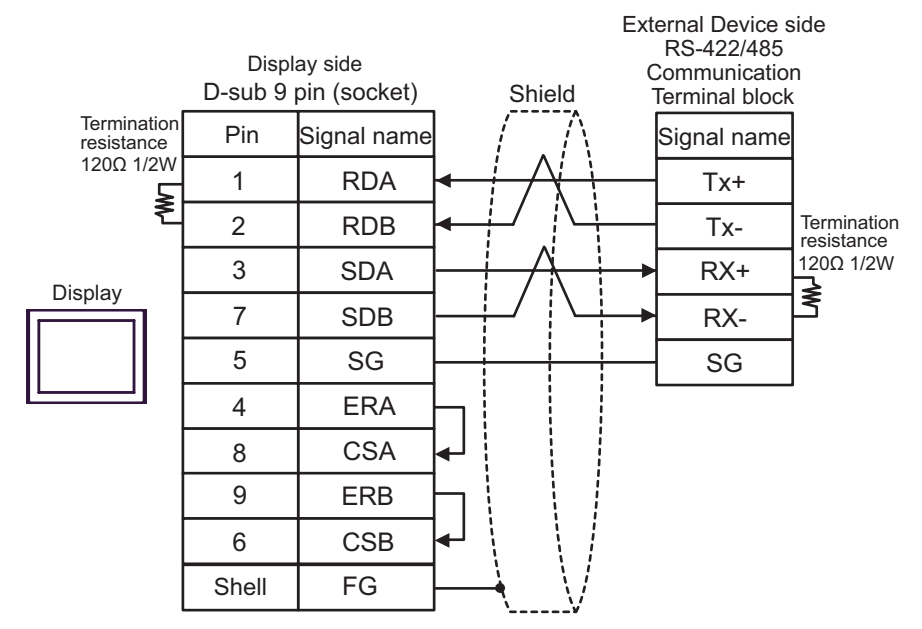

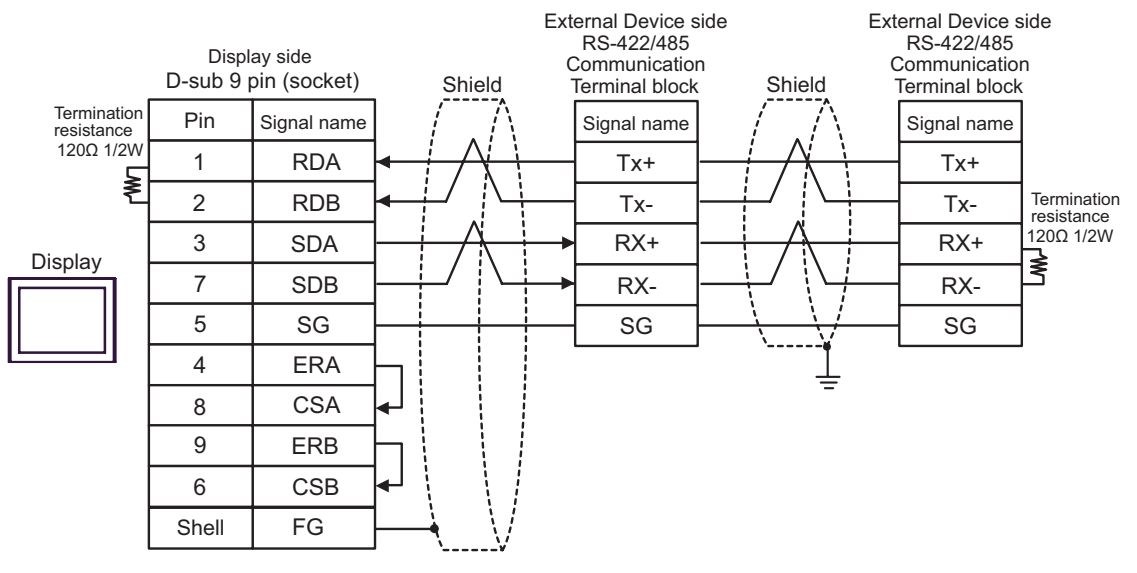

### 11C)

• 1:1 Connection

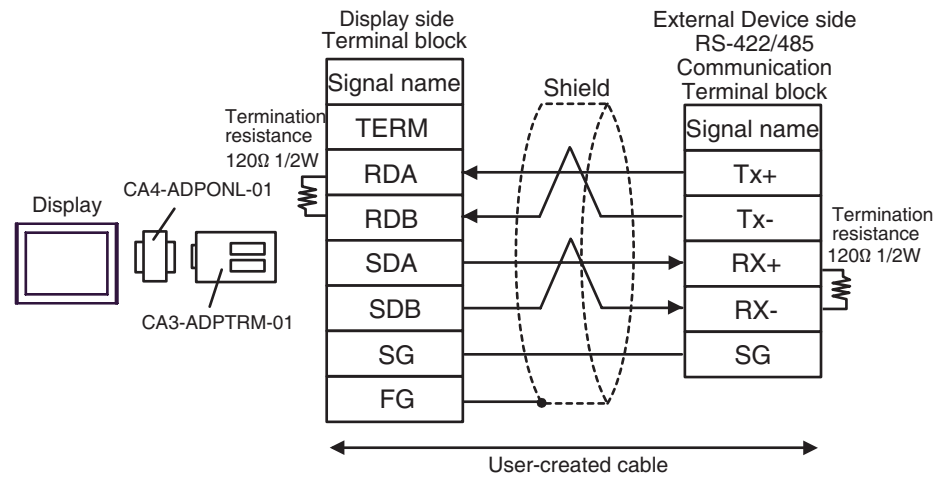

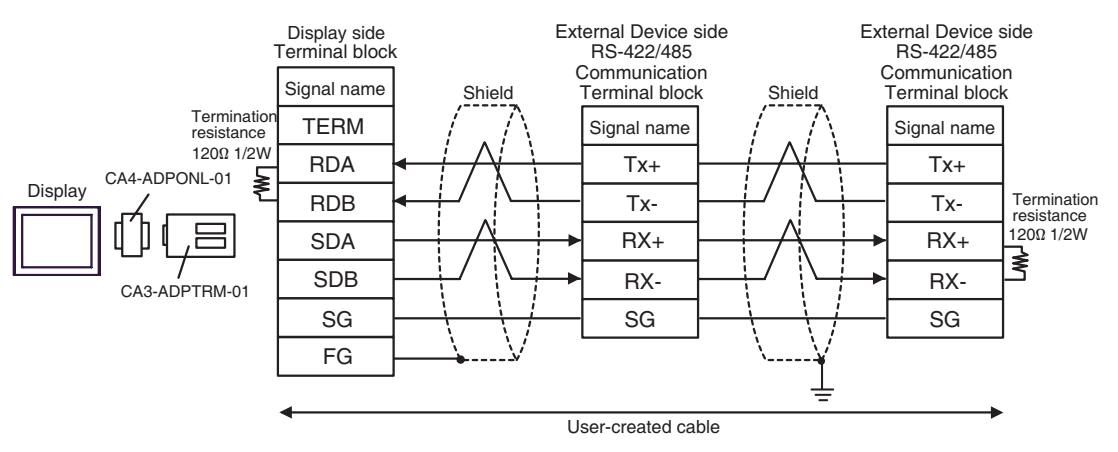

#### 11D)

• 1:1 Connection

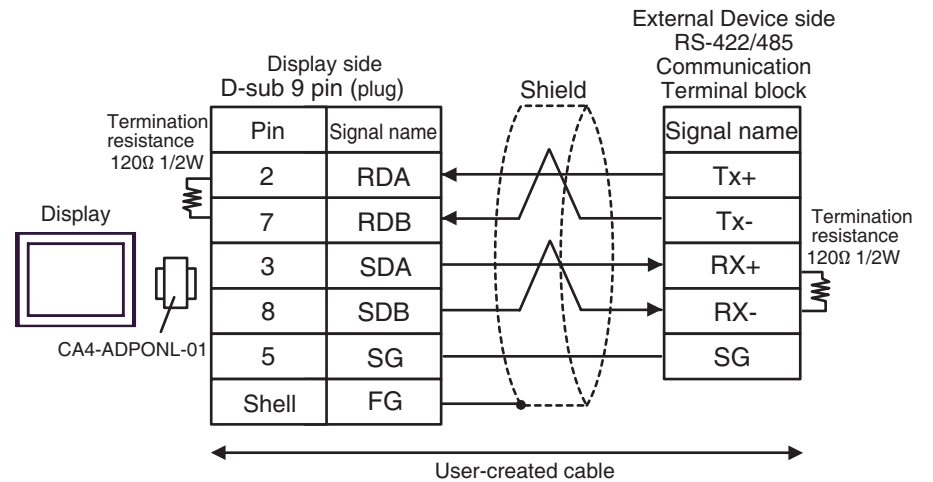

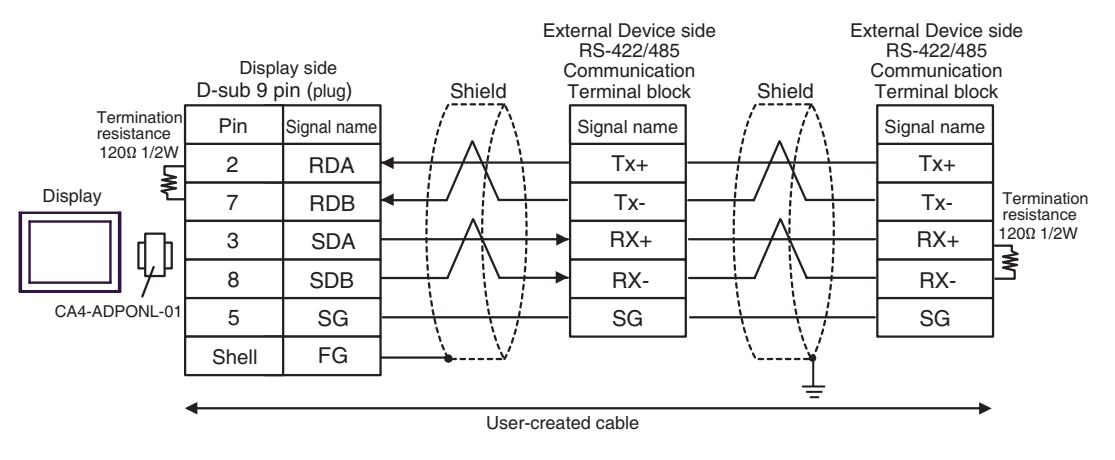

#### 11E)

• 1:1 Connection

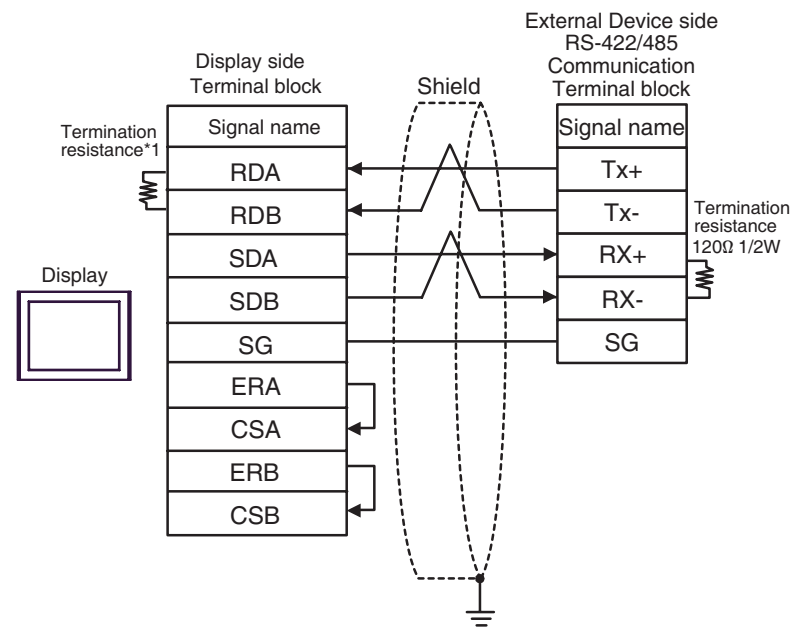

• 1:n Connection

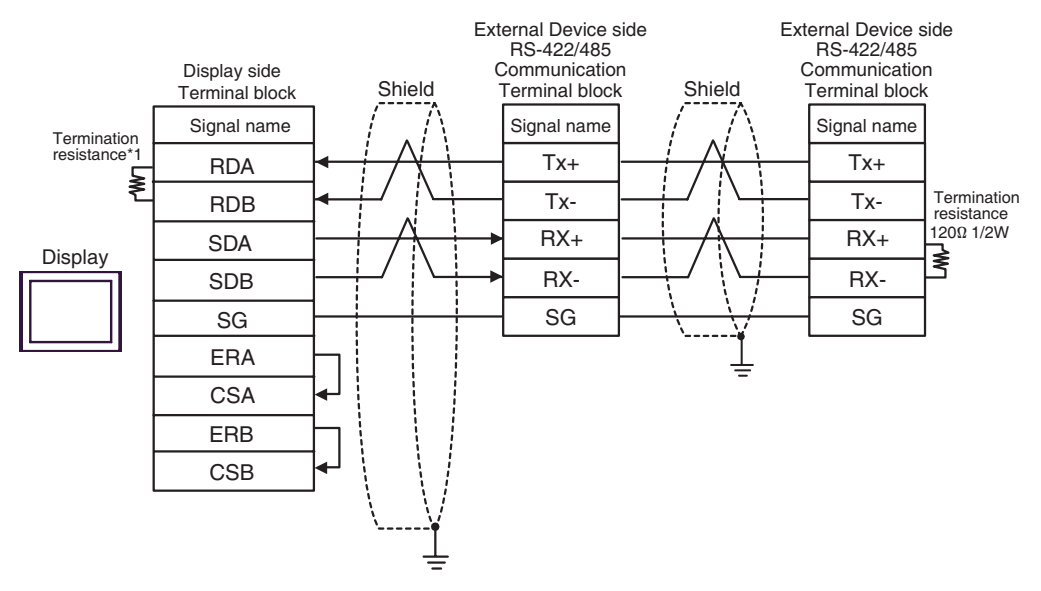

\*1 The resistance in the Display is used as the termination resistance. Set the value of the DIP Switch on the rear of the Display as shown in the table below.

| DIP Switch No. | Set Value |
|----------------|-----------|
| 1              | OFF       |
| 2              | OFF       |
| 3              | ON        |
| 4              | ON        |

| Display<br>(Connection Port)                                                                   |     | Cable                                                                                                    | Notes                             |
|------------------------------------------------------------------------------------------------|-----|----------------------------------------------------------------------------------------------------|-----------------------------------|
| GP3000 <sup>*1</sup> (COM1)<br>AGP-3302B (COM2)<br>GP-4*01TM (COM1)<br>ST <sup>*2</sup> (COM2) | 12A | COM port conversion adapter<br>by Pro-face<br>CA3-ADPCOM-01<br>+<br>Connector terminal block conversion adapter<br>by Pro-face<br>CA3-ADPTRM-01<br>+<br>User-created cable |                                   |
|                                                                                                | 12B | User-created cable                                                                                                    |                                   |
| GP3000 <sup>*3</sup> (COM2)                                                                    | 12C | Online adapter by Pro-face<br>CA4-ADPONL-01<br>+<br>Connector terminal block conversion adapter<br>by Pro-face<br>CA3-ADPTRM-01<br>+<br>User-created cable                 | The cable length must be 1000m or |
|                                                                                                | 12D | Online adapter by Pro-face<br>CA4-ADPONL-01<br>+<br>User-created cable                                                                                                    | less.                             |
| IPC <sup>*4</sup>                                                                              | 12E | COM port conversion adapter<br>by Pro-face<br>CA3-ADPCOM-01<br>+<br>Connector terminal block conversion adapter<br>by Pro-face<br>CA3-ADPTRM-01<br>+<br>User-created cable |                                   |
|                                                                                                | 12F | User-created cable                                                                                                    |                                   |
| GP-4106 (COM1)                                                                                 | 12G | User-created cable                                                                                                    |                                   |
| GP-4107 (COM1)                                                                                 | 12H | User-created cable                                                                                                    |                                   |

\*1 All GP3000 models except AGP-3302B

\*2 All ST models except AST-3211A and AST-3302B

\*3 All GP3000 models except GP-3200 series and AGP-3302B

\*4 Only the COM port which can communicate by RS-422/485 (2 wire) can be used. ☞ ■ IPC COM Port (page 7)

## 12A)

• 1:1 Connection

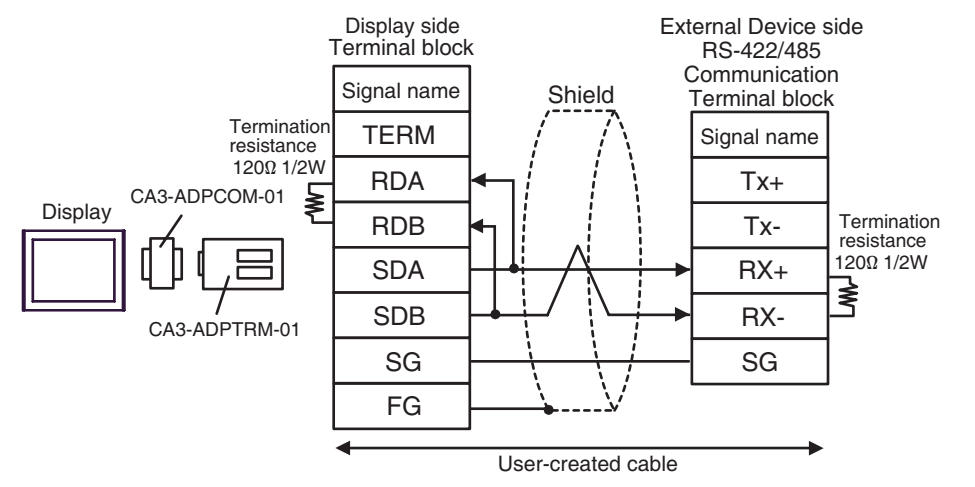

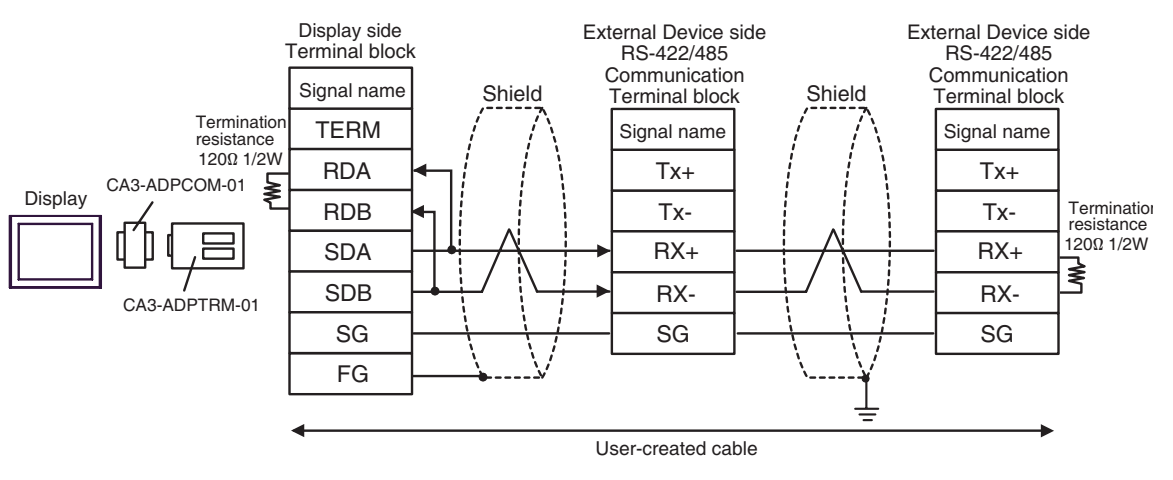

#### 12B)

• 1:1 Connection

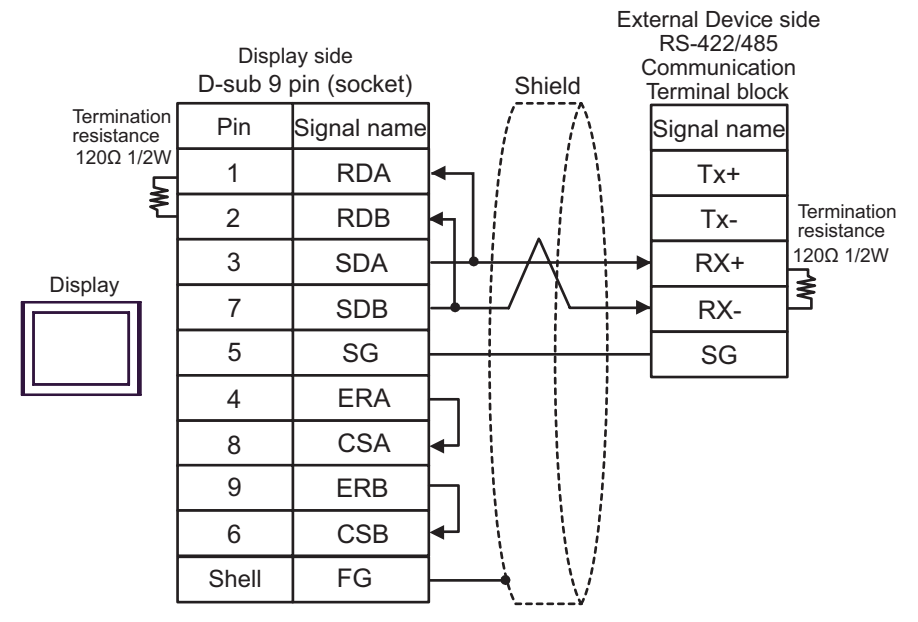

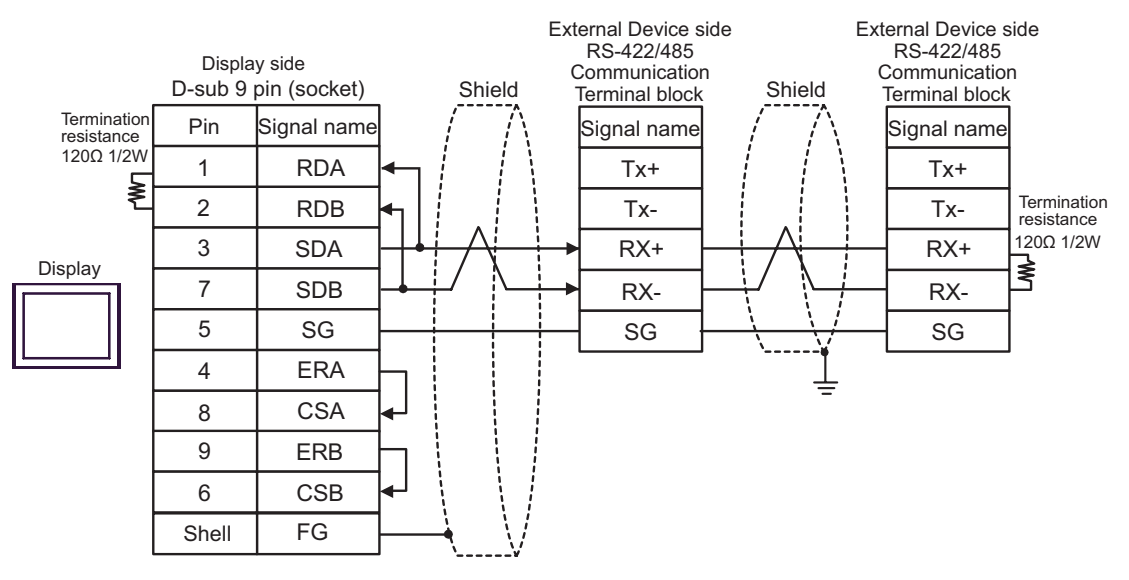

#### 12C)

٠

1:1 Connection ٠

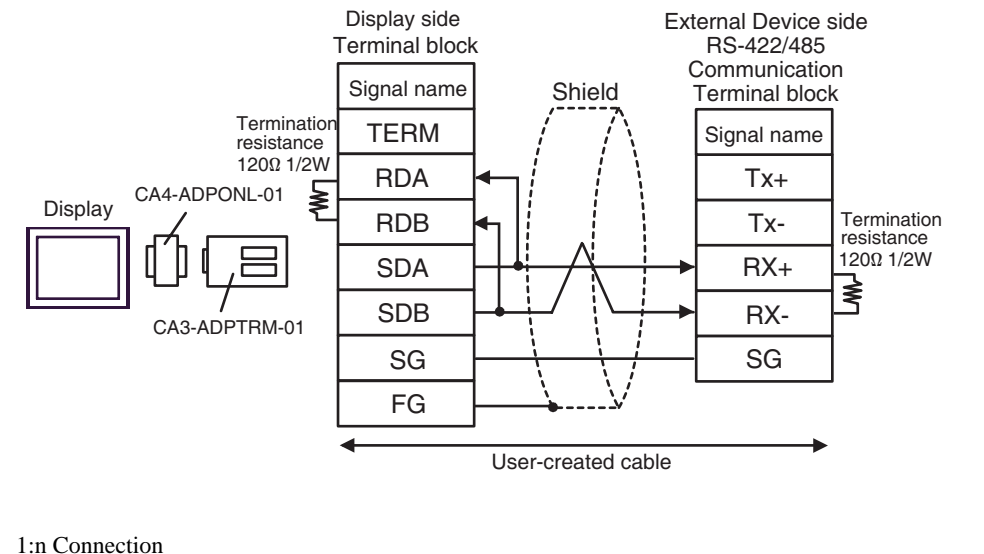

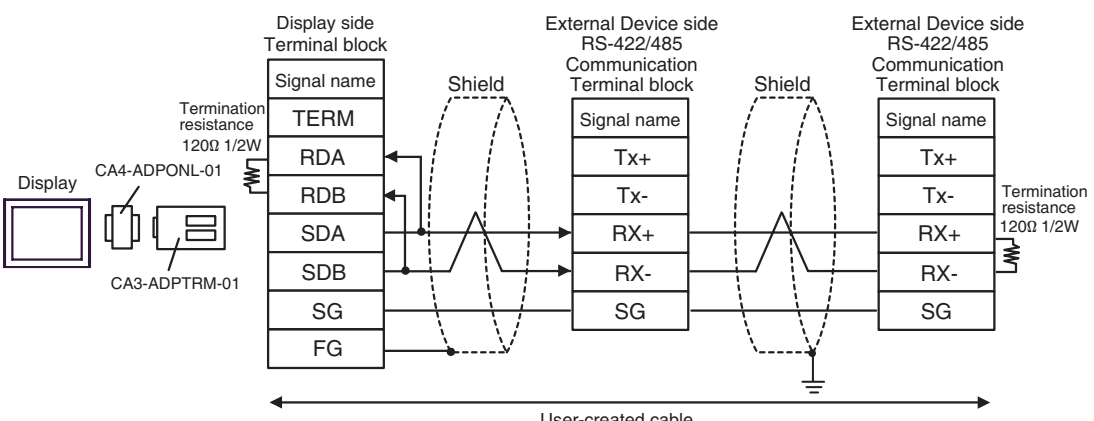

User-created cable

#### 12D)

1:1 Connection

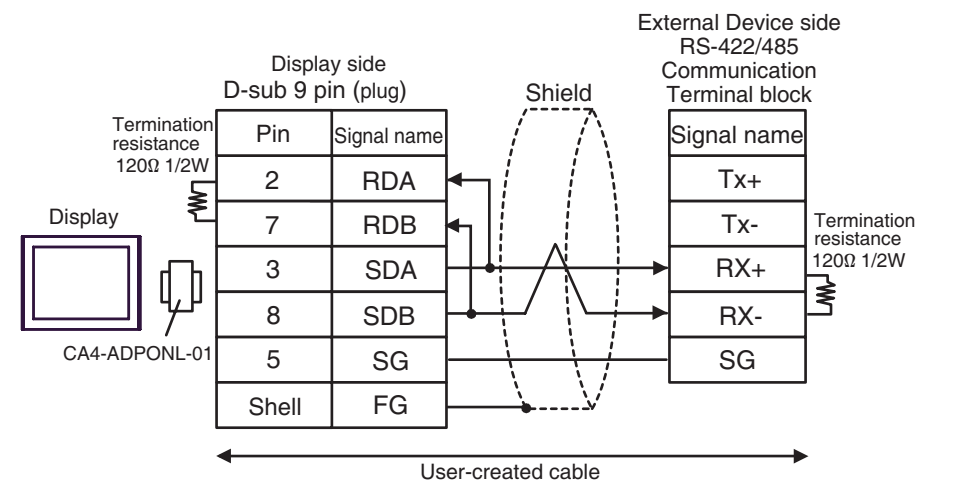

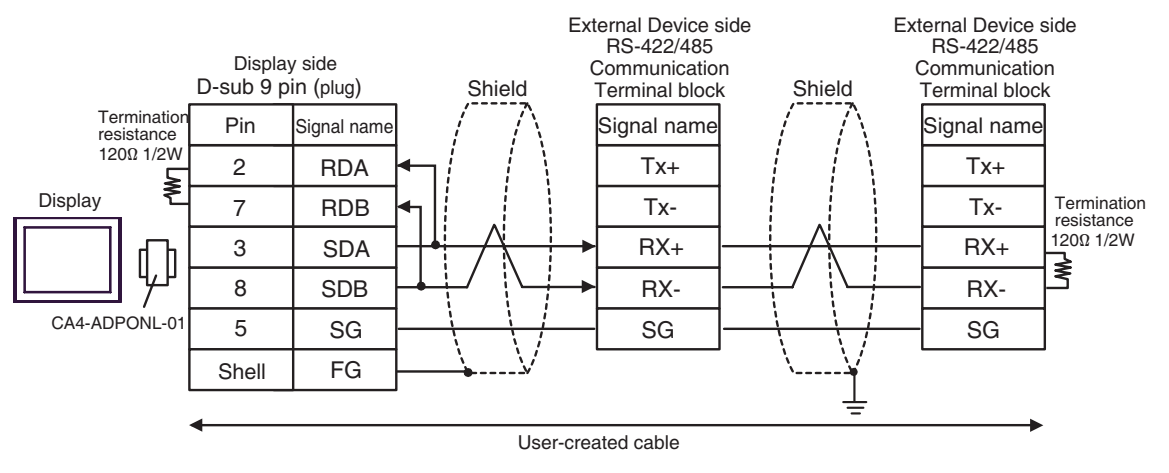

#### 12E)

• 1:1 Connection

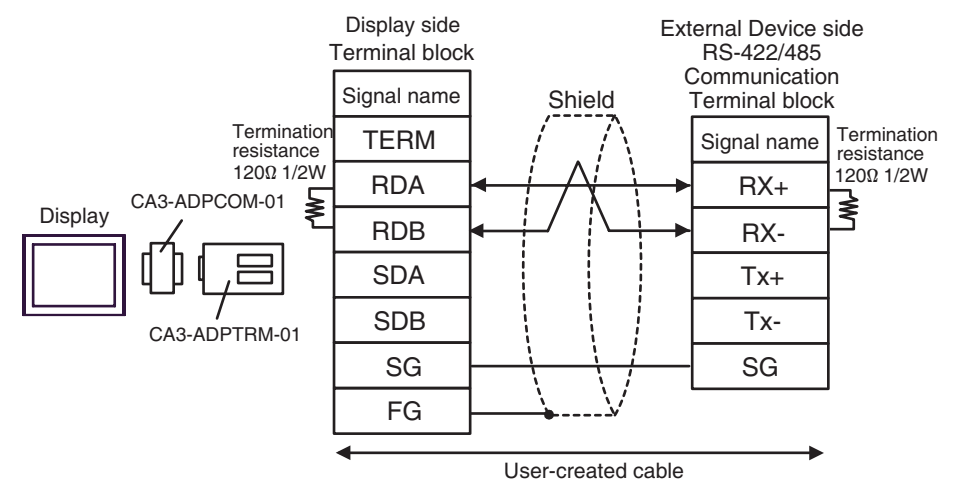

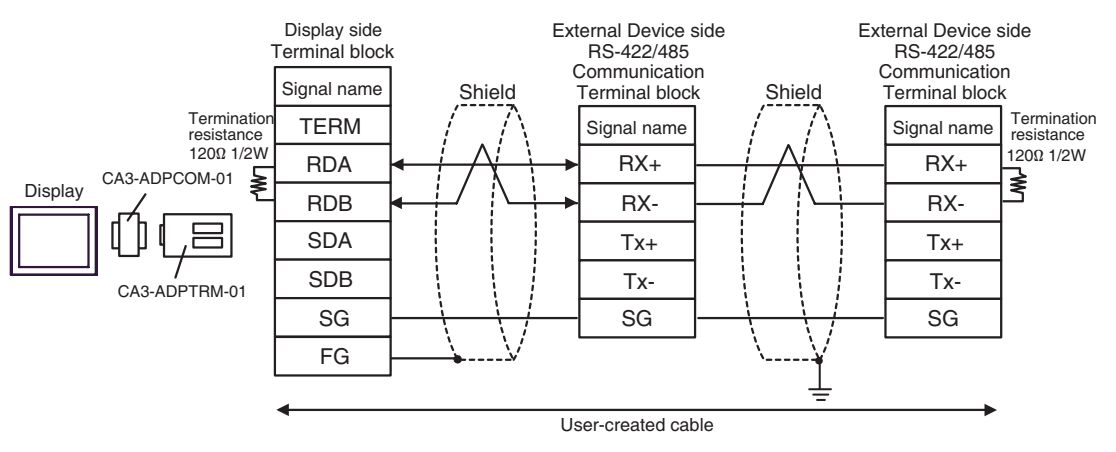

## 12F)

• 1:1 Connection

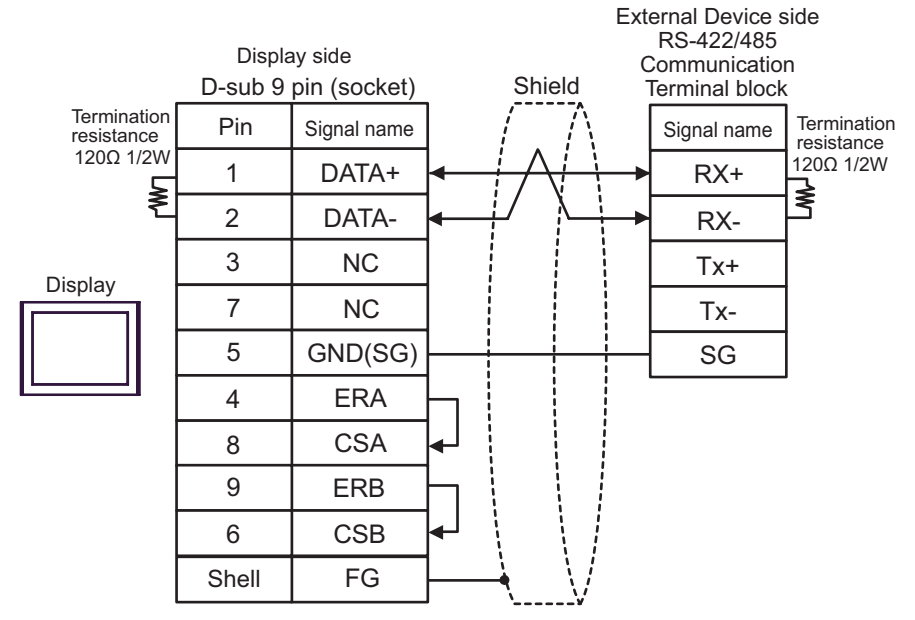

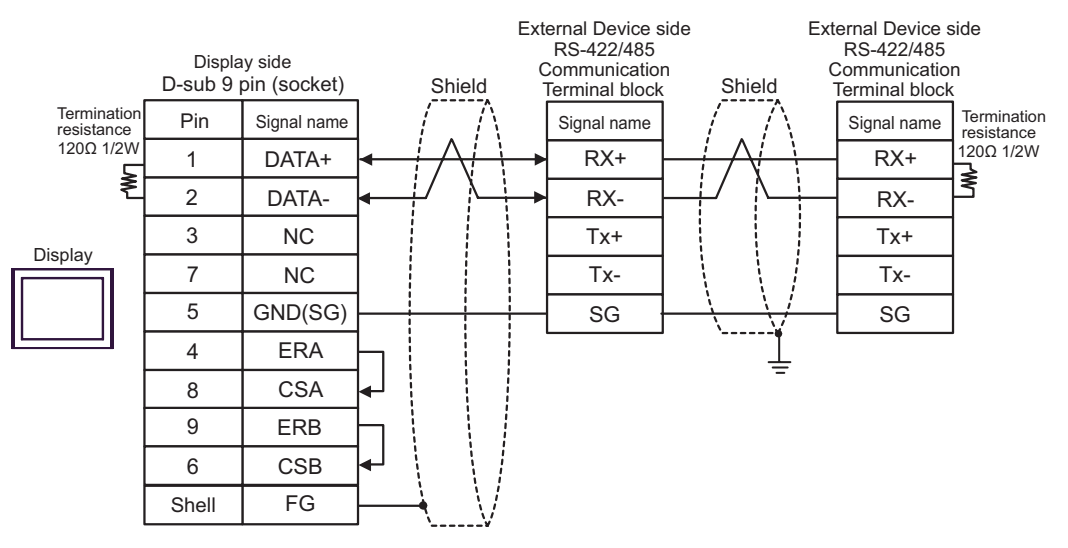

#### 12G)

• 1:1 Connection

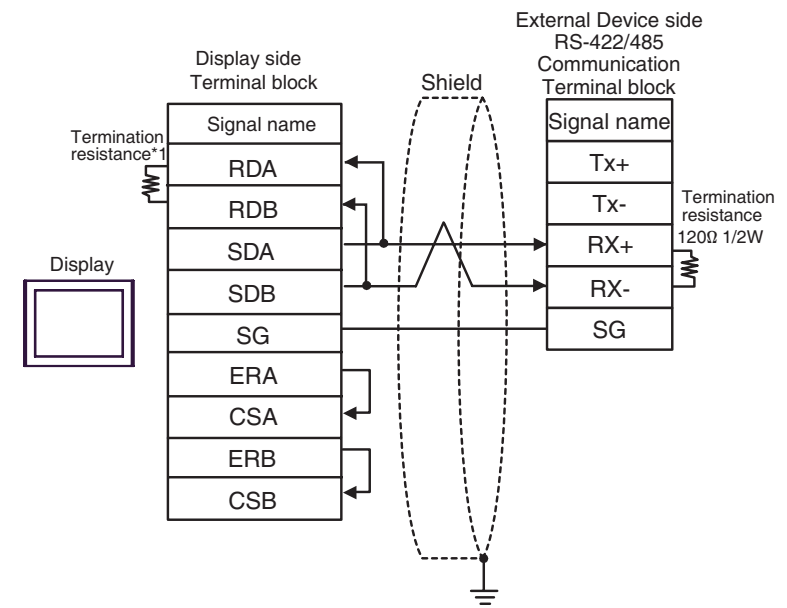

1:n Connection

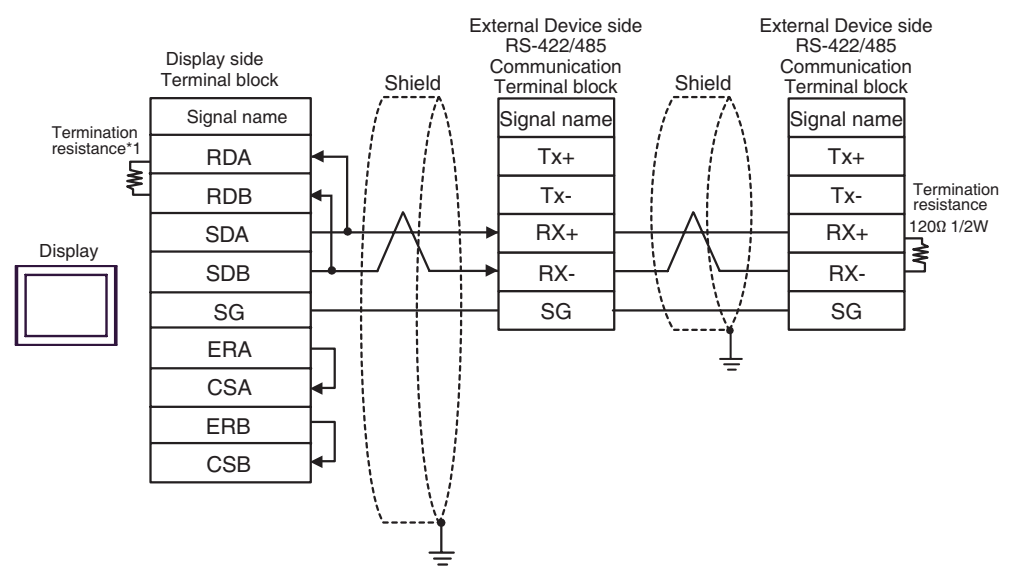

\*1 The resistance in the Display is used as the termination resistance. Set the value of the DIP Switch on the rear of the Display as shown in the table below.

| DIP Switch No. | Set Value |
|----------------|-----------|
| 1              | OFF       |
| 2              | OFF       |
| 3              | ON        |
| 4              | ON        |

#### 12H)

1:1 Connection ٠

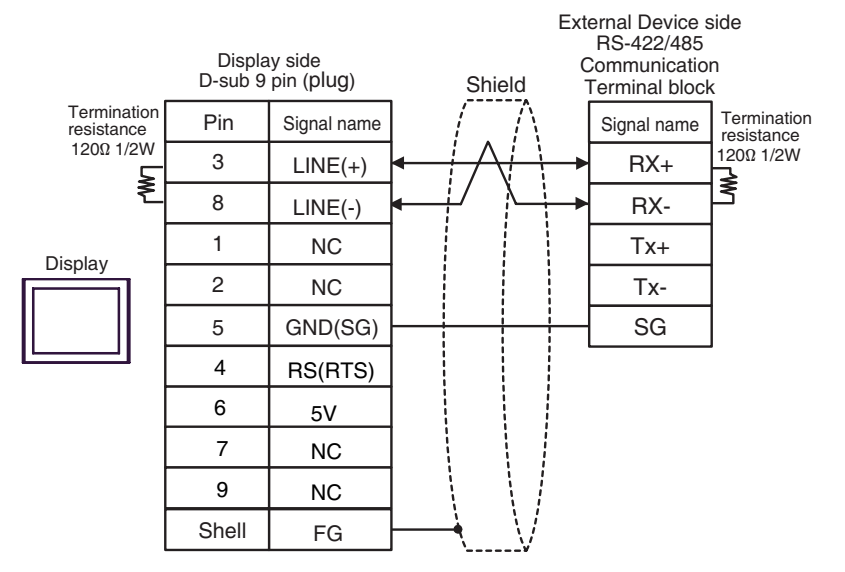

#### 1:n Connection

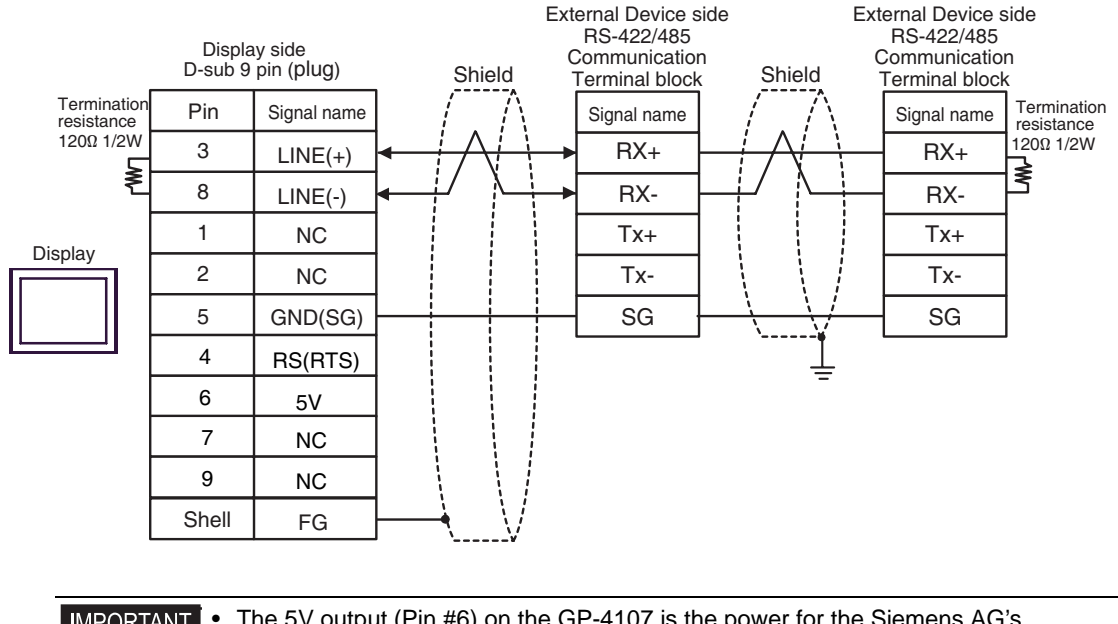

#### **MPORTANT**

The 5V output (Pin #6) on the GP-4107 is the power for the Siemens AG's PROFIBUS connector. Do not use it for other devices.

#### NOTE

• In COM on the GP-4107, the SG and FG terminals are isolated.

# 6 Supported Device

Range of supported device address is shown in the table below. Please note that the actually supported range of the devices varies depending on the External Device to be used. Please check the actual range in the manual of your connecting equipment.

## Micro/Premium/Twido/Quantum/Momentum Series

This address can be specified as system data area.

| Device           | Bit Address                            | Word Address    | 32<br>bits             | Notes                       |
|------------------|----------------------------------------|-----------------|------------------------|-----------------------------|
| Coil             | 000001 - 065536                        | 000001 - 065521 |                        | +1B+ <b>1</b>               |
| Discrete Input   | 100001 - 165536                        | 100001 - 165521 | [L/H]                  | ( <u>+16+</u> 1) *2         |
| Input Register   |                                        | 300001 - 365536 | or                     | <b>B</b> i t <b>15</b> ] *2 |
| Holding Register | 400001,00 -<br>465536,15 <sup>*3</sup> | 400001 - 465536 | [ <b>H / L</b> ]<br>*1 | <sub>(₿1</sub> ,15)         |

\*1 High and low relationship of the stored data is specified by the [Double Word word order] setting of [Device Setting].

<sup>(3)</sup> "4.1 Setup Items in GP-Pro EX" (page 46)

- \*2 Write disable
- \*3 An access method at the time of Bit Set varies depending on the [Rest of the bits in this word] setting of [Device Setting].
  - Clear..... B i t 15

- Do not clear .... 400001,00 - 465536,15

FCN/FCJ Series

This address can be specified as system data area.

| Device           | Bit Address              | Word Address    | 32<br>bits       | Notes                  |
|------------------|--------------------------|-----------------|------------------|------------------------|
| Coil             | 000001 - 009984          | 000001 - 009969 |                  | +1B+ <b>1</b> *2       |
| Discrete Input   | 100001 - 109984          | 100001 - 109969 | [ <b>L / H</b> ] | (+1B+ <b>1</b> ) *2 *3 |
| Input Register   | 300001.00 -<br>309999.15 | 300001 - 309999 | or<br>FH / D     | <u>₿ i 1</u> 5] *3     |
| Holding Register | 400001.00 -<br>409999.15 | 400001 - 409999 | *1               | <u>⊫ i 15</u> ]        |

\*1 High and low relationship of the stored data is specified by the [Double Word word order] setting of [Device Setting].

"4.1 Setup Items in GP-Pro EX" (page 46)

- \*2 The device access range of the External Device is spcified as 1 to 9999, that of the Display, however, as up to 9984, since the Display device is accessible in 16-bit units.
- \*3 Write disable

# Supported Function Code

Below is the list of Supported Function Code.

| Function Code (Hex) | Description                                                                  |
|---------------------|------------------------------------------------------------------------------|
| FC01 (0x01)         | Reads the ON/OFF status of coils (0X references) in the slave.               |
| FC02 (0x02)         | Reads the ON/OFF status of discrete inputs (1X references) in the slave.     |
| FC03 (0x03)         | Reads the binary content of holding registers (4X references) in the slave.  |
| FC04 (0x04)         | Reads the binary content of input registers (3X references) in the slave.    |
| FC05 (0x05)         | Forces a single coil (0X references) to either ON or OFF                     |
| FC06 (0x06)         | Presets a value into a single holding register (4X references).              |
| FC15 (0x0F)         | Forces each coil (0X references) in a sequence of coils to either ON or OFF. |
| FC16 (0x10)         | Presets values into a sequence of holding registers (4X references).         |

NOTE

• FC15 / FC16 will be used for writing. In case if the connected controller do not support these function codes, then FC05 / FC06 will be used.

## IEC61131 address syntax

The following table gives the equivalences between the Modbus syntax and the IEC61131 syntax.

| Device                            | Modbus address syntax |                             |                  | IEC61131syntax |                              |                  |                             |                  |
|-----------------------------------|-----------------------|-----------------------------|------------------|----------------|------------------------------|------------------|-----------------------------|------------------|
|                                   |                       |                             |                  |                | 0-based                      |                  | 1-based                     |                  |
|                                   | Format                | Range                       | First<br>element | Format         | Range                        | First<br>element | Range                       | First<br>element |
| Coil                              | 000001+i              | i=0 to<br>65535             | 000001           | %Mi            | i=0 to<br>65535              | %M00000          | i=1 to<br>65536             | %M00001          |
| Discrete<br>Input                 | 100001+i              | i=0 to<br>65535             | 100001           | -              | -                            | -                | -                           | -                |
| Input register<br>(word)          | 300001+i              | i=0 to<br>65535             | 300001           | -              | -                            | -                | -                           | -                |
| Input register<br>(word bit)      | 300001+i,j            | i=0 to<br>65535<br>j=0 to15 | 300001,00        | -              | -                            | -                | -                           | -                |
| Holding<br>register<br>(word)     | 400001+i              | i=0 to<br>65535             | 400001           | %MWi           | i=0 to<br>65535              | %MW00000         | i=1 to<br>65536             | %MW00001         |
| Holding<br>register<br>(word bit) | 400001+i,j            | i=0 to<br>65535<br>j=0 to15 | 400001,00        | %MWi:<br>Xj    | i=0 to<br>65535<br>j=0 to 15 | %MW00000:<br>X00 | i=1 to<br>65535<br>j=0 to15 | %MW00001<br>:X00 |

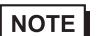

• The two areas 100000 and 300000 are not accessible with the IEC syntax.

• Once you change the project which you have setup Discrete Input Register to IEC 61131 Syntax, the address will be undefined.

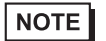

• Please refer to the GP-Pro EX Reference Manual for system data area.

Cf. GP-Pro EX Reference Manual "LS Area (Direct Access Method Area)"Please refer to the precautions on manual notation for icons in the table.

<sup>CP</sup> "Manual Symbols and Terminology"
# 7 Device Code and Address Code

Use device code and address code when you select "Device Type & Address" for the address type in data displays.

### Micro/Premium/Twido/Quantum/Momentum Series

| Device           | Device Name | Device Code<br>(HEX) | Address Code                                   |
|------------------|-------------|----------------------|------------------------------------------------|
| Coil             | 0           | 0080                 | Value of (word address - 1) divided by 16      |
| Discrete Input   | 1           | 0081                 | Value of (word address - 1) divided by 16      |
| Input Register   | 3           | 0001                 | Value of word address from which 1 is deducted |
| Holding Register | 4           | 0000                 | Value of word address from which 1 is deducted |

#### FCN/FCJ Series

| Device           | Device Name | Device Code<br>(HEX) | Address Code                                   |
|------------------|-------------|----------------------|------------------------------------------------|
| Coil             | 0           | 0080                 | Value of (word address - 1) divided by 16      |
| Discrete Input   | 1           | 0081                 | Value of (word address - 1) divided by 16      |
| Input Register   | 3           | 0001                 | Value of word address from which 1 is deducted |
| Holding Register | 4           | 0000                 | Value of word address from which 1 is deducted |

## 8 Error Messages

Error messages are displayed on the screen of Display as follows: "No. : Device Name: Error Message (Error Occurrence Area)". Each description is shown below.

| Item                  | Description                                                                                                    |  |  |
|-----------------------|----------------------------------------------------------------------------------------------------|--|--|
| No.                   | Error No.                                                                                                    |  |  |
| Device Name           | Name of External Device where error occurs. Device name is a title of External Device set with GP-Pro EX. (Initial value [PLC1])                                                                                                    |  |  |
| Error Message         | Displays messages related to the error which occurs.                                                                                                    |  |  |
| Error Occurrence Area | Displays IP address or device address of External Device where error occurs, or error codes received from External Device.                                                                                                    |  |  |
|                       | <ul> <li>NOTE</li> <li>IP address is displayed such as "IP address(Decimal): MAC address( Hex)".</li> <li>Device address is diplayed such as "Address: Device address".</li> <li>Received error codes are displayed such as "Decimal[Hex]".</li> </ul> |  |  |

#### Display Examples of Error Messages

"RHAA035: PLC1: Error has been responded for device write command (Error Code: 2 [02H])"

NOTE
Refer to your External Device manual for details on received error codes.
Refer to "Display-related errors" in "Maintenance/Troubleshooting Guide" for details on the error messages common to the driver.